# Istruzioni per l'uso

# USW 800 V 2.1.0 Software di gestione UFOmini Italiano

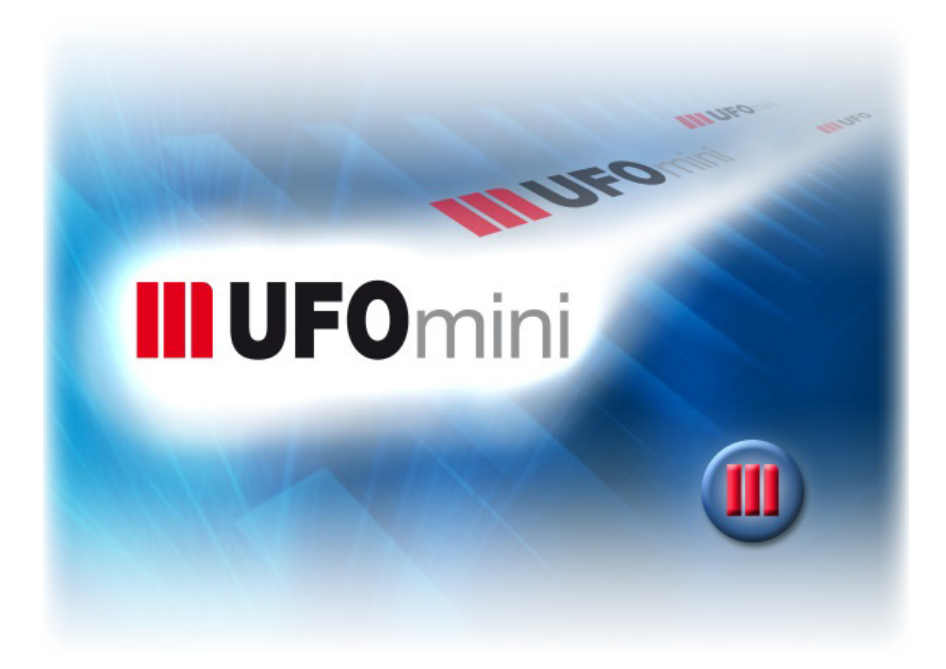

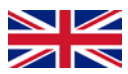

You will find an English version of this document at <u>www.kathrein.com</u>.

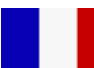

Vous trouverez la version française du document sur <u>www.kathrein.com</u>.

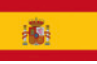

Encontrará la version española de este documento en la página <u>www.kathrein.com</u>.

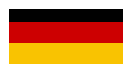

Die deutsche Version dieses Dokuments finden Sie auf www.kathrein.com.

# IMPORTANTE LEGGERE ATTENTAMENTE PRIMA DELL'USO

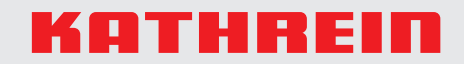

# Indice

| 1                                                                                                    | Informazioni sul presente manuale di istruzioni                                                                                                    | 4                                                                                                    |
|----------------------------------------------------------------------------------------------------|----------------------------------------------------------------------------------------------------|----------------------------------------------------------------------------------------------------|
| 1.1                                                                                                    | Informazioni generali                                                                                                    | 4                                                                                                    |
| 1.2                                                                                                    | Contenuto                                                                                                    | 4                                                                                                    |
| 1.3                                                                                                    | Contrassegni                                                                                                    | 5                                                                                                    |
| 1.3.1                                                                                                    | Simboli e avvertenze                                                                                                    | . 5                                                                                                    |
| 1.3.2                                                                                                    | Contrassegni nel testo                                                                                                    | . 5                                                                                                    |
| 1.4                                                                                                    | Abbreviazioni e termini tecnici                                                                                                    | 5                                                                                                    |
| 2                                                                                                    | Presupposti per il funzionamento                                                                                                    | 8                                                                                                    |
| 2.1                                                                                                    | Requisiti minimi                                                                                                    | 8                                                                                                    |
| 3                                                                                                    | Installazione                                                                                                    | 9                                                                                                    |
| 3.1                                                                                                    | Scaricamento di USW 800                                                                                                    | 9                                                                                                    |
| 3.2                                                                                                    | Installazione di USW 800                                                                                                    | 9                                                                                                    |
| 3.2.1                                                                                                    | Windows                                                                                                    | . 9                                                                                                    |
| 3.2.2                                                                                                    | Linux                                                                                                    | . 9                                                                                                    |
| 3.3                                                                                                    | Cablaggio1                                                                                                    | 10                                                                                                    |
| 3.4                                                                                                    | Connessione di rete computer                                                                                                    | 10                                                                                                    |
| 3.4.1                                                                                                    | Protocolli e indirizzi usati                                                                                                    | 10                                                                                                    |
| 3.4.2                                                                                                    | Connessione di rete locale                                                                                                    | 10                                                                                                    |
| 3.4.3                                                                                                    | Collegamento Internet (accesso remoto al master)                                                                                                    | 10                                                                                                    |
|                                                                                                    | Avvia di USW 800                                                                                                    | 9                                                                                                    |
| 4                                                                                                    |                                                                                                    |                                                                                                    |
| 4<br>5                                                                                                    | Casi applicativi tipici1                                                                                                    | 3                                                                                                    |
| <b>4</b><br><b>5</b><br>5.1                                                                                                    | Casi applicativi tipici                                                                                                    | <b>3</b><br>13                                                                                                    |
| <b>5</b><br>5.1<br>5.2                                                                                                    | Casi applicativi tipici       1         Panoramica       1         Procedura       1                                                                                                    | 3<br> 3<br> 3                                                                                                    |
| <b>5</b><br>5.1<br>5.2<br>5.3                                                                                                    | Casi applicativi tipici       1         Panoramica       1         Procedura       1         Impostazioni tipiche       1                                                                                                    | 3<br>13<br>13                                                                                                    |
| <b>5</b><br>5.1<br>5.2<br>5.3<br><b>6</b>                                                                                                    | Casi applicativi tipici       1         Panoramica       1         Procedura       1         Impostazioni tipiche       1         Interfaccia utente       1                                                                                                    | <b>3</b><br>13<br>13<br>15<br>6                                                                                                    |
| <b>5</b><br>5.1<br>5.2<br>5.3<br><b>6</b><br>6.1                                                                                                    | Casi applicativi tipici       1         Panoramica       1         Procedura       1         Impostazioni tipiche       1         Interfaccia utente       1         Menu principale       1                                                                                                    | 3<br>13<br>13<br>15<br>6                                                                                                    |
| <b>5</b><br>5.1<br>5.2<br>5.3<br><b>6</b><br>6.1<br>6.2                                                                                                    | Casi applicativi tipici       1         Panoramica       1         Procedura       1         Impostazioni tipiche       1         Interfaccia utente       1         Menu principale       1         Barra dei simboli       1                                                                                                    | 3<br>13<br>13<br>15<br>6<br>17                                                                                                    |
| <b>5</b><br>5.1<br>5.2<br>5.3<br><b>6</b><br>6.1<br>6.2<br>6.3                                                                                                    | Casi applicativi tipici       1         Panoramica       1         Procedura       1         Impostazioni tipiche       1         Interfaccia utente       1         Menu principale       1         Barra dei simboli       1         Albero di navigazione       1                                                                                                    | 3<br>13<br>13<br>15<br>6<br>17<br>18                                                                                                    |
| <b>5</b><br>5.1<br>5.2<br>5.3<br><b>6</b><br>6.1<br><b>6</b> .2<br><b>6</b> .3<br>6.3.1                                                                                                    | Casi applicativi tipici       1         Panoramica       1         Procedura       1         Impostazioni tipiche       1         Interfaccia utente       1         Menu principale       1         Barra dei simboli       1         Albero di navigazione       1                                                                                                    | 3<br>13<br>13<br>15<br>6<br>17<br>18<br>19                                                                                                    |
| <ul> <li>5</li> <li>5.1</li> <li>5.2</li> <li>5.3</li> <li>6</li> <li>6.1</li> <li>6.2</li> <li>6.3</li> <li>6.3.1</li> <li>6.3.2</li> </ul>                                                                                                    | Casi applicativi tipici       1         Panoramica       1         Procedura       1         Impostazioni tipiche       1         Interfaccia utente       1         Menu principale       1         Barra dei simboli       1         Albero di navigazione       1         Informazioni generali       5                                                                                                    | 3<br>13<br>13<br>15<br>6<br>17<br>18<br>19<br>19                                                                                                    |
| <ul> <li>5</li> <li>5.1</li> <li>5.2</li> <li>5.3</li> <li>6</li> <li>6.1</li> <li>6.2</li> <li>6.3.1</li> <li>6.3.2</li> <li>6.3.3</li> </ul>                                                                                                  | Casi applicativi tipici       1         Panoramica       1         Procedura       1         Impostazioni tipiche       1         Interfaccia utente       1         Menu principale       1         Barra dei simboli       1         Albero di navigazione       1         Informazioni generali       5         Simboli di stato       2                                                                                                    | 3<br>13<br>13<br>15<br>6<br>17<br>18<br>19<br>19<br>19<br>20                                                                                                    |
| <ul> <li>5</li> <li>5.1</li> <li>5.2</li> <li>5.3</li> <li>6</li> <li>6.1</li> <li>6.2</li> <li>6.3</li> <li>6.3.1</li> <li>6.3.2</li> <li>6.3.3</li> <li>6.4</li> </ul>                                                                        | Casi applicativi tipici       1         Panoramica       1         Procedura       1         Impostazioni tipiche       1         Interfaccia utente       1         Menu principale       1         Barra dei simboli       1         Informazioni generali       1         Simboli di stato       2         Componenti       2                                                                                                    | 3<br>13<br>13<br>15<br>6<br>17<br>18<br>19<br>19<br>19<br>20<br>22                                                                                                    |
| <ul> <li>5</li> <li>5.1</li> <li>5.2</li> <li>5.3</li> <li>6</li> <li>6.1</li> <li>6.2</li> <li>6.3</li> <li>6.3.1</li> <li>6.3.2</li> <li>6.3.3</li> <li>6.4</li> <li>6.4.1</li> </ul>                                                         | Casi applicativi tipici       1         Panoramica       1         Procedura       1         Impostazioni tipiche       1         Interfaccia utente       1         Menu principale       1         Barra dei simboli       1         Albero di navigazione       1         Informazioni generali       2         Simboli di stato       2         Componenti       2         Campi di stato       2                                                                                                    | 3<br>13<br>13<br>15<br>6<br>17<br>18<br>19<br>19<br>19<br>20<br>22                                                                                                    |
| <ul> <li>5</li> <li>5.1</li> <li>5.2</li> <li>5.3</li> <li>6</li> <li>6.1</li> <li>6.2</li> <li>6.3</li> <li>6.3.1</li> <li>6.3.2</li> <li>6.3.3</li> <li>6.4</li> <li>6.4.1</li> <li>6.4.2</li> </ul>                                          | Casi applicativi tipici       1         Panoramica       1         Procedura       1         Impostazioni tipiche       1         Interfaccia utente       1         Menu principale       1         Barra dei simboli       1         Albero di navigazione       1         Informazioni generali       1         Simboli di stato       2         Campi di stato       2         Campi di stato       2         Centralina       2                                                                                                    | <b>3</b><br><b>13</b><br><b>13</b><br><b>15</b><br><b>6</b><br><b>17</b><br><b>18</b><br><b>19</b><br><b>19</b><br><b>19</b><br><b>20</b><br><b>22</b><br><b>23</b>                                                     |
| <ul> <li>5</li> <li>5.1</li> <li>5.2</li> <li>5.3</li> <li>6</li> <li>6.1</li> <li>6.2</li> <li>6.3</li> <li>6.3.1</li> <li>6.3.2</li> <li>6.3.3</li> <li>6.4</li> <li>6.4.1</li> <li>6.4.2</li> <li>6.4.3</li> </ul>                           | Casi applicativi tipici       1         Panoramica       1         Procedura       1         Impostazioni tipiche       1         Interfaccia utente       1         Menu principale       1         Barra dei simboli       1         Albero di navigazione       1         Informazioni generali       1         Simboli di stato       2         Campi di stato       2         Campi di stato       2         Trasmodulatore       2                                                                                                    | <b>3</b><br><b>13</b><br><b>13</b><br><b>15</b><br><b>6</b><br><b>17</b><br><b>18</b><br><b>19</b><br><b>19</b><br><b>19</b><br><b>20</b><br><b>22</b><br><b>23</b><br><b>24</b>                                        |
| <ul> <li>5</li> <li>5.1</li> <li>5.2</li> <li>5.3</li> <li>6</li> <li>6.1</li> <li>6.2</li> <li>6.3</li> <li>6.3.1</li> <li>6.3.2</li> <li>6.3.3</li> <li>6.4</li> <li>6.4.1</li> <li>6.4.2</li> <li>6.4.3</li> <li>6.4.4</li> </ul>            | Casi applicativi tipici       1         Panoramica       1         Procedura       1         Impostazioni tipiche       1         Interfaccia utente       1         Menu principale       1         Barra dei simboli       1         Albero di navigazione       1         Informazioni generali       1         Simboli di stato       2         Componenti       2         Campi di stato       2         Centralina       2         Trasmodulatore       2         Decodifica TS       2                                                                                                    | <b>3</b><br><b>13</b><br><b>13</b><br><b>15</b><br><b>6</b><br><b>17</b><br><b>18</b><br><b>19</b><br><b>19</b><br><b>19</b><br><b>19</b><br><b>20</b><br><b>22</b><br><b>23</b><br><b>24</b><br><b>24</b><br><b>24</b> |
| <ul> <li>5</li> <li>5.1</li> <li>5.2</li> <li>5.3</li> <li>6</li> <li>6.1</li> <li>6.2</li> <li>6.3</li> <li>6.3.1</li> <li>6.3.2</li> <li>6.3.3</li> <li>6.4</li> <li>6.4.1</li> <li>6.4.2</li> <li>6.4.3</li> <li>6.4.4</li> <li>7</li> </ul> | Casi applicativi tipici       1         Panoramica       1         Procedura       1         Impostazioni tipiche       1         Interfaccia utente       1         Menu principale       1         Barra dei simboli       1         Albero di navigazione       1         Informazioni generali       1         Simboli di stato       2         Componenti       2         Campi di stato       2         Centralina       2         Trasmodulatore       2         Decodifica TS       2         Menu principale       2         Menu principale       2         Zampi di stato       2         Zampi di stato       2         Zampi di stato       2         Zampi di stato       2         Zampi di stato       2         Zampi di stato       2         Zampi di stato       2         Zampi di stato       2         Pecodifica TS       2         Menu principale       2 | <b>3</b><br><b>13</b><br><b>13</b><br><b>15</b><br><b>6</b><br><b>17</b><br><b>18</b><br><b>19</b><br><b>19</b><br><b>20</b><br><b>22</b><br><b>23</b><br><b>24</b><br><b>24</b><br><b>5</b>                            |

| 7.2   | Impianto 27                                                     |
|-------|-----------------------------------------------------------------|
| 7.3   | Altro 29                                                        |
| 7.3.1 | Aggiornamento del firmware                                      |
| 7.3.2 | Ricerca di aggiornamenti dei programmi in corso                 |
| 7.3.3 | Ricerca degli elenchi satelliti aggiornati in corso             |
| 7.4   | Visualizzazione                                                 |
| 7.5   | Impostazioni                                                    |
| 7.5.1 | Opzioni di avvio di USW 800                                     |
| 7.5.2 | LNB                                                             |
| 7.5.3 | Rete                                                            |
| 7.5.4 | Avvisi                                                          |
| 7.6   | Finestra 40                                                     |
| 7.7   | Aiuto 41                                                        |
| 8     | Finestra di modifica Trasmodulatore/decodifica TS42             |
| 8.1   | Trasmodulatore (finestra di modifica)                           |
| 8.1.1 | Informazioni generali                                           |
| 8.1.2 | Ingresso                                                        |
| 8.1.3 | Frontend                                                        |
| 8.1.4 | Backend                                                         |
| 8.1.5 | Elaborazione TS                                                 |
| 8.1.6 | Tabella dei programmi                                           |
| 8.1.7 | Elenco PID                                                      |
| 8.1.8 | ? (Informazioni)                                                |
| 8.2   | Decodifica TS (finestra di modifica) 57                         |
| 8.2.1 | Informazioni generali                                           |
| 8.2.2 | Impostazioni di base                                            |
| 8.2.3 | Tabella dei programmi                                           |
| 8.2.4 | Routing del flusso di trasporto                                 |
| 8.2.5 | ? (Informazioni)                                                |
| 9     | Impostazioni per esperti66                                      |
| 9.1   | Informazioni generali                                           |
| 9.2   | Cablaggio degli impianti                                        |
| 9.3   | Procedura guidata NIT                                           |
| 9.4   | Elenco PID                                                      |
| 10    | Segnalazioni d'errore                                           |
|       |                                                                 |
| 11    | impostazioni tipicne (esempi)85                                 |
| 11.1  | Uscita QAM (ARD Digital, transponder 12.266 MHz)                |
| 11.2  | Uscita COFDM (ARD Digital, transponder 12.266 MHz) 87           |
| 11.3  | Decodifica dei servizi (ORF Digital, transponder 11.303 MHz) 89 |

# 1 Informazioni sul presente manuale di istruzioni

# 1.1 Informazioni generali

USW 800 è il software indipendente dalla piattaforma per la configurazione semplice di impianti composti ciascuno da un massimo di due testate UFOmini.

Per poter trasmettere le modifiche di configurazione all'impianto è necessario che il computer su cui gira USW°800 sia collegato con un cavo di rete all'impianto UFOmini. Il collegamento può essere effettuato direttamente oppure mediante una rete LAN o WAN.

Suggerimento Gli impianti collegati al computer e pronti all'uso vengono di seguito denominati *impianti online*.

La testata UFOmini viene di seguito denominata testata.

USW°800 supporta al momento i seguenti modelli UFOmini: UFO 83, UFO 83 CI, UFO 87, UFO 87 CI.

# 1.2 Contenuto

Le presenti istruzioni per l'uso contengono tutte le informazioni necessarie per l'installazione e l'uso del software USW°800. Per ogni ulteriore informazione, consultare le istruzioni dell'UFOmini disponibili sul sito <u>www.kathrein.com</u>.

► Andare alla pagina <u>www.kathrein.com</u> ► Sat ► Product OverviewProduct Overview ► Signal processing/conversionSignal processing/conversion ► UFOmini. Alla pagina del prodotto del proprio UFOmini i documenti sono disponibili per essere scaricati.

Suggerimento II software USW 800 viene di seguito denominato solo USW 800.

# 1.3 Contrassegni

# 1.3.1 Simboli e avvertenze

|              | Pericolo di danni a cose                                                    |
|--------------|-----------------------------------------------------------------------------|
| Suggerimento | Nota sull'installazione o sull'uso di USW°800 o sull'uso del manuale.       |
| Attenzione   | Questa avvertenza indica un pericolo da cui possono scaturire danni a cose. |

#### 1.3.2 Contrassegni nel testo

| #command   | Riga di comando, output di testo di un comando, contenuto di un file, ecc. |  |
|------------|----------------------------------------------------------------------------|--|
| Salva come | Elementi di comando e scritte di USW 800.                                  |  |
| Start      | Elementi di comando e scritte di Windows o Linux.                          |  |

# 1.4 Abbreviazioni e termini tecnici

| Impianto | Il termine <i>impianto</i> indica un impianto UFOmini, composto da 1 o 2 testate. Tenere conto di quanto segue:                                                               |  |  |  |
|----------|----------------------------------------------------------------------------------------------------|--|--|--|
|          | Una testata è il master, detto anche unità di base.                                                                                                    |  |  |  |
|          | <ul> <li>L'altra testata è lo slave, detto anche unità di estensione.</li> </ul>                                                                                              |  |  |  |
|          | <ul> <li>Se un impianto è composto da una sola testata, si tratta sempre del<br/>master.</li> </ul>                                                                           |  |  |  |
|          | <ul> <li>Ogni testata contiene i componenti centralina, trasmodulatore e,<br/>come opzione, la decodifica TS.</li> </ul>                                                      |  |  |  |
| Uscita   | L'uscita della testata emette, a seconda del modello, un segnale DVB-T o DVB-C (flusso di trasporto di uscita).                                                               |  |  |  |
| Backend  | Nel backend vengono impostati i parametri di uscita dei gruppi di canali.                                                                                                    |  |  |  |
| CAM      | Il CAM ( <i>Conditional Access Module</i> ) è un decodificatore che mediante una smartcard decodifica di nuovo i segnali televisivi e radio codificati.                       |  |  |  |
| CAT      | La CAT ( <i>Conditional Access Table</i> ) descrive i sistemi di autorizzazione all'accesso contenuti nel flusso di trasporto e contiene informazioni per la decodificazione. |  |  |  |
| CI       | La CI ( <i>Common Interface</i> ) è un'interfaccia per moduli CA (CAM) con-<br>forme alle norme internazionali.                                                               |  |  |  |

| Vedere ingresso 1 – 4.                                                                                                    |                                                                                                    |  |
|----------------------------------------------------------------------------------------------------|----------------------------------------------------------------------------------------------------|--|
| Vedere ingre                                                                                                    | sso 5.                                                                                                    |  |
| Vedere ingre                                                                                                    | esso 5 e uscita.                                                                                                    |  |
| Nella finestra                                                                                                    | a di modifica vengono impostati i parametri dei componenti.                                                                                                    |  |
| Gli ingressi 1 – 4 della testata possono elaborare segnali DVB-S(                                                                                                    |                                                                                                    |  |
| L'ingresso 5 della testata può elaborare un segnale DVB-T(2) o DVB-C (impostabile).                                                                                                    |                                                                                                    |  |
| Vedere impianto.                                                                                                    |                                                                                                    |  |
| Nel frontend vengono impostati i parametri di ingresso dei gruppi di canali.                                                                                                    |                                                                                                    |  |
| Vedere impia                                                                                                    | anto                                                                                                    |  |
| Vedere impia                                                                                                    | anto                                                                                                    |  |
| La LCN ( <i>Logical Channel Numbering</i> ) permette la creazione di una o più tabelle dei programmi per tipo di servizio con ordinamento impostabile. Le tabelle dei programmi possono essere usate dal ricevitore per mettere a disposizione dell'utente degli apparecchi terminali una tabella programmi preordinata adatta alla relativa rete (via cavo).                                           |                                                                                                    |  |
| Le tabelle de<br>sulla testata<br>supplementa<br>l'inserimento                                                                                                    | ei programmi possono essere comodamente configurate<br>. Le informazioni LCN vengono inserite come informazioni<br>ari nella NIT ed emesse da tutti i canali di uscita attivi. Per<br>o delle informazioni LCN sono disponibili più standard.                                                                                                    |  |
| La NIT ( <i>Network Information Table</i> ) è una tabella con informazioni sui<br>canali di trasmissione di una rete (via cavo). Le informazioni contengon<br>tutte le impostazioni necessarie, affinché un ricevitore possa ricevere<br>un canale di trasmissione selezionato. La NIT permette al ricevitore di<br>eseguire una ricerca programmi rapida e di trovare programmi sinora<br>sconosciuti. |                                                                                                    |  |
| II PID (Packe<br>video e audi<br>gnazione un<br>ciato alla PM<br>PID PCR:                                                                                                    | et IDentification) è un numero di identificazione dei segnali<br>o nel flusso di dati DVB/MPEG-2. Esso permette un'asse-<br>ivoca per le trasmissioni video e audio ed è sempre asso-<br>IT. Esempi di PID:<br>numero di identificazione per il segnale di sincronizzazione.                                                                                                    |  |
| PID audio:                                                                                                    | video.<br>permette, ad esempio, di assegnare una determinata lingua                                                                                                    |  |
|                                                                                                    | a una trasmissione di un programma multilingue.                                                                                                    |  |
| La PMT ( <i>Program Map Table</i> ) contiene rimandi ai flussi video, audio e di dati di un programma. È sempre associata al PID.                                                                                                    |                                                                                                    |  |
| <b>MT</b> Se un programma in uso cambia (ad esempio in caso di commutazione una finestra regionale), cambia anche la PMT.                                                                                                    |                                                                                                    |  |
|                                                                                                    | Vedere ingre<br>Vedere ingre<br>Vedere ingre<br>Vedere ingre<br>Nella finestra<br>Gli ingressi f<br>L'ingresso 5<br>(impostabile<br>Vedere impia<br>Vedere impia<br>Vedere impia<br>Vedere impia<br>Vedere impia<br>Vedere impia<br>La LCN (Log<br>tabelle dei p<br>Le tabelle dei<br>grammi prec<br>Le tabelle dei<br>sulla testata<br>supplementa<br>l'inserimento<br>La NIT (Network<br>canali di tras<br>tutte le impo<br>un canale di<br>eseguire una<br>sconosciuti.<br>Il PID (Packet<br>video e audi<br>gnazione un<br>ciato alla PM<br>PID PCR:<br>PID audio:<br>La PMT (Pro<br>dati di un pro<br>Se un progra |  |

| SID                  | Il SID è il numero di identificazione di un servizio.                                                                                                    |  |
|----------------------|----------------------------------------------------------------------------------------------------|--|
| Centralina           | La centralina gestisce la comunicazione della testata con USW°800.                                                                                        |  |
| Configurazione reale | La configurazione reale è memorizzata in un impianto reale, da cui può essere letta, modificata e reinviata all'impianto.                                 |  |
|                      | Dopo la sua lettura, la configurazione reale di un impianto può essere salvata in un file di configurazione, diventando così una configurazione virtuale. |  |
| Trasmodulatore       | Il trasmodulatore converte i segnali d'ingresso in segnali di uscita.                                                                                     |  |
| TS                   | Abbreviazione di <i>Transport Stream (flusso di trasporto)</i> ; vedere anche <i>Impianto e Decodifica TS</i> .                                           |  |
| Decodifica TS        | La decodifica del flusso di trasporto decodifica uno o più programmi/<br>servizi codificati di un flusso di trasporto.                                    |  |
| Impianto UFOmini     | Vedere impianto                                                                                                    |  |
| VPN                  | La VPN ( <i>Virtual Private Network</i> ) è un'interfaccia che permette una cor nessione sicura a un altro utente all'interno di una rete non sicura.     |  |
| Configurazione       | La configurazione virtuale è una configurazione d'impianto che                                                                                            |  |
| virtuale             | è stata appena ricreata in USW 800 oppure                                                                                                    |  |
|                      | è salvata in un file di configurazione oppure                                                                                                    |  |
|                      | è stata aperta da un file di configurazione.                                                                                                    |  |
|                      | Se la configurazione virtuale viene inviata a un impianto online e viene salvata lì, diventa la configurazione reale.                                     |  |

Suggerimento Vedere anche <u>www.kathrein.com</u> ► Sat ► Lessico/glossarioGlossary.

# 2 Presupposti per il funzionamento

# 2.1 Requisiti minimi

#### Hardware

- Intel<sup>®</sup> Core<sup>™</sup> 2 Duo CPU con frequenza di clock di almeno 2000 MHz (o CPU confrontabile)
- 2 GB RAM
- 150 MB memoria libera sul disco fisso
- Scheda grafica con almeno una delle seguenti risoluzioni:
  - 1280 x 960 pixel (formato 4:3)
  - 1366 x 768 pixel (formato 16:9)
  - 1280 x 800 pixel (formato 16:10)
- Rete Ethernet TCP/IP (connessione computer *⇒* impianto)

#### Sistema operativo

Microsoft Windows<sup>®</sup> XP / Vista<sup>™</sup> / 7<sup>™</sup> / 8<sup>™</sup>, Linux

#### Impostazioni del firewall

Nel firewall - in conformità ai Protocolli e indirizzi usati - deve essere abilitato quanto segue:

- Porta TCP: 9320
- Indirizzi Multicast:
  - IPv4: 224.0.0.251 (porta 5353)
  - IPv6: FF02::FB (porta 5353)

# 3 Installazione

# 3.1 Scaricamento di USW 800

Scaricare l'USW 800 da <u>www.kathrein.com</u> ► Sat ► Product OverviewProduct Overview ► Signal processing/conversionSignal processing/conversion ► Management software ► USW 800/to product pageto product page ► Downloads.

# 3.2 Installazione di USW 800

#### 3.2.1 Windows

Suggerimento Istruzioni per l'installazione di USW°800 in Windows:

- A partire da Windows Vista, per installare un'applicazione nella directory *Programmi* sono necessari i diritti di amministratore. Per USW°800 la procedura è consigliata solo se il software va messo a disposizione di *tutti* gli utenti del computer.
- Dopo l'installazione, per l'avvio di USW°800 i diritti di amministratore sono necessari solo se è necessario usare la funzione *Ricerca di aggiornamenti dei programmi in corso...*; vedere 7.3.2, pag. 32.
- Se USW°800 è usato solo dall'utente temporaneamente collegato, allora è possibile installarlo in una directory per la quale solo l'utente temporaneamente collegato possiede diritti di scrittura.
- Avviare il programma di installazione usw800\_<Numero versione>.exe e seguire le istruzioni sullo schermo.

## 3.2.2 Linux

- 1. Immettere nella console *chmod* +*x usw800\_Linux\_<Numero versione*>.*sh*, per assegnare allo script di installazione il diritto di esecuzione.
- Avviare il programma di installazione usw800\_Linux\_<Numero versione>.sh e seguire le istruzioni sullo schermo.
  - ⇒ Indicare la directory in cui copiare i file necessari per l'avvio del programma. Accertarsi di possedere i diritti necessari per questa directory.
    Nota

Se non si dispone dei diritti necessari, non viene visualizzato nessun messaggio di errore.

⇒ In ambiente Linux al momento l'icona non viene copiata automaticamente né sul desktop né nel menu di avvio. L'icona USW800.desktop può tuttavia essere copiata manualmente dalla directory di installazione.

# 3.3 Cablaggio

Collegare il computer all'impianto come descritto nelle istruzioni della testata.

# 3.4 Connessione di rete computer *⇒* impianto

#### 3.4.1 Protocolli e indirizzi usati

Per la comunicazione di rete con l'USW 800 la testata master usa i seguenti protocolli e indirizzi:

| Protocollo               | Porta | Descrizione                                                                                |  |
|--------------------------|-------|--------------------------------------------------------------------------------------------|--|
| ТСР                      | 9320  | Per la comunicazione tra USW 800 e l'impianto.                                             |  |
| DNS-SD tra-<br>mite mDNS | 5353  | Pubblicazione del servizio tramite indirizzi Multicast (IPv4: 224.0.0.251, IPv6: FF02::FB) |  |

## 3.4.2 Connessione di rete locale

Suggerimento L'impostazione della connessione di rete locale richiede conoscenze da esperti ed è descritta nel capitolo *Impostazioni per esperti* al paragrafo 9.2, pag. 67succ.

## 3.4.3 Collegamento Internet (accesso remoto al master)

#### Attenzione

L'impianto non dispone di una protezione contro gli accessi non autorizzati né di una connessione sicura. Proteggere l'impianto dagli accessi non autorizzati al momento di collegarlo a Internet. Usare a questo scopo un router che supporta reti private virtuali (VPN).

Per informazioni sulla configurazione delle VPN, consultare il manuale del router DSL/modem via cavo.

Per accedere alla testata master da Internet è necessario che siano soddisfatte le seguenti condizioni:

- La testata master deve essere collegata a Internet tramite router.
- Il router deve essere raggiungibile mediante un indirizzo IP pubblico fisso o un nome di dominio.
- Il server DHCP nella maggior parte dei casi integrato nel router deve assegnare alla testata master un indirizzo IP fisso. L'indirizzo MAC necessario allo scopo si trova sulla targhetta della testata master.

| <b>Suggerimento</b> | In una VPN la ricerca automatica degli impianti e l'impostazione della  |
|---------------------|-------------------------------------------------------------------------|
| ouggonnionto        | configurazione di rete probabilmente non funzionano. La connessione     |
|                     | deve quindi essere realizzata mediante un indirizzo IP fisso noto della |
|                     | testata master.                                                         |

# 4 Avvio di USW 800

#### Windows

- 1. Avviare USW 800 in uno dei seguenti modi:
  - Menu di avvio: Programmi ► Kathrein ► USW800 o
  - nella directory di installazione<sup>1</sup>): doppio clic su *usw800.exe*.
  - ⇒ Viene visualizzata la finestra di dialogo nella Fig. 1.
- 2. Se necessario, togliere la spunta da Visualizza la finoctra di dialogo ad ogni avvio dell'applicazione.
  - ⇒ La spunta può essere reinserita dal menu principale.
- 3. Selezionare UFOmini e confermare con OK.
  - ⇒ Viene visualizzata l'interfaccia utente di USW 800 (Fig. 2).

#### Linux

- 1. Avviare USW 800 in uno dei seguenti modi:
  - doppio clic su uno dei file USW800.desktop o usw800 nella directory di installazione.
  - Immettere dalla console uno dei seguenti comandi:
    - ~ ./usw800 (nella directory di installazione)
    - ~ <Directory di installazione>/usw800 (in qualsiasi posizione)
  - ⇒ Viene visualizzata la finestra di dialogo nella Fig. 1.
- 2. Se necessario, togliere la spunta da Visualizza la finoctra di dialogo ad ogni avvio dell'applicazione.
  - ⇒ La spunta può essere reinserita dal menu principale.
- 3. Selezionare UFOmini e confermare con OK.
  - $\Rightarrow$  Viene visualizzata l'interfaccia utente di USW 800 (Fig. 2).
- <sup>1)</sup> La directory di installazione è stata definita durante l'installazione.

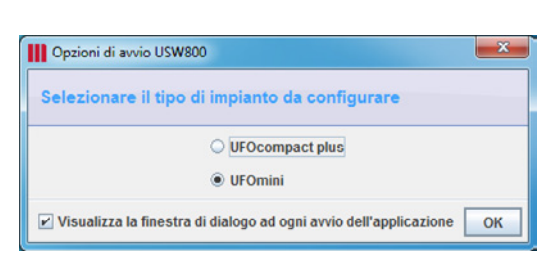

Fig. 1: Selezione del sistema dopo l'avvio di USW 800

#### Temi connessi

Opzioni di avvio di USW 800, pag. 36

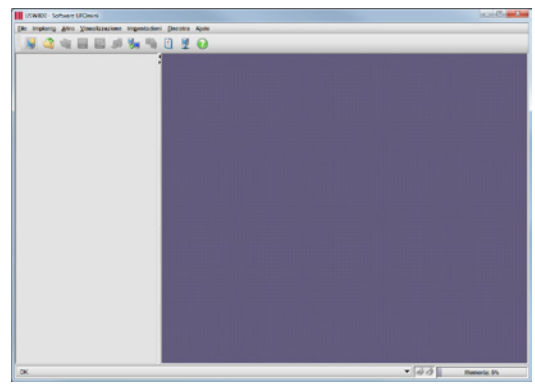

Fig. 2: Interfaccia utente di USW 800 dopo il primo avvio

# 5 Casi applicativi tipici

# 5.1 Panoramica

La configurazione di un impianto può essere realizzata come segue con o senza un impianto realmente collegato.

# Se l'impianto è collegato al computer (impianto online), la configurazione reale dell'impianto

- può essere letta dall'impianto stesso e
  - salvata in un file di configurazione;
  - modificata, per poi inviarla all'impianto;
  - modificata, per poi salvarla in un file di configurazione;
- sovrascritta con un file di configurazione salvato in precedenza.

# Se nessun impianto è collegato al computer, una configurazione virtuale dell'impianto può essere

- ricreata, modificata e salvata in un file di configurazione<sup>1</sup>);
- aperta da un file di configurazione esistente, modificata e salvata in un file di configurazione<sup>1)</sup>.
- <sup>1)</sup> La configurazione salvata può essere trasmessa all'impianto in un secondo momento.

# 5.2 Procedura

#### Lettura, modifica e invio online della configurazione reale

✓ Un impianto online è collegato al computer.

| Fasi                                                                                                    | Ulteriori informazioni                                                  |
|----------------------------------------------------------------------------------------------------|-------------------------------------------------------------------------|
| <ol> <li>Selezionare Impianto ► Leggi impianto, per leggere la<br/>configurazione reale di un impianto online.</li> </ol> | Impianto, pag. 27succ.                                                  |
| 2. Modificare la configurazione. Per i parametri speciali, consultare le note del punto 5.3, pag. 15.                     | Finestra di modifica Tra-<br>smodulatore/decodifica<br>TS, pag. 42succ. |
| 3. Inviare la configurazione modificata all'impianto.                                                                     | Funzioni base, pag. 43                                                  |

#### Lettura, modifica e salvataggio online della configurazione reale

✓ Un impianto online è collegato al computer.

| Fasi                                                                                                    | Ulteriori informazioni                                                  |
|----------------------------------------------------------------------------------------------------|-------------------------------------------------------------------------|
| <ol> <li>Selezionare Impianto ► Leggi impianto, per leggere la<br/>configurazione reale di un impianto online.</li> </ol>                           | Impianto, pag. 27succ.                                                  |
| <ol> <li>Modificare la configurazione in caso di necessità.<br/>Per i parametri speciali, consultare le note del punto<br/>5.3, pag. 15.</li> </ol> | Finestra di modifica Tra-<br>smodulatore/decodifica<br>TS, pag. 42succ. |
| <ol> <li>Selezionare File ► Salva in, per salvare la configura-<br/>zione in un file di configurazione.</li> </ol>                                  | File, pag. 25                                                           |

#### Creazione e salvataggio della configurazione virtuale

| Fasi                                                                                                    | Ulteriori informazioni                                                  |
|----------------------------------------------------------------------------------------------------|-------------------------------------------------------------------------|
| <ol> <li>Creare una nuova configurazione virtuale selezionando<br/>Impianto ► Crea unità base, quindi selezionare il tipo di<br/>impianto da creare.</li> </ol> | <i>Barra dei simboli</i> , pag. 18                                      |
| <ol> <li>Selezionare Impianto ► Crea unità di estensione e<br/>quindi il tipo di unità di estensione, se l'impianto è com-<br/>posto da 2 testate.</li> </ol>   | Impianto, pag. 27succ.                                                  |
| <ol> <li>Modificare la configurazione in caso di necessità.</li> <li>Per i parametri speciali, consultare le note del punto<br/>5.3, pag. 15.</li> </ol>        | Finestra di modifica Tra-<br>smodulatore/decodifica<br>TS, pag. 42succ. |
| <ol> <li>Selezionare File ► Salva in, per salvare la configura-<br/>zione in un file di configurazione.</li> </ol>                                              | File, pag. 25                                                           |

#### Apertura, modifica e invio della configurazione virtuale

✓ Un impianto online è collegato al computer.

| Fasi                                                                                                    | Ulteriori informazioni                                                  |
|----------------------------------------------------------------------------------------------------|-------------------------------------------------------------------------|
| <ol> <li>Selezionare File ► Apri impianto e aprire un file di confi-<br/>gurazione (configurazione virtuale).</li> </ol>                            | File, pag. 25                                                           |
| <ol> <li>Modificare la configurazione in caso di necessità.<br/>Per i parametri speciali, consultare le note del punto<br/>5.3, pag. 15.</li> </ol> | Finestra di modifica Tra-<br>smodulatore/decodifica<br>TS, pag. 42succ. |
| 3. Selezionare Impianto ► Invia impianto, per leggere la configurazione reale di un impianto online.                                                | Impianto, pag. 27succ.                                                  |

# 5.3 Impostazioni tipiche

Nel paragrafo Impostazioni tipiche (esempi) è possibile trovare i seguenti esempi applicativi:

- Uscita QAM (ARD Digital, transponder 12.266 MHz), pag. 85succ.
- Uscita COFDM (ARD Digital, transponder 12.266 MHz), pag. 87succ.
- Decodifica dei servizi (ORF Digital, transponder 11.303 MHz), pag. 89succ.

# 6 Interfaccia utente

La Fig. 3 fornisce una panoramica delle aree dell'interfaccia utente. Le aree che necessitano di spiegazione sono descritte di seguito singolarmente. Il menu principale è descritto in un capitolo specifico.

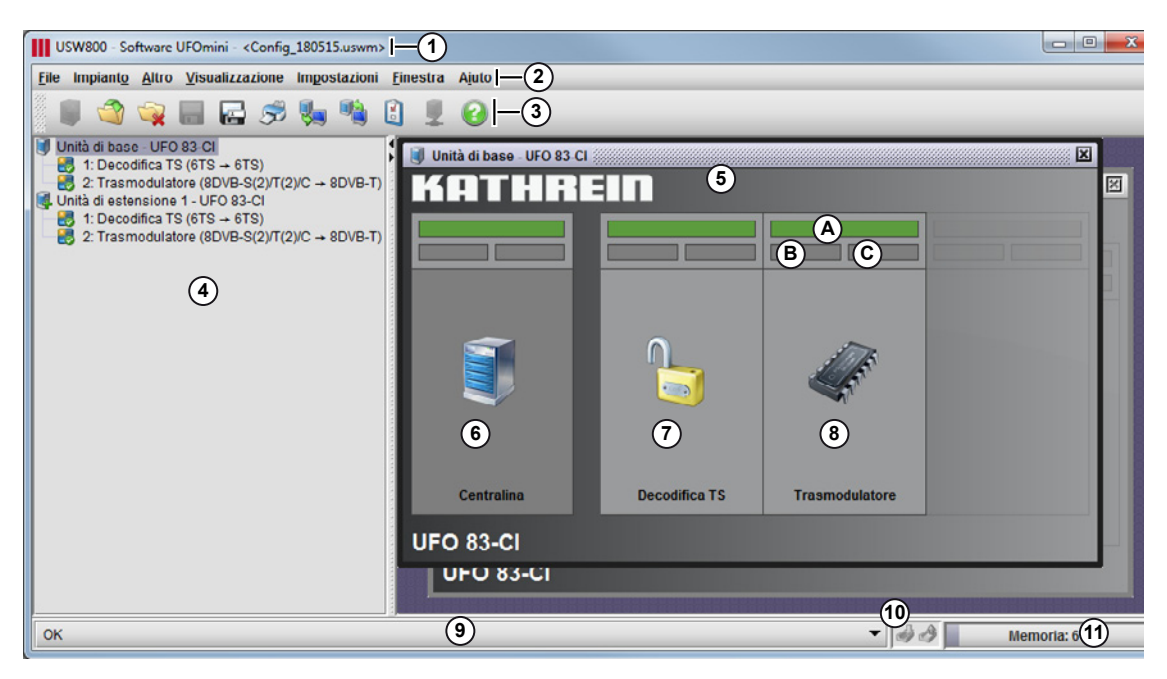

- Fig. 3: Interfaccia utente di USW 800
- (1) Titolo della finestra composto da USW 800 Software UFOmini "Commento"<sup>1)</sup> <Nome file><sup>2)</sup>.

#### (2) Menu principale

- (3) Barra dei simboli per comandi di uso frequente.
- (4) Albero di navigazione per la modifica dei componenti di un impianto.

Unità di base - UFOxx e Unità di estensione 1 - UFOxx indicano ciascuno una testata. Il trasmodulatore e la decodifica TS<sup>3)</sup> sono i componenti della testata.

- Con il tasto destro del mouse su una testata/un componente è possibile aprire un menu contestuale.
- Con un doppio clic
  - su un'unità di base/di estensione si apre la finestra (5);
  - su un componente si apre la finestra di modifica.
- 5 Finestra con la visualizzazione dei componenti contenuti nella testata.

- (6) (7) Componenti centralina (6), trasmodulatore (7) e decodifica TS<sup>3</sup>) (8) della testata selezionata nell'albero di navigazione.
  - Con il tasto destro del mouse su un componente è possibile aprire un menu contestuale.
  - Il doppio clic su un componente apre la finestra delle proprietà/di modifica.

I campi di stato (a), (b) e (c) sono descritti nel paragrafo 6.4.1, pag. 22.

- (9) Indicazione di stato con messaggi sulle operazioni in esecuzione o avvisi.
  - Un clic sull'indicazione di stato apre l'elenco dei messaggi precedenti.
- Indicazione del traffico dati
   Il simbolo a sinistra si illumina: USW°800 sta ricevendo dati dall'impianto.
   Il simbolo a destra si illumina: USW°800 sta inviando dati all'impianto.
- Consumo di memoria di USW 800. La finestra a comparsa con informazioni rapide riporta i dettagli.
- <sup>1)</sup> Il commento dell'impianto è tra virgolette. Il commento viene visualizzato solo se USW°800 è collegato a un impianto che contiene un commento. Può essere modificato dalla voce Cablaggio impianti.
- <sup>2)</sup> Il nome del file di configurazione corrente è tra parentesi angolari. Il nome viene visualizzato solo se è stato caricato un file di configurazione o se la configurazione dell'impianto letto è stata salvata in un file.
- <sup>3)</sup> Solo per UFO 8x Cl.

#### Temi connessi

Menu principale, pag. 25succ. Barra dei simboli, pag. 18 Albero di navigazione, pag. 19 Menu contestuale, pag. 20 Campi di stato, pag. 22 Centralina, pag. 23 Trasmodulatore, pag. 24 e Trasmodulatore (finestra di modifica), pag. 42 Decodifica TS, pag. 24 e Decodifica TS (finestra di modifica), pag. 57 Finestra di modifica: Trasmodulatore (finestra di modifica), pag. 42 Finestra di modifica: Decodifica TS (finestra di modifica), pag. 57 Cablaggio degli impianti, pag. 67

# 6.1 Menu principale

Vedere Menu principale, pag. 25succ.

# 6.2 Barra dei simboli

La barra dei simboli ③ (Fig. 3, pag. 16) permette l'accesso rapido ai comandi di uso più frequente del menu principale. Se il puntatore del mouse si trova sopra uno dei simboli, dopo 1 secondo viene visualizzata una breve descrizione del comando corrispondente. La barra dei simboli contiene i seguenti simboli:

|   | Crea una nuova configurazione<br>d'impianto <sup>1)</sup> .     |   | Legge la configurazione di un impianto online.        |
|---|-----------------------------------------------------------------|---|-------------------------------------------------------|
|   | Apre una configurazione d'im-<br>pianto esistente.              |   | Invia la configurazione attuale a un impianto online. |
|   | Chiude l'attuale configurazione d'impianto.                     | V | Configura USW°800.                                    |
|   | Salva l'attuale configurazione d'impianto.                      |   | Configura il cablaggio degli<br>impianti.             |
|   | Salva l'attuale configurazione<br>d'impianto con un nome nuovo. | ? | Apre il manuale.                                      |
| Ś | Stampa la configurazione attuale.                               |   |                                                       |

<sup>1)</sup> Viene visualizzata una finestra di dialogo per la selezione del tipo di testata (Fig. 4, pag. 18): Se la configurazione è nuova (vuota), nella finestra di dialogo selezionare l'unità di base. Se un'unità di base è già presente, selezionare nella finestra di dialogo l'unità di estensione.

Suggerimento Illustrare l'impianto reale nella configurazione e selezionare il tipo di UFOmini giusto. Diversamente non è possibile trasmettere la configurazione all'impianto.

| Selezionare il 1 | tipo di impianto da creare                                                   | ×       |
|------------------|------------------------------------------------------------------------------|---------|
| Denominazione    | Descrizione                                                                  | ₽       |
| UFO 87           | Frontend Multi-Standard 8x DVB-S(S2) / T(T2) / C su 8x DVB-C                 | <b></b> |
| UFO 87-CI        | Frontend Multi-Standard 8x DVB-S(S2) / T(T2) / C su 8x DVB-C con funzione CI |         |
| UFO 83           | Frontend Multi-Standard 8x DVB-S(S2) / T(T2) / C su 8x DVB-T                 |         |
| UFO 83-CI        | Frontend Multi-Standard 8x DVB-S(S2) / T(T2) / C su 8x DVB-T con funzione CI |         |
|                  |                                                                              | •       |
|                  | ОК                                                                           | Annulla |

Fig. 4: Finestra di dialogo per la selezione di un tipo di testata

#### Temi connessi

Menu principale, pag. 25succ. Lettura della configurazione: *Impianto*, pag. 27succ. Modifica della configurazione: *Componenti*, pag. 22succ. *Cablaggio degli impianti*, pag. 67

# 6.3 Albero di navigazione

## 6.3.1 Informazioni generali

- L'albero di navigazione ④ (Fig. 3, pag. 16) mostra la configurazione dell'impianto.
- La configurazione comprende 1 o 2 testate e i relativi componenti.
- Il tasto destro del mouse permette di aprire il menu contestuale per la modifica della configurazione della testata e dei relativi componenti.
- Il doppio clic su una testata (unità di base o di estensione)
  - cambia la visualizzazione dei componenti contenuti (che vengono visualizzati/nascosti);
  - apre la finestra con la visualizzazione dei componenti contenuti (6 7 8 nella Fig. 3).
- Il doppio clic su un componente apre la relativa finestra di modifica.

#### Temi connessi

Finestra di modifica: *Componenti*, pag. 22succ. Finestra di modifica: *Trasmodulatore (finestra di modifica)*, pag. 42 Finestra di modifica: *Decodifica TS (finestra di modifica)*, pag. 57

## 6.3.2 Simboli di stato

I simboli seguenti dell'albero di navigazione indicano lo stato della testata e dei relativi componenti:

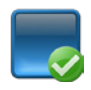

Il componente è disponibile e funziona senza errori.

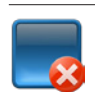

Nella lettura o nella comunicazione con il componente si è verificato un errore di connessione.

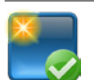

Il componente è stato aggiunto manualmente.

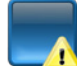

Non è stato trovato nessun plug-in per il componente. L'aggiornamento di USW°800 potrebbe risolvere il problema.

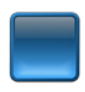

Il componente è presente e funziona in linea di principio senza errori. Il firmware è però obsoleto e non soddisfa più i requisiti minimi. Si consiglia di aggiornare il firmware.

#### Temi connessi

*Aggiornamento del firmware*, pag. 30 *Segnalazioni d'errore*, pag. 83

#### 6.3.3 Menu contestuale

Il menu contestuale comprende voci diverse a seconda che la configurazione

- sia stata letta da un impianto online;
- sia stata caricata da un file di configurazione;
- sia stata ricreata.

Vedere in proposito la Tab. 1 e la Tab. 2.

#### La configurazione è stata letta

| Voce di menu                                    | Il tasto destro del<br>mouse è stato pre-<br>muto su | Descrizione                                                                                     |
|-------------------------------------------------|------------------------------------------------------|-------------------------------------------------------------------------------------------------|
| Ripristino delle<br>impostazioni di<br>fabbrica | Componente <sup>2)</sup>                             | Ripristina l'impostazione di fabbrica della configura-<br>zione del componente.                 |
| Esegui Power-<br>On Reset (POR)                 | Componente <sup>2)</sup>                             | Il componente esegue il riavvio e i dati non salvati vanno persi.                               |
| Copia proprietà                                 | Componente <sup>2)</sup>                             | Copia la configurazione del componente nella memoria intermedia. <sup>3)</sup>                  |
| Aggiungi<br>proprietà                           | Componente <sup>2)</sup>                             | Sovrascrive la configurazione del componente con quella dalla memoria intermedia. <sup>3)</sup> |
| Proprietà                                       | Componente <sup>2)</sup>                             | Apre la finestra di modifica per l'impostazione dei parametri dei componenti.                   |

Tab. 1: Voci del menu contestuale quando la configurazione dell'impianto viene letta

| La | configurazione | è | stata | caricata | 0 | ricreata |
|----|----------------|---|-------|----------|---|----------|
|----|----------------|---|-------|----------|---|----------|

| Voce di menu          | Il tasto destro del<br>mouse è stato pre-<br>muto su | Descrizione                                                                                                    |
|-----------------------|------------------------------------------------------|----------------------------------------------------------------------------------------------------|
| Cancella unità        | Testata <sup>1)</sup>                                | Elimina la testata selezionata dalla configurazione.                                                                                                    |
| Cancella tutto        | Testata <sup>1)</sup>                                | Elimina tutte le testate dalla configurazione.                                                                                                    |
| Ricarica              | Componente <sup>2)</sup>                             | Ripristina l'impostazione di fabbrica della configura-<br>zione di un componente <i>ricreato</i> o<br>ricarica l'ultima configurazione salvata di un compo-<br>nente <i>caricato</i> . |
| Copia proprietà       | Componente <sup>2)</sup>                             | Vedere descrizione in Tab. 1, pag. 20.                                                                                                    |
| Aggiungi<br>proprietà | Componente <sup>2)</sup>                             | Vedere descrizione in Tab. 1.                                                                                                    |
| Proprietà             | Componente <sup>2)</sup>                             | Vedere descrizione in Tab. 1.                                                                                                    |

Tab. 2: Voci del menu contestuale quando la configurazione dell'impianto viene ricreata o caricata di nuovo

#### <sup>1)</sup> Testata unità di base - UFO8x o unità di estensione - UFO8x

#### <sup>2)</sup> Componente decodifica TS o trasmodulatore

- <sup>3)</sup> Note sulla trasmissione delle proprietà:
  - I moduli con proprietà simili in questo modo possono essere configurati rapidamente.
  - Le proprietà possono essere trasmesse solo tra moduli compatibili. Compatibili significa che il modulo di destinazione è identico al modulo sorgente o presenta compatibilità ascendente/discendente con quest'ultimo.
  - La trasmissione delle proprietà funziona anche tra più istanze avviate di USW°800 (accertarsi che la versione sia la stessa).

#### Temi connessi

Casi applicativi tipici, pag. 13

Barra dei simboli, pag. 18

Lettura/invio/creazione della configurazione: Impianto, pag. 27

Caricamento/salvataggio della configurazione: File, pag. 25

- Finestra di modifica per l'impostazione dei parametri del trasmodulatore: *Trasmodulatore (fine-stra di modifica)*, pag. 42
- Finestra di modifica per l'impostazione dei parametri di decodifica: *Decodifica TS (finestra di modifica)*, pag. 57.

# 6.4 Componenti

## 6.4.1 Campi di stato

I campi di stato dei componenti hanno i seguenti significati:

| Campo | Colore         | Stato                                                                            |
|-------|----------------|----------------------------------------------------------------------------------|
| (A)   | verde          | nessun errore                                                                    |
|       | verde-arancion | e Firmware obsoleto                                                              |
|       | rosso          | Nella lettura o nella comunicazione con il componente si è verificato un errore. |
| B     | verde          | Il componente sta ricevendo dati                                                 |
| Ô     | rosso          | Il componente sta inviando dati                                                  |

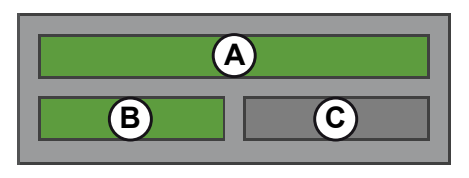

Fig. 5: Campi di stato dei componenti

#### Temi connessi

Campi di stato dei componenti: (A), (B) e (C) nella Fig. 3, pag. 16

# 6.4.2 Centralina

La centralina è l'interfaccia di comunicazione tra USW°800 e l'impianto. Le proprietà della centralina non sono modificabili e possono essere solo visualizzate. Per richiamare la finestra con le proprietà procedere come segue:

- doppio clic sulla centralina
- Voce di menu Proprietà nel menu contestuale della centralina

| nformazio | ni tipologiche     |           |          |                           |   |
|-----------|--------------------|-----------|----------|---------------------------|---|
| Nome UF   | 0 87-CI            |           | BN 20610 | 137 (2)                   |   |
| GST A0    | 0 (3)              |           |          |                           |   |
| nformazio | ni bundle software |           |          |                           |   |
| Versione  | V02RC1(4)          |           |          | Numero build 158 (5)      |   |
| Componer  | nti                |           |          |                           |   |
|           | Nome 🔻             | Versio    | ne       | Data build                | B |
| OS_001    | 0                  | 1.0.0     |          | 16-dic-2014 7.55.00 (UTC) | 1 |
| FW_001    | (6)                | 1.0.0 (7) | )        | 16-dic-2014 (8).00 (UTC)  |   |
| BI 001    |                    | 1.0.0     |          | 16-dic-2014 7.19.00 (UTC) |   |

Fig. 6: Proprietà della centralina

| 1     | Denominazione del tipo di testata                            |
|-------|--------------------------------------------------------------|
| 2     | Numero di listino Kathrein della testata                     |
| 3     | Versione dell'hardware della testata                         |
| 4     | Versione del firmware della testata                          |
| 5     | Numero build del firmware                                    |
| 6 - 8 | Informazioni dettagliate sui singoli componenti del firmware |

#### Temi connessi

Centralina sull'interfaccia utente: (6) nella Fig. 3, pag. 16. Funzioni della centralina: vedere la documentazione della testata.

## 6.4.3 Trasmodulatore

Le proprietà del trasmodulatore possono essere modificate dalla relativa finestra di modifica.

#### Temi connessi

Trasmodulatore (finestra di modifica), pag. 42

## 6.4.4 Decodifica TS

Le proprietà della decodifica TS possono essere modificate dalla relativa finestra di modifica.

#### Temi connessi

Decodifica TS (finestra di modifica), pag. 57

# 7 Menu principale

# Per alcuni elementi è disponibile una finestra a comparsa con informazioni rapide per l'utilizzo, visualizzata quando il puntatore del mouse si trova sopra uno di essi.

• Alcune delle voci del menu principale richiedono conoscenze da esperti, descritte nel capitolo 9, pag. 66succ.

## 7.1 File

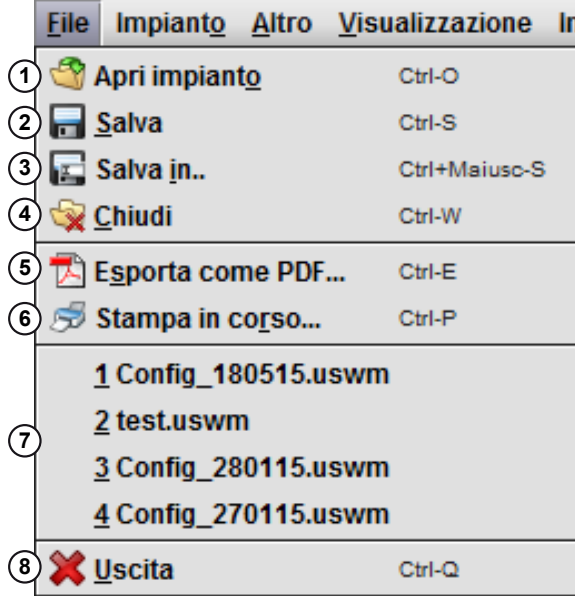

Fig. 7: Menu principale File

(1) Apre un file di configurazione per la modifica.<sup>1)</sup>

- ② Sovrascrive il file aperto in precedenza con ① con le impostazioni attuali.
- ③ Salva una configurazione di nuova creazione o una aperta in precedenza con ① in un file di configurazione con un nome nuovo.
- (4) Chiude l'attuale configurazione:
  - Una configurazione virtuale viene chiusa senza domanda, se le modifiche eseguite nella finestra di modifica non sono state confermate.
  - Alla chiusura di una configurazione reale viene sempre visualizzata una domanda da confermare.

- Esporta la configurazione attuale in formato PDF. Si apre la finestra di dialogo Esporta come PDF per l'immissione di informazioni supplementari (Fig. 8).
   Il PDF creato contiene in particolare l'assegnazione dei transponder ai gruppi di canali.
- 6 Stampa la configurazione attuale. Si apre la finestra di dialogo **Stampa**. Vale inoltre quanto detto al punto (5).
- (7) Elenco delle ultime configurazioni reali aperte degli impianti online.
- (a) Chiude USW°800. Per la configurazione attuale vale quanto detto al punto (4).
- Se si apre una configurazione virtuale che concorda con la configurazione di un impianto online, i valori dei parametri che richiedono una connessione all'impianto online *non* vengono comunque visualizzati. Questo riguarda soprattutto gli elenchi di programmi, lingue e sottotitoli dei componenti dei transcoder, ma anche la visualizzazione della riserva C/N e dello stato di blocco.

| Esporta come PDF |                                          | <b>—</b> ×- |
|------------------|------------------------------------------|-------------|
| Proprietà        |                                          |             |
| Elaboratore:     | John Doe                                 |             |
| Visualizza       | nome del file USW                        |             |
| Appunti          |                                          |             |
| Nota: Ogni riga  | a può contenere al massimo 70 caratteri. |             |
|                  |                                          |             |
|                  |                                          |             |
|                  |                                          |             |
|                  |                                          |             |
| Nome file        |                                          |             |
| C:\Users\doe\    | Documents/Config_180515.pdf              |             |
|                  |                                          | Annulla     |

Fig. 8: Finestra di dialogo Esporta come PDF

#### Temi connessi

Finestra di modifica: *Trasmodulatore (finestra di modifica)*, pag. 42 Finestra di modifica: *Decodifica TS (finestra di modifica)*, pag. 57 Conferma delle modifiche nella finestra di modifica: ① e ② in *Funzioni base, pag.43* 

# 7.2 Impianto

|   | Impiant <u>o</u>   | <u>A</u> itro | <u>V</u> isualizzazione | Im <u>p</u> ostazioni | <u>F</u> inestra |
|---|--------------------|---------------|-------------------------|-----------------------|------------------|
| 1 | ) 퉳 Legg           | ji impia      | nto                     |                       | Ctrl-R           |
| 2 | ) 🐴 In <u>v</u> ia | impian        | ito                     |                       | Ctrl-T           |
| 3 | ) 🧃 Cr <u>e</u> a  | unità d       | li estensione           |                       | Ctrl-N           |
| 4 | ) CXI1             | 094039        | )-20610137: UFO8        | 7-CI                  |                  |

- Fig. 9: Menu principale Impianto
- (1) Apre la finestra Leggi impianto (Fig. 10, pag. 28).

Il doppio clic su un impianto attualmente trovato nell'elenco<sup>o</sup>① (Fig. 10) o su un impianto noto nell'elenco ② permette di leggere la configurazione dell'impianto online<sup>1)</sup> e di visualizzarne graficamente i componenti sull'interfaccia utente. La configurazione dei componenti può a questo punto essere modificata.

Le altre funzioni della finestra Leggi impianto sono identiche alle funzioni delle finestre Impianti trovati in rete e Impianti noti.

② Apre la finestra Invia impianto (Fig. 10, pag. 28). La voce di menu è disponibile solo se in precedenza è stato aperto un file di configurazione o è stata creata una nuova configurazione.

Il doppio clic su un impianto attualmente trovato nell'elenco ① (Fig. 10) o su un impianto noto nell'elenco ② permette di inviare la configurazione attuale a tale impianto (online)<sup>1</sup>). A essere inviati sono solo i dati dei moduli che concordano con l'impianto. Successivamente viene visualizzata una finestra di dialogo con le seguenti informazioni sui moduli (Fig. 11, pag. 28):

- moduli per i quali la trasmissione dei dati è riuscita;
- moduli per i quali la trasmissione dei dati non è riuscita;
- moduli incompatibili e, fra questi, quelli presenti nella configurazione e nell'impianto online.
- ③ Crea unità base: crea l'unità di base (master), se non è aperta nessuna configurazione. Crea unità di estensione: crea l'unità di estensione (slave), se è aperta una configurazione virtuale che contiene solo il master.
- Elenco degli ultimi impianti online letti.
- <sup>1)</sup> Comando alternativo: selezionare un impianto dell'elenco ① o ② (Fig. 10) e avviare il processo con OK.

#### Menu principale

| Numero di serie                                                                                               | Tipo                                                 | Commento                                                | Nome/IP                                                                 | Porta                                         | Maschera di rete                               |
|----------------------------------------------------------------------------------------------------|------------------------------------------------------|---------------------------------------------------------|-------------------------------------------------------------------------|-----------------------------------------------|------------------------------------------------|
| 6030000006                                                                                                    | 20610134                                             | UFO83                                                   | 172.16.3.139                                                            | 9320                                          | 24                                             |
| 6030000010                                                                                                    | 20610136                                             | UF083-CI                                                | 172.16.3.135                                                            | 9320                                          | 24                                             |
| CXI1094039                                                                                                    | 20610137                                             | UF087-CI                                                | 172.16.3.143                                                            | 9320                                          | 24                                             |
|                                                                                                    |                                                      |                                                         |                                                                         |                                               |                                                |
| lome/Indirizzo I <u>P</u> :<br>pianti noti                                                                    |                                                      |                                                         |                                                                         |                                               |                                                |
| lome/Indirizzo I <u>P</u> :<br>pianti noti<br>Numero di serie                                                 | Tipo                                                 | Commento                                                | Nome/IP                                                                 | Porta                                         | Maschera di rete                               |
| lome/Indirizzo IP:<br>pianti noti<br>Numero di serie<br>CXI1094039                                            |                                                      | Commento<br>UF087-Cl                                    | Nome/IP<br>172.16.3.143                                                 | Porta<br>9320                                 | Maschera di rete<br>24                         |
| pianti noti<br>Numero di serie<br>CXI1094039<br>503000010                                                     | Tipo<br>20610137<br>20610136                         | Commento<br>UF087-CI<br>UF083-CI                        | Nome/IP<br>172.16.3.143<br>172.16.3.135                                 | Porta<br>9320<br>9320                         | Maschera di rete<br>24<br>24                   |
| lome/Indirizzo IP:<br>pianti noti<br>Numero di serie<br>2XI 1094039<br>303000010<br>503000006                 | Tipo<br>20610137<br>20610136<br>20610134             | Commento<br>UF087-Cl<br>UF083-Cl<br>UF083               | Nome/IP<br>172.16.3.143<br>172.16.3.135<br>172.16.3.139                 | Porta<br>9320<br>9320<br>9320                 | Maschera di rete<br>24<br>24<br>24             |
| Iome/Indirizzo IP:<br>pianti noti<br>Numero di serie<br>CXI1094039<br>S030000010<br>S030000006<br>S0110000004 | Tipo<br>20610137<br>20610136<br>20610134<br>20610134 | Commento<br>UF087-CI<br>UF083-CI<br>UF083<br>UF0mini 83 | Nome/IP<br>172.16.3.143<br>172.16.3.135<br>172.16.3.139<br>172.16.3.141 | Porta<br>9320<br>9320<br>9320<br>9320<br>9320 | Maschera di rete<br>24<br>24<br>24<br>24<br>24 |

#### Fig. 10: Finestra Leggi impianto

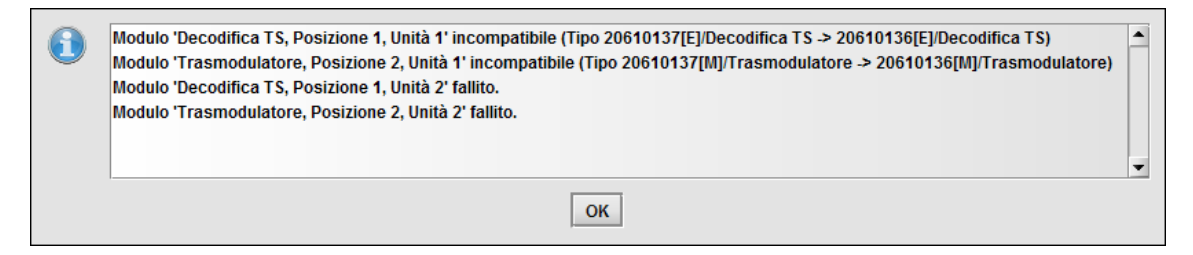

Fig. 11: informazioni sui moduli dopo l'invio della configurazione attuale a un impianto online

#### Temi connessi

Visualizzazione grafica dei componenti sull'interfaccia utente: vedere (6) ⑦ (8) in Fig. 3, pag. 16 Finestra *Impianti trovati in rete*, pag. 68 Finestra *Impianti noti*, pag. 72

# 7.3 Altro

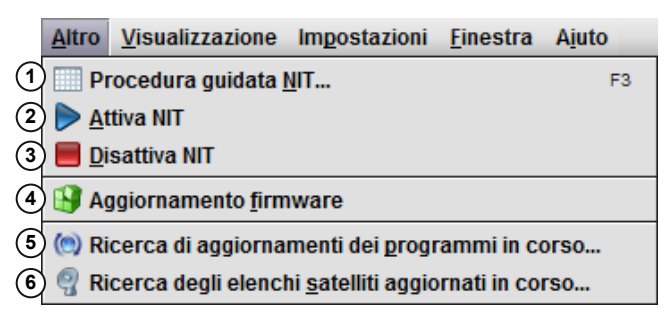

Fig. 12: Menu principale Altro

- (1) Avvia la procedura guidata NIT.<sup>1)</sup>
- 2 Attiva la NIT, affinché sia contenuta nel flusso di trasporto di uscita.<sup>1)</sup>
- 3 Disattiva la NIT, affinché non sia contenuta nel flusso di trasporto di uscita.1)
- (4) Aggiorna il firmware delle testate.<sup>1)</sup>

(5) Aggiorna USW 800.<sup>2)</sup>

- (6) Aggiorna l'elenco satelliti di USW 800.<sup>2)</sup>
- <sup>1)</sup> La funzione è disponibile solo per gli impianti online e viene eseguita automaticamente per tutte le testate dell'impianto.
- <sup>2)</sup> La funzione richiede una connessione Internet.

#### Temi connessi

Procedura guidata NIT..., pag. 73 Aggiornamento del firmware, pag. 30 Ricerca di aggiornamenti dei programmi in corso..., pag. 32 Ricerca degli elenchi satelliti aggiornati in corso..., pag. 32

## 7.3.1 Aggiornamento del firmware

#### Per aggiornare il software di un impianto online procedere come indicato di seguito

- 1. Aprire la finestra con le proprietà della centralina, selezionare la scheda Informazioni versione e annotare la versione del firmware (campo Versione).
- 2. Andare alla scheda *Download* sulla pagina prodotto del proprio tipo di UFOmini. Confrontare la versione del download con quella annotata in precedenza.
- 3. Se necessario, scaricare il firmware.
- 4. Selezionare Altro ► Aggiornamento firmware.
  - ⇒ Se è disponibile un impianto online, confermare la chiusura di tutte le finestre. Se non è disponibile nessun impianto online, stabilire una connessione nella finestra Leggi impianto (visualizzata automaticamente).

Viene visualizzata la finestra Aggiornamento firmware (Fig. 13, pag. 31).

- 5. Premere File ① (Fig. 13) e scegliere il file \*.kub del firmware scaricato.
  - $\Rightarrow$  II nome del file viene visualizzato in ③.
- 6. La finestra a comparsa con informazioni rapide (a) contiene le informazioni sulla versione della testata (b) e dei relativi componenti (7).
- 7. Spostarsi tra le schede Stato <sup>(1)</sup> e Kub Info <sup>(3)</sup> per passare dalle informazioni sulla versione dell'impianto online a quelle sul file del firmware scaricato e viceversa (Fig. 14).
- 8. Premere Avvio 2.
  - ⇒ L'installazione ha inizio:
    - ~ il LED di stato delle testate lampeggia in verde.

    - ~ L'installazione può essere interrotta con 2.
  - ⇒ II LED di stato delle testate smette di lampeggiare, non appena l'aggiornamento termina e le testate hanno completato il riavvio.
  - ⇒ Dopo l'aggiornamento l'impianto viene letto di nuovo.

| Aggiornamento firmware        |      |                                         |            |
|-------------------------------|------|-----------------------------------------|------------|
| File<br>Avanzamento<br>Info   |      | <ul> <li>(3)</li> <li>(4) 0%</li> </ul> |            |
| Nome CX11094039 6 CX1094039 6 | Slot | Avanzamento<br>(A)                      | Stato<br>B |
| Trasmodulatore (8)            | 1    |                                         |            |
|                               |      |                                         |            |
| 10 9<br>State Kdb Info        |      |                                         |            |

Fig. 13: finestra Aggiornamento firmware, scheda Stato

|   | Aggiornamento firmware    |                           |   |
|---|---------------------------|---------------------------|---|
|   | File C:\Users\doe\De      | esktoplUF087ci-V02RC1.kub | Ì |
|   | Avanzamento               | 100°: Avvio               |   |
|   |                           |                           |   |
|   | Nome file:                | UFO87ci-V02RC1.kub        | Ĩ |
|   | Nome:                     | UF087ci                   | l |
|   | Bn:                       | 20610137                  | l |
|   | Hardware compatibile:     |                           |   |
|   | Versione bundle:          | V02RC1                    | l |
|   | #1 Descrizione componenti | · Kernel                  | l |
|   | #1 Versione componenti:   | 1.0.0                     |   |
|   | #8 Deau                   |                           | 1 |
|   | #8 Versione componenti:   | ufz896_fpga_v1.5.3        | l |
|   | #8 Componenti hardware:   | Unità di estensione       |   |
| l | Stato Kub Into            |                           | 2 |

Fig. 14: finestra Aggiornamento firmware, scheda Kub Info

#### Temi connessi

Pagina prodotto di UFOmini su <u>www.kathrein.com</u>: *Contenuto*, pag. 4 Lettura dell'impianto: *Impianto*, pag. 27 Visualizzazione delle proprietà della centralina: *Centralina*, pag. 23

## 7.3.2 Ricerca di aggiornamenti dei programmi in corso...

Per l'aggiornamento di USW 800 procedere come segue

- 1. Selezionare Altro ► Ricerca di aggiornamenti dei programmi in corso... .
  - $\Rightarrow$  Viene visualizzata la finestra Programma di aggiornamento USW 800.
- 2. Premere Continua >.
  - ⇒ Seguire le istruzioni sullo schermo.

In alternativa gli aggiornamenti possono essere scaricati dalla pagina prodotto di USW°800; vedere 3.1, pag. 9.

Il numero della versione attuale di USW 800 per il confronto si trova sotto Aiuto ► Informazioni su USW 800... ► scheda Informazioni su.

#### Temi connessi

Dati sulla versione di USW 800: Aiuto, pag. 41

Diritti necessari per la ricerca di aggiornamenti dei programmi: Windows, pag. 9

#### 7.3.3 Ricerca degli elenchi satelliti aggiornati in corso...

Per l'aggiornamento dell'elenco satelliti procedere come segue

- 1. Selezionare Altro > Ricerca degli elenchi satelliti aggiornati in corso....
  - ⇒ Viene visualizzata la finestra Programma di aggiornamento USW 800.
- 2. Premere Continua >.
  - ⇒ Seguire le istruzioni sullo schermo.

# 7.4 Visualizzazione

|   | <u>V</u> isualizzazione  | Im <u>p</u> ostazioni | <u>F</u> inestra | Aiuto          |
|---|--------------------------|-----------------------|------------------|----------------|
| 1 | )🗹 🛃 Informa <u>z</u> io | oni aggiuntive n      | ell'albero (     | li navigazione |
| 2 | 🔰 🖗 Panorami             | ca <u>f</u> rontend   |                  |                |
| 3 | ) 💓 Pan <u>o</u> rami    | ca uscite             |                  |                |

Fig. 15: Menu principale Visualizzazione

- Attiva/disattiva le informazioni supplementari nell'albero di navigazione sui frontend e backend dei componenti.
- ② Apre la finestra Panoramica frontend per una panoramica delle principali impostazioni frontend (Fig. 16, pag. 34). Per l'uso vale quanto segue:

  - Facendo doppio clic su una riga elenco © si apre la finestra di modifica, scheda Frontend con il gruppo di canali adatto.
  - Facendo clic sull'intestazione della colonna 
    B l'elenco viene ordinato.
  - Il configuratore delle colonne D permette di
    - visualizzare/nascondere qualsiasi colonna;
    - salvare/caricare l'impostazione degli elenchi modificata o di caricare le impostazioni standard<sup>1</sup>;
    - visualizzare/nascondere le barre di scorrimento orizzontali<sup>2</sup>);
    - adeguare in misura proporzionale la larghezza di tutte le colonne o di una selezionata<sup>3)</sup>.

Vedere in proposito Fig. 18, pag. 34.

- Apre la finestra Panoramica uscite per una panoramica delle principali impostazioni backend (Fig. 17, pag. 34). L'uso è analogo a quello degli elenchi delle impostazioni frontend, con la seguente eccezione: Se dopo la modifica della frequenza (nella finestra di modifica) sussiste un conflitto con altre uscite, nell'elenco i valori di frequenza interessati vengono visualizzati in rosso.
- <sup>1)</sup> Salvataggio dell'impostazione degli elenchi: Salvataggio delle impostazioni Caricamento dell'impostazione degli elenchi salvata: Ripristina impostazioni Caricamento delle impostazioni standard: Carica configurazioni iniziali.
- <sup>2)</sup> Se Muovi in Orizzontale è spuntato, la barra compare nel caso in cui la larghezza delle colonne nella finestra ridotta sia inferiore alla larghezza minima.
- <sup>3)</sup> Auto-dimensiona Colonne e Auto-dimensiona Colonna Selezionata.

| Panoramic  | a frontend |                |                         |               |                  |       | đ              | 2 |
|------------|------------|----------------|-------------------------|---------------|------------------|-------|----------------|---|
| Tutti DVB- | S DVB-C (  | A              | (P                      | )             |                  |       |                | ( |
| Posizione  | Frontend   | Tipo di modulo | Satellite               | Frequenza     | Transponder      | Banda | Polarizzazione | E |
| 2          | 2          | Trasmodulatore | ASTRA 19.2E (19.2 east) | 11.954,00 MHz | ZDF Digital      | High  | Orizzontale    | 7 |
| 2          | 3          | Trasmodulatore | ASTRA 19.2E (19.2 east) | 12.110,00 MHz | ARD Digital      | High  | Orizzontale    | T |
| 2          | 4          | Trasmodulatore | ASTRA 19.2E 9.2 east)   | 12.188,00 MHz | Mediengruppe RTL | High  | Orizzontale    | 1 |
| 2          | 5          | Trasmodulatore | ASTRA 19.2E (19.2 east) | 12.422,00 MHz | ARD Digital      | High  | Orizzontale    | 1 |
| 2          | 6          | Trasmodulatore | ASTRA 19.2E (19.2 east) | 12.460,00 MHz | APS              | High  | Orizzontale    | 1 |
| 2          | 7          | Trasmodulatore | ASTRA 19.2E (19.2 cast) | 12.545,00 MHz | ProSiebenSat.1   | High  | Orizzontale    | 1 |
| 2          | 8          | Trasmodulatore | ASTRA 19.2E (19.2 east) | 11.836,00 MHz | ARD Digital      | High  | Orizzontale    | 1 |

Fig. 16: Elenchi con la panoramica delle principali impostazioni frontend

| 🥡 Panorami | ica uscite |                   |        |            |        |               |                     | 2          | ×   |
|------------|------------|-------------------|--------|------------|--------|---------------|---------------------|------------|-----|
| DVB-C a    |            |                   |        |            |        |               |                     |            | d   |
| Posizione  | Uscita     | Tipo di modulo    | Canale | Frequenza  | Attivo | Costellazione | Modalità            | Symbolrate | I.₽ |
| 2          | 1          | Trasmodulatore    | K21    | 474,00 MHz | ~      | QAM256        | Segnale satellitare | 5,900 MS/s |     |
| 2          | 2          | Trasmodulatore    | K22    | 482,00 MHz | ~      | QAM256        | Segnale satellitare | 6,900 MS/s |     |
| 2          | 3          | Trasmodulatore    | K23    | 490,00 MHz | ~      | QAM256        | Segnale satellitare | 6,900 MS/s |     |
| 2          | 4          | Trasmodulatore (c | ) K24  | 498,00 MHz | ~      | QAM256        | Segnale satellitare | 6,900 MS/s |     |
| 2          | 5          | Trasmodulatore    | K25    | 506,00 MHz | r      | QAM256        | Segnale satellitare | 6,900 MS/s |     |
| 2          | 6          | Trasmodulatore    | K26    | 514,00 MHz | r      | QAM256        | Segnale satellitare | 6,900 MS/s |     |
| 2          | 7          | Trasmodulatore    | K27    | 522.00 MHz | r      | QAM256        | Segnale satellitare | 6.900 MS/s |     |

Fig. 17: Elenchi con la panoramica delle principali impostazioni backend

|              |                      | Z X                |
|--------------|----------------------|--------------------|
|              |                      |                    |
| Costellazion | e Modalità           | Symbolrate 🔺 🛱     |
| QAM256       | 🗆 Unità              |                    |
| QAM256       | Posizione            |                    |
| QAM256       | ✓ Uscita             |                    |
| QAM256       | V Tipo di modulo     |                    |
| QAM256       | V Canale             |                    |
| OAM256       |                      |                    |
| QAM256       | ■ Frequenza          |                    |
|              |                      |                    |
|              |                      |                    |
|              |                      |                    |
|              | Modalita             |                    |
|              | Symbolrate           |                    |
|              | Livello              |                    |
|              | Carica configurazio  | oni iniziali       |
|              | Ripristina impostaz  | ioni               |
|              | Salvataggio delle in | npostazioni        |
|              | Muovi in Orizzontal  | e                  |
|              | Auto-dimensiona C    | olonne             |
|              | Auto-dimensiona C    | olonna Selezionata |
|              |                      |                    |

Fig. 18: Configuratore delle colonne

#### Temi connessi

Trasmodulatore (finestra di modifica), pag. 42 Decodifica TS (finestra di modifica), pag. 57

# 7.5 Impostazioni

|   | Im <u>p</u> ostazioni | <u>F</u> inestra | Ai |
|---|-----------------------|------------------|----|
| 1 | 👔 Im <u>p</u> ostazio | oni              |    |
| 2 | 🚺 Lingua              |                  | •  |
| 3 | 👤 <u>C</u> ablaggio   | impianti F       | 2  |

Fig. 19: Menu principale Impostazioni

- Apre la finestra Impostazioni con le impostazioni di base di USW 800, che influiscono in pari misura su tutti gli impianti collegati.
- ② Apre l'elenco delle lingue dell'interfaccia utente. Le modifiche diventano attive solo dopo il riavvio di USW 800.
- ③ Apre la finestra Cablaggio impianti.

#### Temi connessi

Impostazioni – Opzioni di avvio di USW 800: *Opzioni di avvio di USW 800*, pag. 36 Impostazioni – LNB: *LNB*, pag. 37 Impostazioni – Rete: *Rete*, pag. 39 Impostazioni – Avvisi: *Avvisi*, pag. 40 *Cablaggio degli impianti*, pag. 67succ.

# 7.5.1 Opzioni di avvio di USW 800

▷ Impostazioni ► Impostazioni ► Opzioni di avvio USW 800

| 🗓 Impostazioni                                                      |
|---------------------------------------------------------------------|
| 🔳 Opzioni di avvio USW800 🛛 🗰 LNB 🛛 🧶 Rete 🛆 Avvisi                 |
| Opzioni di avvio USW800                                             |
| Selezionare il tipo di impianto da configurare                      |
| ① ○ UFOcompact plus                                                 |
| UFOmini                                                             |
| ✓ Visualizza la finestra di dialogo ad ogni avvio dell'applicazione |
| oK ¥Annulla                                                         |

Fig. 20: Scheda Opzioni di avvio USW 800

① Seleziona la preimpostazione della finestra di dialogo di avvio di USW 800.

#### Temi connessi

Finestra di dialogo di avvio di USW 800: Avvio di USW 800, pag. 12succ.
# 7.5.2 LNB

### Impostazioni • Impostazioni • LNB

| 1    | Impostazioni                |                             |                                    |                    |           |
|------|-----------------------------|-----------------------------|------------------------------------|--------------------|-----------|
|      | Opzioni di avvio U <u>s</u> | <u>5</u> W800 🗯 <u>L</u> NB | 🍓 <u>R</u> ete 🛛 🛆 A <u>v</u> visi |                    |           |
| n la | npostazioni LNB —           |                             |                                    |                    |           |
|      | Nome                        | LO-Band (MHz)               | HL-Band (MHz)                      | Commutazione (MHz) |           |
|      | LNB2                        | 10.700                      | ▼ 11.450 <b>●</b> ▼                | 11.7 1             |           |
|      | LNB3                        | 9.610                       | • 9.750 •                          | 11.701             | 🧠 Importa |
|      | Standard (3)                | 9.750                       | 10.600                             | 11.7               | 8         |
|      |                             |                             |                                    |                    | n Esporta |
| 1)-  |                             |                             |                                    |                    |           |
|      |                             |                             |                                    |                    |           |
|      |                             |                             |                                    |                    |           |
|      |                             |                             |                                    |                    |           |
|      |                             |                             |                                    |                    |           |
|      | ۱                           |                             |                                    | ▼                  |           |
|      |                             |                             |                                    | 5                  |           |
|      | LNB 4                       |                             |                                    | 🔂 <u>A</u> ggiungi |           |
|      |                             |                             |                                    |                    |           |
|      |                             |                             |                                    |                    |           |
|      |                             |                             |                                    | √ ок               | 💥 Annulla |

### Fig. 21: Scheda LNB

- (1) Elenco con gli LNB configurati.
- (2) LNB definiti dall'utente.
- ③ LNB standard, preimpostazione fissa.
- ④ Campo per l'immissione del nome di un LNB definito dall'utente.
- (5) Aggiunge I'LNB definito dall'utente ④ all'elenco degli LNB ①.

- Elenchi a discesa per la selezione della frequenza limite inferiore dell'LNB definito dall'utente (LO-Band (MHz)) e della frequenza limite superiore dell'LNB (HI-Band (MHz)).
  - Campo di immissione della frequenza per la commutazione automatica della banda di frequenza (Commutazione (MHz))

I valori di frequenza da impostare

- dipendono dall'impianto satellitare, in particolare dalla configurazione dell'LNB o della matrice satellitare;
- possono essere configurati separatamente per ciascun tipo di LNB;
- sono necessari per la conversione della frequenza satellitare in frequenza FI.
- ⑦ Elimina I'LNB selezionato in ②.

(a) Importa ed esporta l'elenco degli LNB (1) in un file di testo \*. Inb.

#### Temi connessi

Impostazione del comando degli LNB: Ingressi 1 - 4 (DVB-S), pag. 44

# 7.5.3 Rete

#### Impostazioni • Impostazioni • Rete

| 👔 Impostazioni                                                          |                    |                            |         |           |         |
|-------------------------------------------------------------------------|--------------------|----------------------------|---------|-----------|---------|
| 🔝 Opzioni di avvio U <u>S</u> W800 🛛 🖷                                  | I LNB 🛛 🌜 Ret      | e <u>A</u> A <u>v</u> visi |         |           |         |
| Cerca per impianto                                                      |                    | G                          |         |           |         |
| Durata della ricerca in secondi:                                        | (                  |                            | )       |           |         |
|                                                                         | 10 20 3            | 30 40 50                   | 60 70   | 80 90 100 | 110 120 |
| Sincronizzazione ora                                                    |                    |                            |         |           |         |
| 2 ∠ Sincronizzazione automatica                                         | di data e ora      |                            |         |           |         |
| Fuso orario in uso:                                                     |                    |                            |         |           |         |
| S Fuso orario <u>l</u> ocale del PC                                     |                    |                            |         |           |         |
| • цтс                                                                   |                    |                            |         |           |         |
| Dpzioni                                                                 |                    |                            |         |           |         |
| Timeout connessione socket TC                                           | P/IP in secondi:   | <u> </u>                   | 9       |           |         |
| Tunocar composition of                                                  |                    | F 40 45                    | 20 25 2 |           |         |
|                                                                         |                    | 5 10 15                    | 20 25 3 | 50        |         |
| Nota: Modificare il valore solo se<br>e si rilevano problemi durante la | si utilizza una co | onnessione ienta           |         |           |         |
| Confictune problem durante la                                           | Connectione of     | in un implantor            |         |           |         |
|                                                                         |                    |                            |         |           |         |
|                                                                         |                    |                            |         |           |         |
|                                                                         |                    |                            |         |           |         |

Fig. 22: Scheda Rete

- (1) Durata della ricerca automatica di un impianto online nella rete (da 10 a 120 secondi).
- ② Se la voce è spuntata, data e ora del computer vengono trasmessi automaticamente a un impianto durante la sua lettura.
- ③ La data e l'ora da trasmettere all'impianto vengono calcolati in base al fuso orario selezionato.
- ④ Timeout nel tentativo di connessione alla rete. Modificare il time-out preimpostato solo se la connessione è lenta e il tentativo di connessione presenta problemi.

#### Temi connessi

Lettura dell'impianto: Impianto, pag. 27succ.

Ricerca automatica di un impianto online nella rete: *Cablaggio degli impianti*, pag. 67succ. Trasmissione manuale di data e ora: *Cablaggio degli impianti*, pag. 67succ.

# 7.5.4 Avvisi

Impostazioni • Impostazioni • Avvisi

| C | 🗍 Im     | postazioni           |                      |                 |                |                   |                |
|---|----------|----------------------|----------------------|-----------------|----------------|-------------------|----------------|
|   | <b>I</b> | Opzioni di a         | vvio U <u>S</u> W800 | 🗮 LNB           | 🍓 <u>R</u> ete | 🛆 A <u>v</u> visi |                |
| [ | Free     | quenze d'u           | scita                |                 |                |                   |                |
| 1 |          | Controll <u>a</u> re | e se esistono o      | conflitti nelle | frequenze      | d'uscita dei m    | moduli         |
|   |          |                      |                      |                 |                |                   | 🖋 OK 💥 Annulla |

Fig. 23: Scheda Avvisi

(1) Se la voce è spuntata, gli avvisi vengono visualizzati. Esempi:

- Nella finestra Panoramica uscite i parametri errati sono visualizzati in rosso.
- Al momento del salvataggio delle impostazioni viene visualizzata una finestra di dialogo con avvisi.

Gli avvisi non vengono attivati.

#### Temi connessi

Finestra Panoramica uscite: Visualizzazione, pag. 33succ.

# 7.6 Finestra

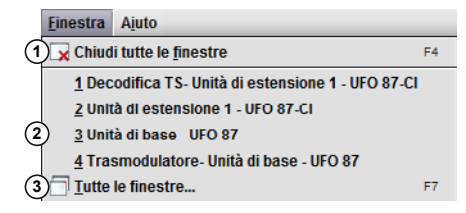

Fig. 24: Menu principale Finestra

① Chiude tutte le finestre, indipendentemente dal tipo.

② Elenco con le finestre aperte. La finestra selezionata viene visualizzata in primo piano.

③ Apre la finestra Tutte le finestre con l'elenco di tutte le finestre aperte. La finestra selezionata viene visualizzata in primo piano.

# 7.7 Aiuto

|    | Ajuto                                                | _  |
|----|------------------------------------------------------|----|
| 1  | 0 Manuale                                            | F1 |
| (2 | Release Notes                                        |    |
| 3  | S EULA                                               |    |
| 4  | 🗿 Archivia informazioni del <u>s</u> ervizio clienti |    |
| (5 | ) (1) Informazioni s <u>u</u> USW800                 |    |
|    |                                                      |    |

Fig. 25: Menu principale Aiuto

- (1) Apre il manuale di USW 800 in Adobe Reader.
- 2 Apre la finestra Release Notescon la cronologia delle precedenti release di USW 800.
- ③ Apre il contratto di licenza per l'utente finale (EULA) di USW 800 in Adobe Reader.
- ④ Apre una finestra per il salvataggio di informazioni importanti per l'assistenza clienti. Inoltre:
  - La finestra visualizza il tipo di informazioni salvate.
  - Se si seleziona Allega file di registro del modulo, vengono salvati anche i file di registro delle testate (possibile solo per gli impianti online).
  - Le informazioni vengono salvate in un file .zip. Tenere conto di quanto segue:
    - Nome e percorso del file .zip possono essere scelti liberamente.
    - Il file .zip non contiene nessun dato rilevante per la sicurezza del sistema operativo.
       Aprire i file di testo presente all'interno del file .zip in caso di necessità.
    - Rivolgersi all'amministratore di sistema per eventuali dubbi sull'uso dei file .zip.

(5) Apre la finestra Informazioni con i dati sulla versione nelle seguenti schede:

 Informazioni su...: produttore e versione di USW 800.
 Licenze: versioni delle licenze terze usate.
 Plug-in: informazioni sulle versioni del software dei singoli componenti. Gli aggiornamenti fanno parte dell'aggiornamento di USW 800.
 Satelliti: elenco dei satelliti contenuti nell'attuale elenco satelliti di USW°800.

#### Temi connessi

Aggiornamento dell'elenco satelliti: *Ricerca degli elenchi satelliti aggiornati in corso...*, pag. 32

Aggiornamento di USW°800: Ricerca di aggiornamenti dei programmi in corso..., pag. 32

# 8 Finestra di modifica Trasmodulatore/decodifica TS

### Temi

*Trasmodulatore (finestra di modifica)*, pag. 42 *Decodifica TS (finestra di modifica)*, pag. 57

# 8.1 Trasmodulatore (finestra di modifica)

## 8.1.1 Informazioni generali

### Apertura della finestra di modifica

La finestra di modifica del trasmodulatore viene visualizzata dopo

- un doppio clic sul trasmodulatore (a) (Fig. 3, pag. 16);
- la selezione della voce di menu Proprietà del menu contestuale del trasmodulatore (6).

### Contenuto

La finestra di modifica del trasmodulatore contiene più schede. I contenuti delle schede variano a seconda che

- nella scheda Ingresso sia selezionato uno degli ingressi 1 4 (DVB-S) o l'ingresso 5 (DVB-T),
- nelle altre schede sia selezionato un gruppo di canali con uno degli ingressi 1 4 (DVB-S) o con l'ingresso 5 (DVB-T).

Le schede sono descritte alle seguenti pagine:

Ingresso, pag. 44 Frontend, pag. 47 Backend, pag. 50 Elaborazione TS, pag. 52 Tabella dei programmi, pag. 54 Elenco PID, pag. 81 ? (Informazioni), pag. 56

### Funzioni base

Ogni scheda della finestra di modifica contiene le funzioni base descritte di seguito.

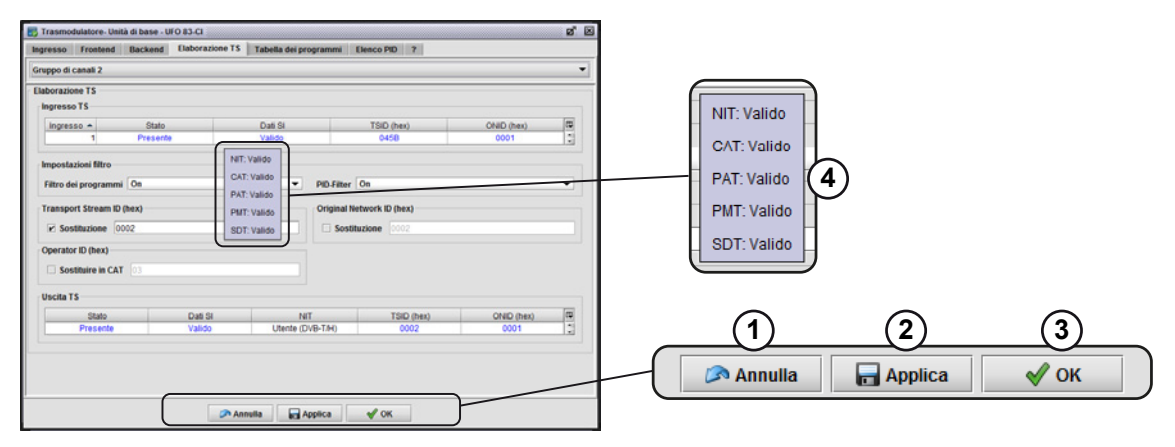

Fig. 26: Funzioni base nelle schede della finestra di modifica (es.: scheda Ingresso)

- Annulla le modifiche ed esegue di nuovo la lettura dell'impianto online. Questa lettura può richiedere alcuni secondi.
- ② Salva le modifiche permanentemente nell'impianto online. Vale quanto segue:
  - Le modifiche non vengono salvate in un file di configurazione.
  - Il salvataggio in un file di configurazione deve essere effettuato tramite la barra dei simboli o il menu principale.
  - La finestra di modifica rimane aperta.

Suggerimento Se nella finestra di modifica si cambiano le impostazioni di un impianto *online*, le modifiche vengono subito trasmesse all'impianto. L'impianto salva tuttavia le modifiche *in modo non permanente*, per cui al momento dello spegnimento vengono perse. Solo dopo aver premuto il pulsante Applica l'impianto salva le modifiche in modo permanente.

- ③ Chiude la finestra di modifica. Viene visualizzata una finestra di dialogo con l'opzione del salvataggio permanente delle modifiche nell'impianto online.
- ④ Sui singoli elementi è disponibile una finestra a comparsa con informazioni rapide dettagliate.

## 8.1.2 Ingresso

Nella scheda Ingresso viene impostato il segnale d'ingresso per ciascun ingresso della testata.

### Ingressi 1 - 4 (DVB-S)

Qui vengono impostati i parametri degli LNB collegati e i satelliti da essi ricevuti.

| 🐻 Trasmodula  | tore- Unità di ba | se - UFO 83-CI       |              |               |              |            |        | d' X |
|---------------|-------------------|----------------------|--------------|---------------|--------------|------------|--------|------|
| Ingresso Fr   | ontend Back       | end Elaborazione     | e TS Tabella | dei programmi | Elenco PID   | ?          |        |      |
| Ingresso 1 (1 | )                 |                      |              |               |              |            |        | •    |
| Ingresso      |                   |                      |              |               |              |            |        |      |
| Configurazio  | one               |                      |              |               |              |            |        |      |
| S             | atellite ASTRA    | 19.2E (19.2 east)    | 2 🔹          |               | LNE          | Standard 9 | •      | 10   |
| Polarizz      | azione Orizzoi    | ntale                | 3 •          |               | LO-Band      | (1)        | 9.750  | MHz  |
|               | Banda High        |                      | 4 •          |               | HI-Band      | 12         | 10.600 | MHz  |
| Modalità Di   | SEqC™ DiSEqC      | ™ 1.0                | 5 🔹          |               | Commutazione | 13         | 11.701 | MHz  |
| Stato Di      | SEqC™ Modalita    | à normale / Attivato | 6            | 1             |              |            |        |      |
| DiSEqC        | ™-LNB 1           |                      | 8 •          |               |              |            |        |      |
|               |                   |                      |              |               |              |            |        |      |
|               |                   | G                    | Annulla      | 📊 Applica     | 🖋 ОК         |            |        |      |

Fig. 27: Scheda Ingresso nella finestra di modifica del trasmodulatore, ingressi 1 – 4 (DVB-S)

Ingresso (fisico) della testata i cui parametri sono oggetto di modifica.<sup>1)</sup>

Suggerimento Assicurarsi che le impostazioni eseguite nella configurazione degli ingressi concordino con il cablaggio del modulo all'interno dell'intero impianto (matrici d'ingresso, ecc.).

- ② Satellite il cui segnale è presente sull'ingresso selezionato sotto ①.
- ③ Livello di polarizzazione del satellite ② con il quale viene alimentato il gruppo di canali ①.
- ④ Banda di frequenza del satellite ② con la quale viene alimentato il gruppo di canali ①.
- Modalità DiSEqC per il comando dell'LNB:
   Disattivato: L'ingresso non invia segnali di comando.
   Segnalazione analogica (14/18V): L'ingresso invia segnali di comando analogici (14 V/18 V, 0 kHz/22 kHz)
   DiSEqC™1.0: L'ingresso invia segnali di comando compatibili con DiSEqC™1.0.
- 6 Visualizzazione dello stato del protocollo DiSEqC.
- ⑦ Aggiorna lo stato del protocollo DiSEqC ⑥.

- 8 LNB, il cui segnale viene elaborato. È possibile selezionare da 1 a 4<sup>2)</sup> LNB collegati a una matrice.
- ③ Tipo di LNB
- (1) Apre la scheda LNB nella finestra Impostazioni.<sup>3)</sup>
- (f) Frequenza d'oscillazione locale inferiore dell'LNB.<sup>4</sup>)
- <sup>(1)</sup> Frequenza d'oscillazione locale superiore dell'LNB.<sup>4)</sup>
- (3) Frequenza limite tra High-Band e Low-Band.<sup>4)</sup>
- <sup>1)</sup> I numeri degli ingressi fisici sono stampati sull'alloggiamento della testata.
- <sup>2)</sup> In base all'impostazione selezionata in ⑤ il numero di LNB selezionabili è il seguente: Segnalazione analogica (14/18V): 1 LNB DiSEqC™1.0: 4 LNB.
- <sup>3)</sup> Se l'LNB disponibile in (1) non corrisponde all'LNB fisicamente presente, quest'ultimo può essere definito nella scheda LNB<sup>,</sup> dopodiché sarà disponibile in (1).
- <sup>4)</sup> La frequenza viene solo visualizzata e può essere modificata solo mediante il pulsante <sup>(a)</sup>.

### Ingresso 5 (DVB-T/-C)

Qui è possibile selezionare lo standard di trasmissione.

| 🐻 Trasmoo    | lulatore- Unit | à di base - U | FO 83-Cl        |                       |            |   | Ø | × |
|--------------|----------------|---------------|-----------------|-----------------------|------------|---|---|---|
| Ingresso     | Frontend       | Backend       | Elaborazione TS | Tabella dei programmi | Elenco PID | ? |   |   |
| Ingresso 5   | 1              |               |                 |                       |            |   | • | • |
| - Ingresso - |                |               |                 |                       |            |   |   |   |
| Terrest      | re 2           |               | -               |                       |            |   |   | , |
| 3 🗆 Tele     | alimentazior   | ne attiva     |                 |                       |            |   |   |   |
|              |                |               |                 |                       |            |   |   |   |
|              |                |               | 🔊 Ann           | ulla 🛛 🕞 Applica      | 🖋 ОК       |   |   |   |

Fig. 28: Scheda Ingresso nella finestra di modifica del trasmodulatore, ingresso 5 (DVB-T)

- (1) Vedere (1) in Fig. 27, pag. 44.
- ② Standard di trasmissione del segnale presente sull'ingresso selezionato in ①. Per l'ingresso 5 sono disponibili gli standard Cavo e Terrestre.
- 3 Attiva la tensione di telealimentazione per l'antenna DVB-T (casella di controllo spuntata); disponibile solo se in 2 è impostato Terrestre.

#### Temi connessi

Scheda LNB nella finestra Impostazioni: LNB, pag. 37

# 8.1.3 Frontend

Nella scheda **Frontend** per ciascun gruppo di canali è possibile impostare quale parte del segnale d'ingresso elabora.

| 🐻 Trasmodulatore- Unità  | di base - UFO 83-CI       |                |            |                 |             | ø 🗵 |  |
|--------------------------|---------------------------|----------------|------------|-----------------|-------------|-----|--|
| Ingresso Frontend        | Backend Elaborazione TS   | Tabella dei pr | ogrammi    | Elenco PID ?    |             |     |  |
| Gruppo di canali 2 1     |                           |                |            |                 |             | •   |  |
| - Frontend               |                           |                |            |                 |             |     |  |
| Ingresso 1 (Satellite) ( | 2 • 3                     |                |            |                 |             |     |  |
| Configurazione           |                           |                |            |                 |             |     |  |
| Satellite                | ASTRA 19.2E (19.2 east) 4 |                |            | Stato di blocco | Locked (11) |     |  |
| Livello                  | Orizzontale High (5)      |                |            | Mode            | DVB-S (12)  |     |  |
| Transponder              | 12.663 MHz, ORF Digital 6 | •              | <i>i</i> 7 | Costellazione   | QPSK (13)   |     |  |
| Frequenza satellitare    | 8                         | 12.663         | MHz        | Code Rate       | 5/6 (14)    |     |  |
| Frequenza Fl             | 9                         | 2.063          | MHz        | Riserva C/N     | 6,4 (15)    | dB  |  |
| Symbolrate               | 10                        | 22,000 *       | MS/s       |                 |             |     |  |
|                          |                           |                |            |                 |             |     |  |
|                          | 🔊 Ann                     | ulla 🛛 🕞 A     | Applica    | 🖋 ОК            |             |     |  |

### Gruppo di canali con un segnale degli ingressi 1 – 4 (DVB-S)

Fig. 29: Scheda Frontend nella finestra di modifica del trasmodulatore, ingressi 1 – 4 (DVB-S)

| (1 | ) | Gruppo | di canali | i cui | parametri | vengono | modificati. |
|----|---|--------|-----------|-------|-----------|---------|-------------|
| ~  | / |        |           |       |           |         |             |

| $\sim$ |          |        |                |     |          |           |
|--------|----------|--------|----------------|-----|----------|-----------|
| ( )    | Indraeen | nor la | mamorizzaziona | DDD | arunno d | Icanali   |
| (2)    | 11916330 | DEI IA | Incinctazione  | uei | gruppo u | i Garian. |
| $\sim$ | 9        |        |                |     | 0 1 1    |           |

- 3 Salta all'ingresso impostato in 2 nella scheda Ingresso.
- (4) (5) Satellite e livello<sup>1)</sup> dai quali è possibile selezionare il transponder (6).
- Transponder che alimenta il gruppo di canali. I transponder selezionabili sono tutti quelli elencati nell'elenco satelliti di USW°800 e adatti alle impostazioni effettuate in ④ e ⑤.

Selezionando il transponder vengono automaticamente impostati i valori 🖲 – 🔞.

Apre la finestra per la ricerca dei programmi e dei transponder; vedere Fig. 30, pag. 48.

(8) – (10) Parametri impostabili<sup>2)</sup> del transponder selezionato in (6).

(f) – (5) Proprietà non impostabili del transponder selezionato in (6) (solo visualizzazione).

<sup>1)</sup> Il satellite e il livello si impostano nella scheda Ingresso.

<sup>2)</sup> I parametri devono essere modificati, ad esempio, se un transponder non è presente nell'elenco satelliti. Tenere conto di quanto segue:

- I parametri Frequenza satellitare e Frequenza FI dipendono direttamente l'uno dall'altro e in caso

di modifica dell'uno viene automaticamente convertito l'altro.

Se sulla frequenza impostata viene ricevuto un flusso di trasporto DVB-S/-S2, la voce nel campo ① è Bloccato.

| rovare: RAI                                                                                                    | (1)                                                                                                    |                                                                                   | ▼ ✓ Attenzione a                                                                                                    | lle <u>m</u> aiuscole e                                                                                                    | alle minuscole 🔐 Rice                                                                                                    | erca |
|----------------------------------------------------------------------------------------------------|----------------------------------------------------------------------------------------------------|-----------------------------------------------------------------------------------|----------------------------------------------------------------------------------------------------|----------------------------------------------------------------------------------------------------|----------------------------------------------------------------------------------------------------|------|
| (* = (                                                                                                    | qualsiasi stringa di caratteri                                                                                                    | , ? = qualsiasi carattere,                                                        | \ = mascheramento per lette                                                                                                    | ere: * ? \)                                                                                                    |                                                                                                    |      |
| Utili77                                                                                                    | are Ingresso                                                                                                    | Sate                                                                              | ellite Po                                                                                                    | larizzazione                                                                                                    | Banda                                                                                                    | C    |
| V                                                                                                    | Ingresso 1                                                                                                    | ASTRA 19.2E (19.2                                                                 | east) Orizzontal                                                                                                    | e                                                                                                    | High                                                                                                    |      |
| Ľ                                                                                                    | Ingresso 2                                                                                                    | HOTBIRD 13.0E (1                                                                  | 3.0 east) Verticale                                                                                                    | -                                                                                                    | Low                                                                                                    | -1   |
| (4)                                                                                                    | Ingresso 3                                                                                                    | HOTBIRD 13.0E (1                                                                  | 3.0 east) Orizzontal                                                                                                    | e                                                                                                    | Hiah                                                                                                    |      |
| ľ v                                                                                                    | Ingresso 4                                                                                                    | HOTBIRD 13.0E (1                                                                  | 3.0 east) Verticale                                                                                                    |                                                                                                    | High                                                                                                    | Ξ,   |
| 4                                                                                                    |                                                                                                    |                                                                                   |                                                                                                    |                                                                                                    |                                                                                                    |      |
| <u>P</u> rogramı<br>Pisultati                                                                                                    | m <sup>5</sup> <u>∠</u> Tr <u>a</u> nsponder                                                                                                    | <u>TV</u> (6) <u>R</u> adio                                                       |                                                                                                    |                                                                                                    |                                                                                                    |      |
| <u>P</u> rogramı<br>Risultati                                                                                                    | Tr <u>a</u> nsponder                                                                                                    | TV 6 Radio                                                                        |                                                                                                    |                                                                                                    |                                                                                                    |      |
| <b><u>P</u>rogram</b><br><b>Risultati</b><br>Ingresso                                                                                                    | Satellite                                                                                                    | Transponder                                                                       | Nome                                                                                                    | Tipo                                                                                                    | Freq. / Pol.                                                                                                    | 6    |
| Programi     Risultati     Ingresso     Ingresso 2                                                                                                    | Satellite                                                                                                    | Transponder                                                                       | Nome<br>RAI Movie                                                                                                    | Tipo<br>TV / DVB-S                                                                                                    | Freq. / Pol.<br>10.992 MHz / Verticale                                                                                                    | Ē    |
| Programmer     Risultati     Ingresso 2 Ingresso 2                                                                                                    | Satellite<br>HOTBIRD 13.0E (13.0 ea<br>HOTBIRD 13.0E (13.0 ea                                                                                                    | IV 6 Radio<br>Transponder<br>RAI<br>RAI 7                                         | Nome<br>RAI Movie<br>Rai Uno                                                                                                    | Tipo<br>TV / DVB-S<br>TV / DVB-S                                                                                                    | Freq. / Pol.<br>10.992 MHz / Verticale<br>10.992 MHz / Verticale                                                                                                    |      |
| Programi<br>Risultati<br>Ingresso<br>Ingresso 2<br>Ingresso 2<br>Ingresso 2                                                                                                    | Satellite<br>HOTBIRD 13.0E (13.0 ea<br>HOTBIRD 13.0E (13.0 ea<br>HOTBIRD 13.0E (13.0 ea                                                                                                    | Transponder<br>RAI<br>RAI<br>RAI                                                  | Nome<br>RAI Movie<br>Rai Uno<br>Rai Due                                                                                                    | Tipo<br>TV / DVB-S<br>TV / DVB-S<br>TV / DVB-S                                                                                                   | Freq. / Pol.<br>10.992 MHz / Verticale<br>10.992 MHz / Verticale<br>10.992 MHz / Verticale                                                                                                    |      |
| Programi<br>Risultati<br>Ingresso 2<br>Ingresso 2<br>Ingresso 2<br>Ingresso 2                                                                                                    | Satellite<br>HOTBIRD 13.0E (13.0 ea<br>HOTBIRD 13.0E (13.0 ea<br>HOTBIRD 13.0E (13.0 ea<br>HOTBIRD 13.0E (13.0 ea                                                                                                    | Transponder<br>RAI<br>RAI<br>RAI<br>RAI<br>RAI                                    | Nome<br>RAI Movie<br>Rai Uno<br>Rai Due<br>Rai Tre                                                                                             | Tipo<br>TV / DVB-S<br>TV / DVB-S<br>TV / DVB-S<br>TV / DVB-S<br>TV / DVB-S                                                                       | Freq. / Pol.<br>10.992 MHz / Verticale<br>10.992 MHz / Verticale<br>10.992 MHz / Verticale<br>10.992 MHz / Verticale                                                                                                    |      |
| Programi<br>Risultati<br>Ingresso 2<br>Ingresso 2<br>Ingresso 2<br>Ingresso 2<br>Ingresso 2                                                                                                    | Satellite<br>HOTBIRD 13.0E (13.0 ea<br>HOTBIRD 13.0E (13.0 ea<br>HOTBIRD 13.0E (13.0 ea<br>HOTBIRD 13.0E (13.0 ea<br>HOTBIRD 13.0E (13.0 ea<br>HOTBIRD 13.0E (13.0 ea                                                                                                    | Transponder<br>RAI<br>RAI<br>RAI<br>RAI<br>RAI<br>RAI<br>RAI                      | Nome<br>RAI Movie<br>Rai Uno<br>Rai Due<br>Rai Tre<br>Rai 4                                                                                    | Tipo<br>TV / DVB-S<br>TV / DVB-S<br>TV / DVB-S<br>TV / DVB-S<br>TV / DVB-S<br>TV / DVB-S                                                         | Freq. / Pol.<br>10.992 MHz / Verticale<br>10.992 MHz / Verticale<br>10.992 MHz / Verticale<br>10.992 MHz / Verticale<br>10.992 MHz / Verticale                                                                                                    |      |
| Programi      Risultati      Ingresso 2      Ingresso 2      Ingreso 2      Ingresso 2      Ingresso 2   | Satellite<br>HOTBIRD 13.0E (13.0 ea<br>HOTBIRD 13.0E (13.0 ea<br>HOTBIRD 13.0E (13.0 ea<br>HOTBIRD 13.0E (13.0 ea<br>HOTBIRD 13.0E (13.0 ea<br>HOTBIRD 13.0E (13.0 ea<br>HOTBIRD 13.0E (13.0 ea                                                                                                    | Transponder<br>RAI<br>RAI<br>RAI<br>RAI<br>RAI<br>RAI<br>RAI<br>RAI               | Nome<br>RAI Movie<br>Rai Uno<br>Rai Due<br>Rai Tre<br>Rai 4<br>RAI News 24<br>DAU UD                                                           | Tipo<br>TV / DVB-S<br>TV / DVB-S<br>TV / DVB-S<br>TV / DVB-S<br>TV / DVB-S<br>TV / DVB-S<br>TV / DVB-S                                           | Freq. / Pol.<br>10.992 MHz / Verticale<br>10.992 MHz / Verticale<br>10.992 MHz / Verticale<br>10.992 MHz / Verticale<br>10.992 MHz / Verticale<br>10.992 MHz / Verticale                                                                                                    |      |
| Programi      Risultati      Ingresso 2      Ingresso 2      Ingresso 2      Ingresso 2      Ingresso 2      Ingresso 2      Ingresso 2      Ingresso 4      Ingresso 4  | Satellite<br>HOTBIRD 13.0E (13.0 ea<br>HOTBIRD 13.0E (13.0 ea<br>HOTBIRD 13.0E (13.0 ea<br>HOTBIRD 13.0E (13.0 ea<br>HOTBIRD 13.0E (13.0 ea<br>HOTBIRD 13.0E (13.0 ea<br>HOTBIRD 13.0E (13.0 ea<br>HOTBIRD 13.0E (13.0 ea<br>HOTBIRD 13.0E (13.0 ea                                                                                                    | Transponder<br>RAI<br>RAI<br>RAI<br>RAI<br>RAI<br>RAI<br>RAI<br>RAI<br>RAI<br>RAI | Nome<br>RAI Movie<br>Rai Uno<br>Rai Due<br>Rai Tre<br>Rai 4<br>RAI News 24<br>RAI HD<br>Rai 2 fuiti Venezie Oiulia                             | Tipo<br>TV / DVB-S<br>TV / DVB-S<br>TV / DVB-S<br>TV / DVB-S<br>TV / DVB-S<br>TV / DVB-S<br>TV / DVB-S<br>TV / DVB-S                             | Freq. / Pol.<br>10.992 MHz / Verticale<br>10.992 MHz / Verticale<br>10.992 MHz / Verticale<br>10.992 MHz / Verticale<br>10.992 MHz / Verticale<br>10.992 MHz / Verticale<br>11.766 MHz / Verticale                                                                                                    |      |
| Programi      Risultati      Ingresso 2      Ingresso 2      Ingresso 2      Ingresso 2      Ingresso 2      Ingresso 2      Ingresso 4      Ingresso 4                                                                                                    | Satellite<br>HOTBIRD 13.0E (13.0 ea<br>HOTBIRD 13.0E (13.0 ea<br>HOTBIRD 13.0E (13.0 ea<br>HOTBIRD 13.0E (13.0 ea<br>HOTBIRD 13.0E (13.0 ea<br>HOTBIRD 13.0E (13.0 ea<br>HOTBIRD 13.0E (13.0 ea<br>HOTBIRD 13.0E (13.0 ea<br>HOTBIRD 13.0E (13.0 ea<br>HOTBIRD 13.0E (13.0 ea<br>HOTBIRD 13.0E (13.0 ea                                                                                                    | Transponder<br>RAI<br>RAI<br>RAI<br>RAI<br>RAI<br>RAI<br>RAI<br>RAI               | Nome<br>RAI Movie<br>Rai Uno<br>Rai Due<br>Rai Tre<br>Rai 4<br>RAI News 24<br>RAI HD<br>Rai 3 Friuli Venezia Giulia<br>Pai Scuola              | Tipo<br>TV / DVB-S<br>TV / DVB-S<br>TV / DVB-S<br>TV / DVB-S<br>TV / DVB-S<br>TV / DVB-S<br>TV / DVB-S<br>TV / DVB-S<br>TV / DVB-S               | Freq. / Pol.<br>10.992 MHz / Verticale<br>10.992 MHz / Verticale<br>10.992 MHz / Verticale<br>10.992 MHz / Verticale<br>10.992 MHz / Verticale<br>10.992 MHz / Verticale<br>11.766 MHz / Verticale<br>11.766 MHz / Verticale                                                                                                    |      |
| Programmer     Risultati     Ingresso 2     Ingresso 2     Ingresso 2     Ingresso 2     Ingresso 2     Ingresso 2     Ingresso 4     Ingresso 4     Ingresso 4     Ingresso 4                                                                                                    | Satellite<br>HOTBIRD 13.0E (13.0 ea<br>HOTBIRD 13.0E (13.0 ea]<br>HOTBIRD 13.0E (13.0 ea]<br>HOTBIRD 13.0E (13.0 ea]]<br>HOTBIRD 13.0E (13.0 ea]]<br>HOTBI | Transponder<br>RAI<br>RAI<br>RAI<br>RAI<br>RAI<br>RAI<br>RAI<br>RAI<br>RAI<br>RAI | Nome<br>RAI Movie<br>Rai Uno<br>Rai Due<br>Rai Tre<br>Rai 4<br>RAI News 24<br>RAI HD<br>Rai 3 Friuli Venezia Giulia<br>Rai Scuola<br>Senato TV | Tipo<br>TV / DVB-S<br>TV / DVB-S<br>TV / DVB-S<br>TV / DVB-S<br>TV / DVB-S<br>TV / DVB-S<br>TV / DVB-S<br>TV / DVB-S<br>TV / DVB-S               | Freq. / Pol.           10.992 MHz / Verticale           10.992 MHz / Verticale           10.992 MHz / Verticale           10.992 MHz / Verticale           10.992 MHz / Verticale           10.992 MHz / Verticale           10.992 MHz / Verticale           11.766 MHz / Verticale           11.766 MHz / Verticale           11.766 MHz / Verticale           11.766 MHz / Verticale |      |
| Programi Risultati Ingresso 2 Ingresso 2 Ingresso 2 Ingresso 2 Ingresso 2 Ingresso 2 Ingresso 4 Ingresso 4 Ingresso | Satellite<br>HOTBIRD 13.0E (13.0 ea<br>HOTBIRD 13.0E (13.0 ea<br>HOTBIRD 13.0E (13.0 ea<br>HOTBIRD 13.0E (13.0 ea<br>HOTBIRD 13.0E (13.0 ea<br>HOTBIRD 13.0E (13.0 ea<br>HOTBIRD 13.0E (13.0 ea<br>HOTBIRD 13.0E (13.0 ea<br>HOTBIRD 13.0E (13.0 ea<br>HOTBIRD 13.0E (13.0 ea<br>HOTBIRD 13.0E (13.0 ea<br>HOTBIRD 13.0E (13.0 ea                                                                                                    | Transponder<br>RAI<br>RAI<br>RAI<br>RAI<br>RAI<br>RAI<br>RAI<br>RAI<br>RAI<br>RAI | Nome RAI Movie Rai Uno Rai Due Rai Tre Rai 4 RAI News 24 RAI HD Rai 3 Friuli Venezia Giulia Rai Scuola Senato TV                               | Tipo<br>TV / DVB-S<br>TV / DVB-S<br>TV / DVB-S<br>TV / DVB-S<br>TV / DVB-S<br>TV / DVB-S<br>TV / DVB-S<br>TV / DVB-S<br>TV / DVB-S<br>TV / DVB-S | Freq. / Pol.<br>10.992 MHz / Verticale<br>10.992 MHz / Verticale<br>10.992 MHz / Verticale<br>10.992 MHz / Verticale<br>10.992 MHz / Verticale<br>10.992 MHz / Verticale<br>11.766 MHz / Verticale<br>11.766 MHz / Verticale<br>11.766 MHz / Verticale<br>11.766 MHz / Verticale                                                                                                    |      |

#### Fig. 30: Finestra Cerca per programmi e transponder

- ① Campo di immissione per il termine di ricerca da cercare tra i nomi dei transponder e dei programmi. Tenere conto di quanto segue:
  - I caratteri jolly (wildcards) possibili sono indicati sotto il campo di immissione.
  - La ricerca si estende a tutti i satelliti presenti nell'elenco satelliti di USW°800.
  - La ricerca viene effettuata indipendentemente dalla ricezione o meno del segnale di un satellite.
- ② Casella di controllo per maiuscole/minuscole

③ Avvia la ricerca.

(4) Casella di controllo per gli ingressi usati nella ricerca.

(5) (6) Caselle di controllo per i campi e i tipi da visualizzare nell'elenco dei risultati della ricerca.

⑦ Elenco dei risultati di ricerca. I valori corrispondenti al termine di ricerca ① vengono visualizzati in verde. 8 Acquisisce il transponder selezionato con il mouse nell'elenco ⑦ nella scheda Frontend e chiude la finestra.

| 🐻 Trasmodulat          | tore- Unità di base - | UFO 87-CI       |                      |                 |              |      |    | × |
|------------------------|-----------------------|-----------------|----------------------|-----------------|--------------|------|----|---|
| Ingresso Fr            | ontend Backend        | Elaborazione TS | Tabella dei programm | ni Elenco PID ? |              |      |    |   |
| Gruppo di canali 1 (1) |                       |                 |                      |                 |              |      |    | • |
| Frontend               | Frontend              |                 |                      |                 |              |      |    |   |
| Ingresso 5 (           | (Terrestre)           | 2 🔹 🔊 3         | )                    |                 |              |      |    |   |
| Configurazio           | one                   | •               |                      |                 |              |      |    |   |
|                        | Canale K54            | 4               | -                    | Stato di bloco  | co Sbloccato | 8    |    |   |
| Fre                    | equenza               | (               | 5 738,0 <u>MHz</u>   | Мос             | de           | 9    |    |   |
| Ampiezza d             | li banda 8 MHz        | 6               | -                    | Costellazior    | ne           | 10   |    |   |
| Pric                   | orità TS Automatis    | ch (7           |                      | Code Ra         | te           | (11) |    |   |
|                        |                       |                 |                      | Riserva C       | /N           | (12) | dB |   |
|                        |                       |                 |                      |                 |              | 0    |    |   |
|                        |                       |                 |                      |                 |              |      |    |   |
|                        |                       | 🔊 Anı           | nulla 🕞 Applica      | √ ок            |              |      |    |   |

### Gruppi di canali con un segnale dell'ingresso 5 (DVB-T/-C)

Fig. 31: Scheda Ingresso nella finestra di modifica del trasmodulatore, ingresso 5 (DVB-T)

| 1      | Gruppo di canali i cui parametri vengono modificati.                                                                                         |
|--------|----------------------------------------------------------------------------------------------------|
| 2      | Ingresso per la memorizzazione del gruppo di canali.                                                                                         |
| 3      | Salta alla scheda Ingresso, dove è visualizzato anche l'ingresso impostato in ②.                                                             |
| 4      | Canale del segnale d'ingresso che alimenta il gruppo di canali. Selezionando il canale vengono automaticamente impostati i valori (5) – (6). |
| 5 - 7  | Parametri impostabili <sup>1) 2)</sup> del canale selezionato in ④.                                                                          |
| 8 - 12 | Valori dei parametri non modificabili <sup>2)</sup> del canale selezionato in ④ (solo visualizzazione).                                      |

- Se sulla frequenza impostata viene ricevuto un flusso di trasporto valido, nel campo 

   è visualizzato
   Bloccato.
- <sup>2)</sup> La suddivisione dei parametri dipende dall'impostazione effettuata in ②: Fig. 28, pag. 46 Terrestre o Cavo.

### Temi connessi

Scheda Ingresso: Ingresso, pag. 44

## 8.1.4 Backend

Nella scheda **Backend** viene impostata la modalità di emissione del segnale di ciascun gruppo di canali.

### UFO 83 e UFO 83/CI

| 🐻 Trasmodulatore- Unità di base - L | IFO 83-CI       |                              | ø" 🗵                    |  |  |  |  |
|-------------------------------------|-----------------|------------------------------|-------------------------|--|--|--|--|
| Ingresso Frontend Backend           | Elaborazione TS | Tabella dei programmi Elenco | PID ?                   |  |  |  |  |
| Gruppo di canali 2 (1)              |                 |                              |                         |  |  |  |  |
| Uscita                              |                 |                              |                         |  |  |  |  |
| Uscita A                            | F On (2) 🕶      | Ampiezza di banda            | 8 8                     |  |  |  |  |
| Canal                               | e K22 (3) ▼     | Costellazione                | QAM64 (9)-              |  |  |  |  |
| Frequenz                            | a 48.40 MH      | z Modalità                   | Segnale satellitare 10- |  |  |  |  |
| Livell                              | ₀ -20 (5) ▼     | Guard Interval               | 1/32 (11)-              |  |  |  |  |
| Utilizz                             | 0 0/73 6 %/     | % 🛞 7 Code Rate              | 7/8 12-                 |  |  |  |  |
| ]                                   |                 |                              |                         |  |  |  |  |
| 🖉 Annulla 🛛 🕞 Applica 🖌 🗸 OK        |                 |                              |                         |  |  |  |  |

Fig. 32: Scheda Backend nella finestra di modifica del trasmodulatore

- (1) Gruppo di canali i cui parametri vengono modificati.
- 2 Questo commutatore stabilisce se il gruppo di canali viene emesso all'uscita della testata.
- ③ Canale su cui viene emesso il gruppo di canali. La frequenza ④ varia corrispondentemente.

(4) Frequenza del canale d'uscita.

5 Livello del canale d'uscita.

- 6 Utilizzo momentaneo/massimo del canale d'uscita.
- (7) Reimposta l'utilizzo massimo in 6 su 0.
- 8 Ampiezza di banda del canale d'uscita.
- (9) Costellazione QAM del canale d'uscita.

| 10   | ) Segnale di uscita del gruppo di canali:              |                                                                                                    |  |  |  |  |
|------|--------------------------------------------------------|----------------------------------------------------------------------------------------------------|--|--|--|--|
|      | Segnale sat                                            | ellitare: funzionamento normale                                                                                                    |  |  |  |  |
|      | PRBS:                                                  | per l'effettuazione di test viene emesso un segnale QAM modulato con la<br>sequenza PRBS-23. Non è possibile attivare il funzionamento normale con<br>questa impostazione. |  |  |  |  |
|      | CW-Mode:                                               | per il bilanciamento con un semplice misuratore viene emesso un segnale<br>sinusoidale. Non è possibile attivare il funzionamento normale con questa<br>impostazione.      |  |  |  |  |
|      | Off:                                                   | il gruppo di canali non emette nessun segnale.                                                                                                    |  |  |  |  |
| 1    | Intervallo di guardia (anche intervallo di protezione) |                                                                                                    |  |  |  |  |
| (12) | Code Rate della correzione degli errori                |                                                                                                    |  |  |  |  |

### UFO 87 e UFO 87/CI

| 🐻 Trasmodulatore- Unità di base - UF | ) 87-CI 🖉 🛛 🖉                                      | < |
|--------------------------------------|----------------------------------------------------|---|
| Ingresso Frontend Backend            | Elaborazione TS Tabella dei programmi Elenco PID ? |   |
| Gruppo di canali 1 1                 | ▼                                                  | j |
| Uscita                               |                                                    | - |
| Uscita AF                            | On (2)  Costellazione QAM256 (6)                   |   |
| Canale                               | K21 (3) ▼ Modalità Segnale satellitare(7)▼         |   |
| Frequenza                            | 474 MHz Symbolrate 58 MS/s                         |   |
| Livello                              | 0 (5) - Utilizzo 0/0 (9) %/% 📦 10                  |   |
|                                      |                                                    | _ |
|                                      | Annulla Applica V OK                               |   |

Fig. 33: Scheda Backend nella finestra di modifica del trasmodulatore

| 1- | - ⑤ Vedere Fig. 32.               |
|----|-----------------------------------|
| 6  | Vedere <sup>(</sup> ) in Fig. 32. |
| 7  | Vedere <sup>®</sup> in Fig. 32.   |
| 8  | Symbolrate del canale d'uscita    |
| 9  | Vedere ⑥ in Fig. 32.              |
| 10 | Vedere ⑦ in Fig. 32.              |
|    |                                   |

# 8.1.5 Elaborazione TS

Nella scheda Elaborazione TS per ogni gruppo di canali viene impostato in dettaglio il contenuto del flusso di trasporto.

| 🛃 Trasmodulatore- Unità di base - UFO 83-CI 🖉 🗵                                                                                                    |                                                                                                    |  |  |  |  |  |  |  |
|----------------------------------------------------------------------------------------------------|----------------------------------------------------------------------------------------------------|--|--|--|--|--|--|--|
| Ingresso Frontend Backend Elaborat                                                                                                    | zione TS Tabella dei programmi Elenco PID ?                                                                                                    |  |  |  |  |  |  |  |
| Gruppo di canali 3 (1)                                                                                                    | Gruppo di canali 3 (1)                                                                                                    |  |  |  |  |  |  |  |
| Elaborazione TS                                                                                                    | Elaborazione TS                                                                                                    |  |  |  |  |  |  |  |
| Ingresso ▲ Stato<br>1 Presente                                                                                                    | Dati SI         TSID (hex)         ONID (hex)         III           Valido         (2)         045B         (3)         0001         (4)         . |  |  |  |  |  |  |  |
| 1 Presente Valido (2) 045B (3) 0001 (4)   Impostazioni filtro NIT: Valido   Filtro dei programmi On (5)   CAT: Valido PID-Filter On (6)   PATA Nido   PATA Nido   Original Network ID (hex)   B Sostituzione   0003 (7) SDT: Valido   C Sostituzione   Sostituire in CAT   03 |                                                                                                    |  |  |  |  |  |  |  |
| Stato     Dati SI     NIT     TSID (hex)     ONID (hex)       Presente     Valido     10     Utente (DVB-T/H)     11     0003     0001                                                                                                    |                                                                                                    |  |  |  |  |  |  |  |
| Annulla Applica VK                                                                                                    |                                                                                                    |  |  |  |  |  |  |  |

Fig. 34: Scheda Elaborazione TS nella finestra di modifica del trasmodulatore

- (1) Gruppo di canali i cui parametri vengono modificati.
- ② Validità dei dati SI presenti nel flusso di trasporto in entrata. La finestra a comparsa con informazioni rapide (
  <sup>(A)</sup>) visualizza i dettagli della validità.
- ③ ID flusso di trasporto originale
- (4) ID rete originale
- ⑤ Questo commutatore stabilisce se il filtraggio dei programmi viene eseguito secondo le impostazioni della scheda Tabella dei programmi.
- 6 Questo commutatore stabilisce se il filtraggio dei PID viene eseguito secondo le impostazioni della scheda Elenco PID.
- ⑦ Campo di immissione per l'ID del flusso di trasporto che sostituisce l'ID ©. Presupposto: La casella di controllo B è spuntata.

- (a) Campo di immissione per l'ID rete che sostituisce l'ID (a). Presupposto: La casella di controllo (c) è spuntata.
- ③ Campo di immissione per il nuovo ID dell'operatore CAT<sup>3</sup>). Presupposto: La casella di controllo <sup>(D)</sup> è spuntata.
- Validità dei dati SI generati per il flusso di trasporto in uscita. La finestra a comparsa con informazioni rapide visualizza i dettagli della validità.
- Tipo di NIT.
   Originale: La NIT originale non è stata modificata.
   Utente (DVB-T/H)<sup>1</sup>: NIT generata dall'utente.
   Utente (DVB-C)<sup>2</sup>: NIT generata dall'utente.
- <sup>1)</sup> Solo per UFO 83 e UFO 83/CI.
- <sup>2)</sup> Solo per UFO 87 e UFO 87/CI.
- <sup>3)</sup> L'ID dell'operatore CAT viene di norma acquisito dal flusso di trasporto del satellite. In casi speciali può essere necessario sostituire l'ID dell'operatore CAT, ad°es. per il fornitore *KabelKiosk*.

#### Temi connessi

Attivazione/disattivazione NIT: *Altro*, pag. 29 *Procedura guidata NIT...*, pag. 73succ.

# 8.1.6 Tabella dei programmi

Nella scheda **Tabella dei programmi** viene impostato per ciascun gruppo di canali il filtro per i programmi contenuti nel flusso di trasporto.

| 🛃 Trasmodulatore- Unità di base - UFO 83-Cl 💋 🗹                                                                                                    |                                                       |                                                                                                    |                                                                                                    |                  |                                                                                                    |  |  |  |
|----------------------------------------------------------------------------------------------------|-------------------------------------------------------|----------------------------------------------------------------------------------------------------|----------------------------------------------------------------------------------------------------|------------------|----------------------------------------------------------------------------------------------------|--|--|--|
| Ingresso Frontend Backend Elaborazione TS Tabella dei programmi Elenco PID ?                                                                                                    |                                                       |                                                                                                    |                                                                                                    |                  |                                                                                                    |  |  |  |
| Gruppo di canali 3 1                                                                                                    |                                                       |                                                                                                    |                                                                                                    |                  |                                                                                                    |  |  |  |
| Stato<br>Presente                                                                                                    | Dati SI<br>Valido                                     | TSID (h                                                                                                    | ex) ON<br>0457                                                                                                    | ID (hex)<br>0001 | Filtro standard (A) R<br>Blocca                                                                       |  |  |  |
| Nome       1 ASTRA SDT       2 BTV       3 Datendienst T1M       4 FM4       5 FP URMET       6 HDS Europe       7 HUMAX       Aggiungi filtro       8 IDS DOV       9 KaCTFL       10 Kathrein       11 Kathrein       12 LT1-OOE       13 L-TV/TVI       14 OE1       15 OE1 DD       16 OE2 B       17 OE2 K       18 OE2 N | SIE<br>3<br>esso 1 (a)<br>rein DV((b) Mod<br>(c) sost | D (hex)       Tipo         0000       20         3355       37         1C66       8         334E       8         1C54       8         1C54       8         1C66       20         1C66       20         11       1         Ialità filtro       Value         (f)       ✓ Applica         3348       27         3344       27 | Modalità filtro<br>locca<br>assaggio<br>locca<br>locca<br>locca<br>locca<br>locca<br>(g)<br>(g)<br>Annulla<br>assaggio<br>assaggio |                  | Filtro<br>Filtro<br>Passaggio 4<br>Secca 5<br>Valore standard 6<br>Cancella 8<br>Aggiungi 9<br>Pulire |  |  |  |
| Annulla Applica VK                                                                                                    |                                                       |                                                                                                    |                                                                                                    |                  |                                                                                                    |  |  |  |

Fig. 35: Scheda Tabella dei programmi nella finestra di modifica del trasmodulatore

- ① Gruppo di canali i cui parametri vengono modificati.
- Proprietà del flusso di trasporto d'ingresso.
  - A Configuratore delle colonne
- 3 Tabella dei programmi con i programmi (servizi) del gruppo di canali. Vale quanto segue:
  - Presupposto per la visualizzazione della tabella dei programmi: il gruppo di canali trasporta un flusso di trasporto valido.
  - I programmi da modificare possono essere selezionati tramite mouse o da tastiera come in Windows Explorer.
  - Il menu contestuale contiene i comandi ④ ⑧ e il comando Pulire.
     Pulire ha la stessa funzione del pulsante ⑩; vedere il relativo punto.
  - I simboli (a) indicano il tipo di servizio.<sup>2)</sup>
  - I simboli (b) indicano informazioni sul tempo di esecuzione.<sup>2)</sup>

- (4) Imposta la modalità Filtro per i programmi selezionati in ③ su Passaggio.<sup>1)</sup> Questi programmi sono contenuti nel flusso di trasporto di uscita.
- (5) Imposta la modalità Filtro per i programmi selezionati in (3) su Blocca.<sup>1</sup>) Questi programmi non sono contenuti nel flusso di trasporto di uscita.
- 6 Imposta la modalità Filtro per i programmi selezionati in 3 sul valore standard Blocca.<sup>1)</sup>
- (7) Inverte la modalità Filtro per i programmi selezionati in (3).<sup>1) 3)</sup>
- Elimina la configurazione dei programmi selezionati in ③, se sono contenuti nel flusso di trasporto attuale.<sup>1)</sup>
  - Elimina i *programmi* selezionati in ③, se *non* sono contenuti nell'attuale flusso di trasporto, ad es. dopo il cambio del transponder.<sup>1)</sup>
- (9) Apre la finestra di dialogo (10).
- Elimina tutti i programmi non contenuti nell'attuale flusso di trasporto, ad°es. dopo il cambio del transponder.<sup>4</sup>

1 viene visualizzato automaticamente, se la tabella dei programmi contiene programmi eliminabili.

- Finestra di dialogo per l'aggiunta di un programma definito dall'utente che al momento non è trasmesso. Possibilità di immissione:
  - SID (c) del programma; obbligatorio
  - Nome definito dall'utente (b) del programma
  - Modalità Filtro (d)
  - Il valore immesso in (e) sostituisce il SID (c) (*Rimappatura SID*) inizialmente presente nel flusso di trasporto.

Nota: Questa funzione non è al momento supportata.

| Suggerimento • | L'ingresso (a) non può essere modificato.                                                                                                    |
|----------------|----------------------------------------------------------------------------------------------------|
| •              | Dopo aver premuto (f)                                                                                                    |
|                | - il nome definito dall'utente (b) viene visualizzato nell'e-                                                                                                    |
|                | lenco ③ solo se il SID (c) non è momentaneamente<br>disponibile nel flusso di trasporto. In caso contrario<br>viene sempre visualizzato il nome nei dati del flusso di<br>trasporto. |
|                | <ul> <li>nella colonna          <ul> <li>del programma definito dall'utente</li> <li>viene visualizzato un punto di domanda.</li> </ul> </li> </ul>                                  |

- <sup>1)</sup> Questa funzione può essere richiamata in ③ anche dal menu contestuale.
- <sup>2)</sup> La finestra a comparsa con informazioni rapide sui simboli contiene una legenda dei simboli.
- <sup>3)</sup> Nessun effetto sui programmi per i quali è impostato Valore standard.
- 4)

Suggerimento Usare il pulsante (i) solo per cancellare singoli programmi.

# 8.1.7 Elenco PID

**Suggerimento** La modifica dell'elenco PID richiede conoscenze da esperti. L'elenco PID è descritto nel capitolo *Impostazioni per esperti* al paragrafo 9.4, pag. 81succ.

## 8.1.8 ? (Informazioni)

La scheda ? fornisce informazioni sulle versioni dell'hardware e del software del trasmodulatore.

| 🐻 Trasmo                   | dulatore- Unità di b     | ase - UFO 83-CI      |                       |                   |                             | d' 🗵 |  |  |  |
|----------------------------|--------------------------|----------------------|-----------------------|-------------------|-----------------------------|------|--|--|--|
| Ingresso                   | Frontend Bac             | kend Elaborazione TS | Tabella dei programmi | Elenco PID ?      |                             |      |  |  |  |
| Informazi                  | Informazioni tipologiche |                      |                       |                   |                             |      |  |  |  |
| Nome                       | IFOmini 8m8t Cl          |                      |                       |                   |                             |      |  |  |  |
| GST A                      | 00                       |                      | MinSwC                | CompGST A00       |                             |      |  |  |  |
| Informazi                  | oni bundle softwa        | re                   |                       |                   |                             |      |  |  |  |
| Versione                   | • V01                    |                      |                       | Numero build 45   |                             |      |  |  |  |
| Compon                     | enti                     |                      |                       |                   |                             |      |  |  |  |
|                            | Nome 👻                   | Versione             | Nun                   | nero di revisioni | Data build                  | Ę    |  |  |  |
| FW_001                     |                          | 1.0.0                |                       | 0                 | 1 27-mar-2015 0.14.00 (UTC) |      |  |  |  |
| CD_001                     |                          | 1.0.0                |                       |                   | 1 28-ott-2014 0.00.00 (UTC) |      |  |  |  |
| BS_001                     |                          | 1.0.0                |                       |                   | 14-mag-2014 10.42.00 (UTC)  |      |  |  |  |
| BL_001                     |                          | 1.0.0                |                       |                   | 30-set-2014 0.00.00 (UTC)   |      |  |  |  |
|                            |                          |                      |                       |                   |                             |      |  |  |  |
| 4                          |                          |                      |                       |                   |                             |      |  |  |  |
|                            |                          |                      |                       |                   |                             |      |  |  |  |
|                            |                          |                      |                       |                   |                             |      |  |  |  |
| 🖍 Annulla 🕞 Applica 🖌 🗸 OK |                          |                      |                       |                   |                             |      |  |  |  |
|                            |                          |                      |                       |                   |                             |      |  |  |  |

Fig. 36: Scheda ? nella finestra di modifica del trasmodulatore

# 8.2 Decodifica TS (finestra di modifica)

## 8.2.1 Informazioni generali

### Apertura della finestra di modifica

La finestra di modifica della decodifica TS viene visualizzata dopo

- un doppio clic sul componente decodifica TS<sup>1</sup>),
- la selezione della voce di menu Proprietà del menu contestuale del componente decodifica TS<sup>1</sup>).
- <sup>1)</sup> Vedere ⑦ in Fig. 3, pag. 16

### Contenuto

La finestra di modifica della decodifica TS contiene più schede. Per la relativa descrizione vedere sotto:

Impostazioni di base, pag. 58 Tabella dei programmi, pag. 61 Routing del flusso di trasporto, pag. 63

? (Informazioni), pag. 65

### Funzioni base

Vedere Funzioni base, pag. 43.

## 8.2.2 Impostazioni di base

La scheda Impostazioni di base permette di impostare i parametri per ciascun slot CAM.

| 🐻 Decodifica TS- Unità di base - UFO 83-Cl                               |                        | d 🗵                      |  |  |  |  |
|--------------------------------------------------------------------------|------------------------|--------------------------|--|--|--|--|
| Impostazioni di base Tabella dei programmi Routing flusso di trasporto ? |                        |                          |  |  |  |  |
| Slot CAM 4 (1)                                                           |                        | ▼                        |  |  |  |  |
| Modulo CA                                                                |                        |                          |  |  |  |  |
| Stato vuoto (2)                                                          | Nome del modulo        | (4)                      |  |  |  |  |
| Attivato Sì 3                                                            | ▼ Routing TS           | Automatica 5             |  |  |  |  |
| Decodifica multipla                                                      |                        |                          |  |  |  |  |
| Gestione PMT FIRST MORE MORE LAST                                        | 6 • Ottimizzazione PMT | No (7) 🔹                 |  |  |  |  |
|                                                                          | Cambio PMT             | Sostituzione (8)         |  |  |  |  |
|                                                                          | 11                     |                          |  |  |  |  |
| Appunti                                                                  |                        |                          |  |  |  |  |
| ORF 9                                                                    |                        |                          |  |  |  |  |
|                                                                          |                        |                          |  |  |  |  |
| PID rilevanti                                                            |                        |                          |  |  |  |  |
| Ingresso                                                                 | a Uscita               | <b>b</b>                 |  |  |  |  |
| PID (hex) A                                                              | Trasmissione           | PID (hex) - Trasmissione |  |  |  |  |
| 14 0184                                                                  |                        | 0182 0                   |  |  |  |  |
| 15 01B8                                                                  | 15                     | 01B8 🗻 ன                 |  |  |  |  |
| 16 03F2                                                                  | 2 16                   | 03F2 🥜                   |  |  |  |  |
| 17 (10) 03F3                                                             | 4 17                   | (11) 03F3 🧳              |  |  |  |  |
| 18 03FC                                                                  |                        | 03FC                     |  |  |  |  |
|                                                                          |                        | •                        |  |  |  |  |
|                                                                          |                        |                          |  |  |  |  |
| 🖉 Annulla 🛛 🕞 Applica 🔗 OK                                               |                        |                          |  |  |  |  |

Fig. 37: Scheda Impostazioni di base nella finestra di modifica della decodifica TS

| 1 | Slot CAM i cui parametri vengono modificati.                                               |  |  |  |
|---|--------------------------------------------------------------------------------------------|--|--|--|
| 2 | Stato CAM:                                                                                 |  |  |  |
|   | Vuoto: lo slot CAM è vuoto.                                                                |  |  |  |
|   | Pronto per l'uso: un CAM è inserito e pronto per l'uso.                                    |  |  |  |
|   | <b>Inserito</b> : un CAM è inserito ma non attivato ( $(3 = no)^{1}$ ; funge da sostituto. |  |  |  |
|   | Errore: durante l'inizializzazione del CAM si è verificato un errore. <sup>1)</sup>        |  |  |  |
| 3 | Attiva e disattiva il CAM.                                                                 |  |  |  |
|   | Sì: II CAM è attivato.                                                                     |  |  |  |
|   | No: II CAM è disattivato. <sup>1)</sup>                                                    |  |  |  |

| 4                   | Il nome del CAM nello stato <b>Pronto per l'uso.</b><br>Se il CAM è disattivato ma il suo stato è <b>Inserito</b> , viene visualizzato <b>Spare CAM in</b><br><b>Standby-Mode</b> .                                                                                                    |  |  |  |
|---------------------|----------------------------------------------------------------------------------------------------|--|--|--|
| 5                   | Condizione alla quale il flusso di trasporto viene guidato attraverso il CAM.                                                                                                    |  |  |  |
|                     | Sempre: il flusso di trasporto viene sempre guidato attraverso il CAM, quando è collegato.                                                                                                    |  |  |  |
|                     | Automatica: il flusso di trasporto viene guidato attraverso il CAM solo se nella scheda<br>Tabella dei programmi è stato selezionato un programma per l'elabora-<br>zione. Questa impostazione è utile quando un CAM disturba il flusso di tra-<br>sporto perché non deve decodificare nulla. |  |  |  |
| <sup>(6)2)</sup>    | Modalità di invio dei PMT al CAM (Only Add Add o First More More Last).                                                                                                    |  |  |  |
| (7 <sup>2)</sup>    | Questo commutatore stabilisce se le risorse di decodifica possono essere usate diversamente.                                                                                                    |  |  |  |
|                     | Si: i riferimenti alle correnti elementari non codificate vengono eliminati dalla PMT, rendendo così disponibili le risorse di decodifica nel CAM. <sup>4)</sup>                                                                                                    |  |  |  |
|                     | No: non viene eseguita nessuna ottimizzazione.                                                                                                    |  |  |  |
| (8 <sup>2)</sup>    | Modalità del cambio PMT.                                                                                                    |  |  |  |
| 0                   | Aggiorna <sup>3</sup> ): l'elenco dei programmi da decodificare inviati al CAM contiene solo le modifiche.                                                                                                    |  |  |  |
|                     | Sostituzione: l'elenco con i programmi da decodificare inviati al CAM contiene tutti i programmi da decodificare.                                                                                                    |  |  |  |
| 9                   | Campo di immissione per qualsiasi appunto sullo slot CAM.                                                                                                    |  |  |  |
| 10                  | Elenco delle informazioni sul flusso di trasporto all'ingresso del CAM (prima dell'ela-<br>borazione). <sup>5) 6)</sup>                                                                                                    |  |  |  |
| 11                  | Elenco delle informazioni sul flusso di trasporto all'uscita del CAM ( <i>dopo</i> l'elabora-<br>zione). <sup>5) 6)</sup>                                                                                                    |  |  |  |
| <sup>1)</sup> II CA | M è staccato dall'alimentazione di corrente.                                                                                                    |  |  |  |

2)

#### Attenzione

Modificare la preimpostazione solo in casi eccezionali. Un'impostazione errata può provocare il malfunzionamento del CAM.

- <sup>3)</sup> Inoltre:
  - La modalità Aggiorna non è supportata da tutti i CAM.
  - Nella modalità Aggiorna, durante il cambio PMT si verificano meno interruzioni del segnale video che nella modalità Sostituzione.
  - Se si seleziona la modalità Aggiorna per un CAM che non la supporta, potrebbero verificarsi errori nella decodifica.

<sup>4)</sup> L'ottimizzazione permette di decodificare eventuali programmi supplementari.

Suggerimento Se in caso di cambio PMT vengono indicati *ulteriori* PID codificati, la decodifica può parzialmente essere omessa in virtù della limitazione a un determinato numero di PID nei CAM.

#### 5)

Suggerimento I CAM possono decodificare un determinato numero di programmi (servizi) e di flussi elementari (PID). A seconda di quale limitazione risulta soddisfatta per prima, è possibile che non tutti i flussi elementari vengano decodificati. La riuscita o meno del processo di decodifica può essere stabilita confrontando gli elenchi @ e m. I CAM per qualsiasi elaborazione del flusso di trasporto hanno limitazioni simili e devono essere valutati in conformità alla descrizione del prodotto lato ingresso e lato uscita.

<sup>6)</sup> Se un programma (servizio) è codificato, nelle colonne ⓐ e ⓑ viene visualizzato il simbolo di una chiave.

# 8.2.3 Tabella dei programmi

La scheda **Tabella dei programmi** permette la configurazione dell'elaborazione dei programmi presenti per ciascun slot CAM.

| 🛃 Decodifica TS- Unità di base - UFO 83-Cl 🛛 🛛 🔀                         |                       |                               |                  |                      |  |  |  |  |
|--------------------------------------------------------------------------|-----------------------|-------------------------------|------------------|----------------------|--|--|--|--|
| Impostazioni di base Tabella dei programmi Routing flusso di trasporto ? |                       |                               |                  |                      |  |  |  |  |
| Slot CAM 4 (1)                                                           |                       |                               |                  |                      |  |  |  |  |
|                                                                          |                       |                               |                  |                      |  |  |  |  |
| Presente 2 Dati SI                                                       | Valido (3)            | TSID (hex) 40457 Of           | llD (hex) 5 0001 | Decodifica 6         |  |  |  |  |
| Nome 🔺                                                                   | SID (hex) Tipo        | Decodifica                    | Monitoraggio 🖽   | Valore standard      |  |  |  |  |
| 1 ASTRA SDT                                                              | 000D 🥪                | Valore standard 🛛 🔛           | <b>×</b>         | Disattivato (7)      |  |  |  |  |
| 2 BTV                                                                    | 3355 💡                | Disattivato 🚳                 |                  | Dependifier          |  |  |  |  |
| 3 Datendienst T1M                                                        | 1C66 🧮                | Valore standard               |                  | Decodifica           |  |  |  |  |
| 4 FM4                                                                    | 334E (a)              | Attivato 🚳                    |                  | Attivato 8           |  |  |  |  |
| 5 FP URMET                                                               | 1C54 🜃                | Valore standard               |                  |                      |  |  |  |  |
| 6 HDS Europe                                                             | 15) <sup>1C6C</sup> 🖉 | Valore standard               |                  |                      |  |  |  |  |
| 7 HUMAX DOWNLOAD SVC                                                     | 1C30 🥥                | Valore standard               |                  | Valore standard (10) |  |  |  |  |
| 8 IDS DOWNLOAD SVC                                                       | 1C/E                  | Valore standard               |                  |                      |  |  |  |  |
| 9 KaCIFL<br>10 Kethrein Deweland                                         | 1070 🔤                | Valore standard               |                  | 🕡 Inverti (11)       |  |  |  |  |
| 11 Kathrein DVR SSU                                                      | 1003 🤯                | Valore standard               |                  |                      |  |  |  |  |
| 12 Opentech Aggiungi servizio                                            | 1.41. 104             | Stanie Stanian - 104 - 104    |                  | Cancella (12)        |  |  |  |  |
| 13 Panasonic                                                             |                       | 46                            |                  | Aggiungi (13)        |  |  |  |  |
| 14 Radio Hore                                                            |                       |                               |                  | ją riggiungi         |  |  |  |  |
| 15 Radio neu                                                             | (a)                   | Monitoraggio Attivato         |                  |                      |  |  |  |  |
| 16 ROVI Guid SID (hex) 033                                               | (b)                   | Decodifica Valore standard (C |                  |                      |  |  |  |  |
| 17 RTL RADIO                                                             |                       |                               |                  | (14)                 |  |  |  |  |
| 18 Samsung2                                                              |                       |                               | ~                | Dulire Dulire        |  |  |  |  |
| 19 Samsung                                                               |                       |                               |                  |                      |  |  |  |  |
| 20 SatRecord                                                             |                       | 💞 Applica 🛛 🐺 Annul           | la 🖌 🖌           |                      |  |  |  |  |
|                                                                          |                       |                               |                  |                      |  |  |  |  |
|                                                                          |                       |                               |                  |                      |  |  |  |  |
| ,                                                                        |                       |                               |                  |                      |  |  |  |  |
| 🔊 Annulla 🛛 🚽 Applica                                                    |                       |                               |                  |                      |  |  |  |  |
|                                                                          |                       |                               |                  |                      |  |  |  |  |

Fig. 38: Scheda Tabella dei programmi nella finestra di modifica della decodifica TS

| 1 | Slot CAM i cui parametri vengono modificati.                                                                                                    |
|---|----------------------------------------------------------------------------------------------------|
| 2 | Presenza di un flusso di trasporto dello slot CAM (Presente, Assente, Incompleto).                                                                                                    |
| 3 | Completezza dei dati SI del flusso di trasporto (per es., Errore, Valido, Non presente).                                                                                                    |
| 4 | TSID; permette l'identificazione del flusso di trasporto.                                                                                                    |
| 5 | ONID; permette l'identificazione del flusso di trasporto.                                                                                                    |
| 6 | Modalità di funzionamento della codifica/decodifica:                                                                                                    |
|   | <b>Decodifica</b> : il flusso di trasporto viene monitorato rispetto alla decodifica, quindi: codifica PID lato ingresso, decodifica PID lato uscita.                                                                                                    |
|   | Elaborazione <sup>1)</sup> : il CAM non conosce lo stato NOMINALE del flusso di trasporto dopo<br>l'elaborazione da parte del CAM stesso. Per questo motivo il monitoraggio e la fun-<br>zione di ridondanza vengono disattivati e i dati SI non vengono adattati. |

- $\overline{7}$ Il commutatore stabilisce se l'elaborazione del servizio da parte del CAM deve essere normalmente attivata o disattivata (Attivato, Disattivato).2) 8 – 12 I pulsanti per l'impostazione della modalità di decodifica hanno funzioni analoghe a quelle dei pulsanti 4 – 8 nella Fig. 35, pag. 54; vedere il relativo punto. (13) Apre la finestra di dialogo 16. Elimina tutti i programmi non contenuti nell'attuale flusso di trasporto, ad°es. dopo il (14) cambio del transponder.3) ( viene visualizzato automaticamente, se la tabella dei programmi contiene programmi eliminabili. Tabella dei programmi con i programmi (servizi) del transponder. (15) Presupposto per la visualizzazione della tabella dei programmi: lo slot CAM riceve un flusso di trasporto valido. I programmi da modificare possono essere selezionati tramite mouse o da tastiera come in Windows Explorer. Pulire ha la stessa funzione del pulsante (4); vedere il relativo punto. • I simboli (a) indicano il tipo di servizio.<sup>4)</sup> • I simboli b indicano informazioni sul tempo di esecuzione.4) Finestra di dialogo per l'aggiunta di un programma (servizio) definito dall'utente che al (16) momento non è trasmesso.<sup>5)</sup> Possibilità di immissione: nome definito dall'utente (a) del programma, obbligatorio<sup>5)</sup>
  - SID (b) del programma; obbligatorio<sup>5)</sup>
  - Modalità di decodifica (c)
  - <sup>1)</sup> La modalità di funzionamento Elaborazione è necessaria, ad esempio, per eseguire un aggiornamento delle autorizzazioni di decodifica della smartcard. L'aggiornamento viene eseguito automaticamente dal CAM. Ciò garantisce che il processo di aggiornamento non venga disturbato da azioni del CAM stesso.
  - <sup>2)</sup> Se il valore standard è impostato su Attivato, i programmi vengono tutti decodificati dai CAM dello slot CAM, esclusi i programmi la cui decodifica è stata disattivata manualmente. In questo modo è probabile che le risorse di decodifica dei CAM vengano saltate e singoli programmi non vengano decodificati.
  - 3)

Suggerimento Usare il pulsante @ solo per eliminare singoli programmi.

di trasporto.

- <sup>4)</sup> La finestra a comparsa con informazioni rapide sui simboli contiene una legenda dei simboli.
- 5)

| Suggerimento | • | Per i programmi definiti dall'utente, la colonna ③ riporta un punto di domanda. |
|--------------|---|---------------------------------------------------------------------------------|
|              | • | Il nome (a) definito dall'utente del programma viene visualizzato solo          |
|              |   | nell'elenco (5), finche il flusso di trasporto d'ingresso non contiene il       |
|              |   | SID (b). In caso contrario viene visualizzato il nome contenuto nel flusso      |

# 8.2.4 Routing del flusso di trasporto

La scheda **Routing flusso di trasporto** permette di collegare i 6 slot CAM nei primi 3-6 gruppi di canali per decodificarne i flussi di trasporto.

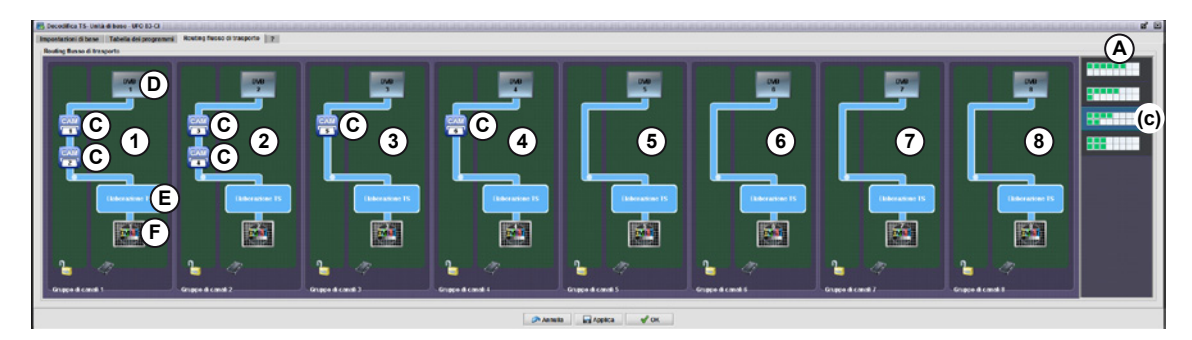

Fig. 39: Scheda Routing flusso di trasporto con visualizzazione di tutti i gruppi di canali 1 – 8 nella configurazione (c)

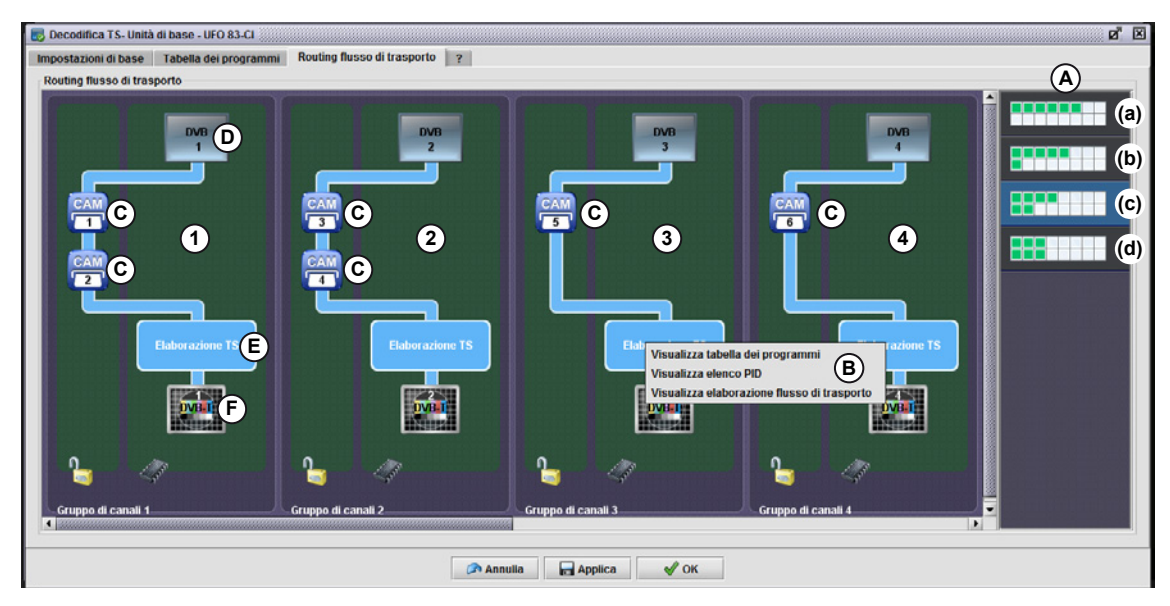

Fig. 40: Scheda Routing flusso di trasporto con visualizzazione dei gruppi di canali 1 – 4 nella configurazione (c)

| (1) – (8) | Illustrazione dei gruppi di canali 1 – 8 (Fig. 39) e 1 – 4 (Fig. 40). <sup>1) 2)</sup>  |
|-----------|-----------------------------------------------------------------------------------------|
| e         | Nei gruppi di canali i 6 slot CAM $©$ sono collegati secondo la configurazione selezio- |
| (1) – (4) | nata in $@$ .                                                                           |
| A         | I primi 4 pulsanti collegano i 6 slot CAM nei primi 3, 4, 5 o 6 gruppi di canali come   |

(A) I primi 4 pulsanti collegano i 6 slot CAM nei primi 3, 4, 5 o 6 gruppi di canali come descritto nella Tab. 3, pag. 64. Su ogni pulsante è illustrata graficamente la relativa configurazione CAM.

B Menu contestuali<sup>3)</sup> degli elementi C – C<sup>4)</sup>. Le voci dei menu contestuali passano alle schede del trasmodulatore e della decodifica TS (per maggior informazioni vedere la Tab. 4).

| © | Simbolo slot CAM      |
|---|-----------------------|
| D | Simbolo frontend      |
| e | Simbolo decodifica TS |
| Ē | Simbolo backend       |

- <sup>1)</sup> Il numero di gruppi di canali visibili dipende dalla larghezza impostata per la finestra.
- <sup>2)</sup> Le immagini mostrano esempi di configurazione (c).
- <sup>3)</sup> L'esempio illustrato è quello del menu contestuale di 🖲 (Fig. 40).
- <sup>4)</sup> Gli elementi © 🕞 sono contrassegnati solo per il gruppo di canali 1.

| Pulsante | Configurazione del CAM                                                                   |
|----------|------------------------------------------------------------------------------------------|
| (a)      | Cad. 1 slot CAM nei gruppi di canali 1 – 6.                                              |
| (b)      | 2 slot CAM nel gruppo di canali°1 e cad. 1 slot CAM nei gruppi di canali 2 – 5.          |
| (c)      | Cad. 2 slot CAM nei gruppi di canali 1 – 2 e cad. 1 slot CAM nei gruppi di canali 3 – 4. |
| (b)      | Cad. 2 slot CAM nei gruppi di canali 1 – 3.                                              |
|          |                                                                                          |

Tab. 3: Configurazioni CAM impostate con i pulsanti (a) – (d)

| Elemento | La voce di menu contestuale                        | passa alla scheda                      |
|----------|----------------------------------------------------|----------------------------------------|
| ©        | Configura decodifica                               | Tabella dei programmi (decodifica TS)  |
|          | Visualizza impostazioni di base                    | Impostazioni di base (decodifica TS)   |
| D        | Configura frontend                                 | Frontend (trasmodulatore)              |
| E        | Visualizza tabella dei programmi                   | Tabella dei programmi (trasmodulatore) |
|          | Visualizza elenco PID                              | Elenco PID (trasmodulatore)            |
|          | Visualizza elaborazione del flusso<br>di trasporto | Elaborazione TS (trasmodulatore)       |
| Ē        | Configura backend                                  | Backend (trasmodulatore)               |

Tab. 4: Voci del menu contestuale sugli elementi © – 🕞

# 8.2.5 ? (Informazioni)

La scheda ? fornisce informazioni sulle versioni dell'hardware e del software della decodifica TS.

| 🐻 Decodi | ifica TS- Unità | di base - UFO 83-CI                  |                     |                               | ø × |
|----------|-----------------|--------------------------------------|---------------------|-------------------------------|-----|
| Impostaz | tioni di base   | Tabella dei programmi Routing flusso | di trasporto ?      |                               |     |
| Informa  | zioni tipologic | he                                   |                     |                               |     |
| Nome     | Ump_UFZ896      | ;                                    |                     |                               |     |
| GST      |                 |                                      | MinSwCompGST        |                               |     |
| Informa  | zioni bundle s  | oftware                              |                     |                               |     |
| Version  | ne V02          |                                      | Numero build        | 127                           |     |
| Compo    | onenti          |                                      |                     |                               |     |
|          | Nome 🔻          | Versione                             | Numero di revisioni | Data build                    | ₽₽  |
| FW_00    | 1               | ump_ufz896_firmware_v2.0.0           |                     | 02 17-apr-2015 23.42.00 (UTC) |     |
| CD_00    | 1               | ufz896_fpga_v1.5.3                   |                     | 0 12-dic-2014 0.00.00 (UTC)   |     |
| BS_00*   | 1               | ufz896_bootstrap_v1.0.0              |                     | 2-set-2011 14.32.00 (UTC)     |     |
| BL_001   | 1               | ufz896_bootloader_v1.0.1             |                     | 12-set-2013 9.08.00 (UTC)     |     |
|          |                 |                                      |                     |                               |     |
|          |                 |                                      |                     |                               |     |
|          |                 |                                      |                     |                               |     |
|          |                 |                                      |                     |                               |     |
|          |                 | 🔊 Annulla                            | Applica 🛛 🖌 OK      |                               |     |
|          |                 |                                      |                     |                               |     |

Fig. 41: Scheda ? nella finestra di modifica della decodifica TS

# 9 Impostazioni per esperti

# 9.1 Informazioni generali

**Suggerimento** Questo capitolo descrive i parametri di configurazione la cui impostazione richiede conoscenze da esperti. Modificarli solo si è coscienti di cosa si sta facendo. Diversamente il funzionamento dell'impianto potrebbe esserne compromesso.

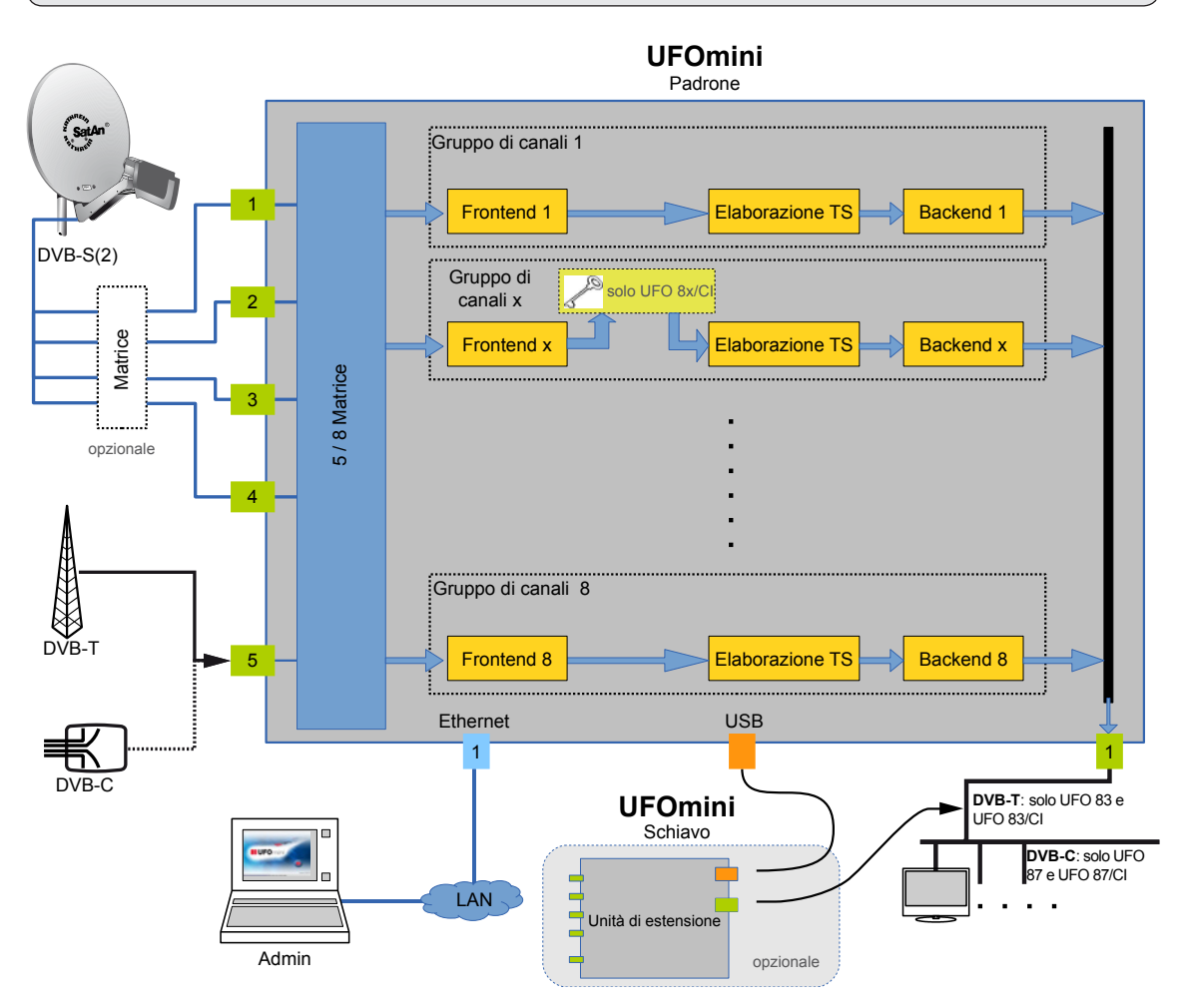

Fig. 42: Schema di flusso del segnale di un impianto con 2 testate (master e slave)

# 9.2 Cablaggio degli impianti

Impostazioni • Cablaggio impianti

| Suggerimento | La voce di menu <b>Cablaggio impianti</b> è disponibile solo se nessuna con-<br>figurazione è aperta.<br>Nel funzionamento standard – integrazione automatica dell'impianto<br>in una rete mediante DHCP°– le impostazioni del cablaggio impianti<br>non devono essere modificate. <b>Le modifiche sono necessarie solo<br/>se non è possibile realizzare la connessione di rete tra computer e<br/>impianto.</b> Inoltre: |
|--------------|----------------------------------------------------------------------------------------------------|
|              | <ul> <li>Non appena selezionata la voce di menu, viene visualizzata la fine-<br/>stra Cablaggio impianti/scheda Impianti trovati in rete e USW°800<br/>cerca automaticamente impianti online.</li> </ul>                                                                                                    |
|              | • La scheda Impianti trovati in rete serve a identificare gli impianti online e a configurarne le impostazioni di rete.                                                                                                    |
|              | • La scheda Impianti noti serve a configurare l'impostazione di rete degli impianti online in precedenza collegati al computer e già aperti almeno una volta <sup>1) 2)</sup> .                                                                                                    |
|              | <ul> <li>Il cablaggio impianti può essere configurato in modalità Standard e<br/>in modalità Esperto.</li> </ul>                                                                                                    |
|              | <ul> <li>La modalità Esperto è necessaria in particolare per configu-<br/>rare la connessione di rete dell'impianto.</li> </ul>                                                                                                    |
|              | <ul> <li>Le voci nella Fig. 43, pag. 68 disponibili solo in modalità<br/>Esperto sono numerate in rosso.</li> </ul>                                                                                                    |
|              | <ol> <li>Ad esempio, mediante doppio clic su un impianto, come descritto in ① alla<br/>Fig. 43, pag. 68.</li> </ol>                                                                                                    |
|              | <sup>2)</sup> L'elenco degli impianti noti viene salvato alla chiusura di USW 800 ed è di<br>nuovo disponibile al riavvio. Il numero massimo di impianti noti salvabili è<br>10.                                                                                                    |

### Impianti trovati in rete

#### ▷ Impostazioni ► Cablaggio impianti ► Impianti trovati in rete

|                              | Numero di serie | N° di unità | Commento | Nome/IP        | Porta       | Maschera di rete | Test di connessione    |
|------------------------------|-----------------|-------------|----------|----------------|-------------|------------------|------------------------|
| 20610134                     | S03000006 1     |             | UF083    | 172.16.3.139   | 9320        | 24               |                        |
| 20610136                     | S03000010 1     |             | UF083-CI | 172.16.3.135   | 9320        | 24               | 🛞 Nuova ricerca        |
| 0610137                      | CXI1094039 1    | 8           | UF087-CI | 172.16.3.143   | 9320        | 24               | Ricerca in background: |
|                              |                 |             |          |                |             |                  |                        |
|                              |                 |             |          |                |             |                  |                        |
| lome/Indirizzo IP            | e               |             | (6)      |                |             |                  | 🕄 Aggiungi             |
| npianto corrente             | ,<br>,          |             | 1.4.03   | In distance 10 | March and d |                  |                        |
| Unita<br>Lloità di base - Ll | Numero ui se    | ne 11       | DUCP     | 172 16 2 142   | Maschera un | 172 10 2 1       |                        |
| Utilità di base - O          | F CAT1054035    | 20010137    | DHCF     | 172.10.3.143   | 24          | 1/2.10.3.1       | Modifica               |
|                              |                 |             |          |                |             |                  |                        |
|                              |                 |             | 0        |                |             |                  |                        |
|                              |                 |             | 2        |                |             |                  |                        |
|                              |                 |             | 2        |                |             |                  | Sinc. <u>o</u> ra      |
|                              |                 |             | 2        |                |             |                  | Sinc. gra              |

Fig. 43: Scheda Impianti trovati in rete (numeri in violetto = modalità esperto)

 Elenco degli impianti trovati dalla ricerca (automatica, oppure manuale mediante ④). L'elenco contiene i seguenti valori:

Tipo: numero di listino Kathrein dell'unità di base (master)

Numero di serie: numero di serie dell'unità di base (master)

N° di unità: numero di testate dell'impianto

Commento: commento immesso nel campo 12

Nome/IP<sup>1)</sup>: indirizzo IP dell'impianto

Porta<sup>1</sup>): porta dell'impianto usata per la comunicazione

Maschera di rete<sup>1</sup>): maschera di rete dell'indirizzo IP

Facendo doppio clic su un impianto si apre la connessione ad esso ed è possibile acquisirlo nell'elenco ②. Se la connessione non è possibile, viene visualizzato un messaggio di errore. Elenco delle singole testate dell'impianto selezionate mediante doppio clic nell'elenco ①.
 L'elenco ② contiene i seguenti valori:

Unità: tipo di testata (di base/di estensione) e denominazione del modello (UFO 8x-xx).

Numero di serie: numero di serie della testata

Tipo: Numero di listino Kathrein della testata

Modalità<sup>1</sup>): modalità con cui la testata ottiene il proprio indirizzo IP<sup>4</sup>).

Indirizzo IP<sup>1</sup>): indirizzo IP della testata

Maschera di rete<sup>1</sup>): maschera di rete dell'indirizzo IP.

Gateway<sup>1)</sup>: gateway standard

- ③ Controlla la connessione all'impianto selezionato nell'elenco ①. Il controllo verifica se la connessione via TCP/IP è possibile. Dopo il controllo viene visualizzato un messaggio con il relativo risultato. Il messaggio deve essere confermato.
- (4) Riavvia la ricerca di impianti online<sup>2)</sup>.
- (5) La barra di progresso mostra la durata della ricerca.<sup>5)</sup>
- 6 Campo di immissione<sup>1)</sup> del nome o dell'indirizzo IP di un impianto non trovato con (4<sup>3)</sup>. Il pulsante (7<sup>1)</sup> acquisisce l'immissione.
- 7 Vedere 6.
- Avvia il lampeggio in arancione del LED di stato delle testate selezionate nell'elenco per circa°10°secondi. La funzione serve a identificare la testata in un impianto di grandi dimensioni.
- ④ Apre la finestra di dialogo<sup>1)</sup> per l'impostazione della connessione IP della testata selezionata nell'elenco ②. Inoltre:
  - Nella finestra di dialogo vengono impostati i valori descritti al punto 2<sup>(4)</sup>.
  - La finestra di dialogo può essere aperta anche facendo doppio clic su una testata.
  - La finestra di dialogo è illustrata nella Fig. 44, pag. 70.
- 10 Trasmette la data e l'ora del computer alla testata selezionata nell'elenco 2.
- Ripristina i valori di fabbrica DHCP (IPv4) delle impostazioni IP della testata selezionata nell'elenco ②. Successivamente la testata esegue automaticamente il riavvio.
- 2 Campo di immissione per un commento sulla testata selezionata nell'elenco 2.
- (3) Commuta tra la modalità Esperto e la modalità Standard.
- Annulla tutte le modifiche ed esegue di nuovo la configurazione d'impianto.
- Trasmette le modifiche all'impianto e chiude la connessione di rete. L'impianto si riavvia e viene visualizzato il relativo messaggio, che deve essere confermato.

6 Chiude la finestra Cablaggio impianti senza trasmettere le modifiche all'impianto. Viene visualizzata una finestra di dialogo con i seguenti pulsanti:

Salva: trasmette le modifiche all'impianto prima della chiusura della finestra e chiude la connessione di rete.

Scarta: annulla le modifiche e chiude la finestra.

Annulla: interrompe il processo senza chiudere la finestra.

- <sup>1)</sup> Disponibile solo in modalità esperto
- <sup>2)</sup> È possibile che la ricerca in rete non trovi tutti gli impianti, soprattutto se sono collegati a router e/o firewall. Per la ricerca in rete USW°800 invia i cosiddetti *pacchetti Multicast*, che vengono perlopiù bloccati da router e firewall. Consultare il proprio amministratore di rete per verificare se sia tecnicamente possibile e auspicabile il passaggio dei pacchetti Multicast. Se un impianto non viene trovato; è possibile immettere l'indirizzo IP in modalità Esperto; vedere al riguardo () in Fig. 43, pag. 68.
- <sup>3)</sup> Immettere solo l'indirizzo IP, se si usa una porta TCP/IP standard. Immettere una porta TCP/IP non standard con i due punti (':') separati dall'indirizzo IP. *Esempio*: 169.254.13.115:9800. *Possibile applicazione*: più impianti si trovano dietro un firewall con port forwarding.
- <sup>4)</sup> Vedere anche *Modalità di ottenimento dell'indirizzo di rete*, pag. 71.
- <sup>5)</sup> Il valore di riferimento è la durata impostata per la ricerca di impianti in rete.

| Impianto corren | ite                         | × |
|-----------------|-----------------------------|---|
| Unità           | 1 Unità di base - UFO 87-CI |   |
| Numero di seri  | ie (2) CXI1094039           |   |
| Modalità        | Эрнср                       | - |
| Indirizzo IP    | 4                           |   |
| Maschera di re  | ete (5)                     |   |
| Gateway         | 6                           |   |
| 🖌 Applica       | 💥 Scarta                    |   |

| Impianto corren | te                          |
|-----------------|-----------------------------|
| Unità           | 1 Unità di base - UFO 87-CI |
| Numero di seri  | e 2 CXI1094039              |
| Modalità        | 3 DHCP 🔻                    |
| Indirizzo IP    | 4                           |
| Maschera di re  | te 5                        |
| Gateway         | 6                           |
| 🖌 Applica       | 💥 Scarta                    |

Fig. 44: Finestra di dialogo per l'impostazione della connessione IP dell'impianto Esempi: DHCP (a sinistra) e IPv4 manuale (a destra)

| Modalità di ottenimento de | ell'indirizzo di rete |
|----------------------------|-----------------------|
|----------------------------|-----------------------|

| Zeroconf        | Il protocollo Zeroconf si usa per la selezione dell'indirizzo IP. Tenere conto di quanto segue:                                                                                                    |  |  |  |  |  |
|-----------------|----------------------------------------------------------------------------------------------------|--|--|--|--|--|
|                 | Il protocollo Zeroconf è indicato solo per le reti locali.                                                                                                    |  |  |  |  |  |
|                 | • La maschera di rete è sempre 255.255.0.0.                                                                                                    |  |  |  |  |  |
|                 | • Impianto: l'impianto seleziona automaticamente un indirizzo Zeroconf nell'intervallo da 169.254.1.0 a 169.254.254.255. (I router inoltrano i pacchetti con questo indirizzo IP.)                                                                                                    |  |  |  |  |  |
|                 | Computer:                                                                                                    |  |  |  |  |  |
|                 | <ul> <li>il computer deve ottenere il proprio indirizzo IP automaticamente.<br/>Impostazione in Windows 7 mediante Pannello di controllo ► Centro<br/>connessioni di rete e condivisione ► Modifica impostazioni scheda ►</li> <li><adattatore di="" l'impianto="" per="" rete=""> ► Proprietà ► Protocollo Internet<br/>versione 4 (TCP/IPv4) ► Proprietà ► Generale ► Ottieni automatica-<br/>mente un indirizzo IP.</adattatore></li> </ul> |  |  |  |  |  |
|                 | <ul> <li>Se nella rete non è presente nessun server DHCP, ad°es. in caso di<br/>connessione diretta tra computer e impianto, il computer si assegna<br/>automaticamente un indirizzo Zeroconf. A questo scopo è necessario il<br/>riavvio o modificare la posizione del cavo di rete.</li> </ul>                                                                                                    |  |  |  |  |  |
| DHCP (IPv4)     | L'indirizzo IPv4, la maschera di rete e il gateway vengono assegnati automati-<br>camente da un server DHCP.                                                                                                    |  |  |  |  |  |
| IPv6 link-local | L'apparecchio riceve innanzitutto un indirizzo IPv6 link-local nell'intervallo di indirizzi FE80::/10. Il suffisso dell'indirizzo IPv6 (ID interfaccia) è sempre lo stesso e risulta dall'indirizzo MAC dell'apparecchio.                                                                                                    |  |  |  |  |  |
|                 | Se in rete è presente un router IPv6 compatibile a cui è stato assegnato un pre<br>fisso di indirizzo IPv6, anche la testata master ottiene tale prefisso mediante la<br>Stateless Address Autoconfiguration (SLAAC).                                                                                                    |  |  |  |  |  |
|                 | L'indirizzo IP quindi usato e visualizzato è composto dal prefisso assegnato e dallo stesso ID interfaccia usato nell'indirizzo IPv6 link-local.                                                                                                    |  |  |  |  |  |
| Manuale (IPv4)  | Indirizzo IPv4, maschera di rete e gateway vengono impostati manualmente.                                                                                                    |  |  |  |  |  |
| Manuale (IPv6)  | Indirizzo IPv6, maschera di rete e gateway vengono impostati manualmente.                                                                                                    |  |  |  |  |  |
|                 |                                                                                                    |  |  |  |  |  |
| Suggerim        | <ul> <li>L'impostazione di rete prevista può essere concordata con l'ammini-<br/>stratore di rete o fatta eseguire da quest'ultimo.</li> <li>È possibile che debba essere adattata anche l'impostazione di rete</li> </ul>                                                                                                    |  |  |  |  |  |

del computer (il computer si trova in un altro intervallo di indirizzi IP;

Se la configurazione dell'impianto o del computer è errata, la connessione tra computer e impianto potrebbe non essere possibile.

la configurazione IP del computer è stata modificata; ecc.).

#### Temi connessi

Impostazioni del firewall, pag. 8 Protocolli e indirizzi usati, pag. 10 Collegamento Internet (accesso remoto al master), pag. 10 Titolo della finestra: Interfaccia utente di USW 800, pag. 16 Rete, pag. 39 Durata della ricerca di impianti in rete: Rete, pag. 39 Segnalazioni d'errore, pag. 83

### Impianti noti

| Numero di serie                                            | Tipo                   |          | Com              | imento           | Nome/IP                      | Porta             | M    | aschera di rete       | - 85 |                                  |    |
|------------------------------------------------------------|------------------------|----------|------------------|------------------|------------------------------|-------------------|------|-----------------------|------|----------------------------------|----|
| XI1094039                                                  | 20610137               | UFO87    | 7-CI             |                  | 172 16 3 143                 | 9320              | 24   |                       |      | 7                                |    |
| 03000010                                                   | 20610136               | UF083    | 3-CI             |                  | 172.16.3.135                 | 9320              | 24   |                       |      | Elimina                          | (  |
| 03000006                                                   | 20610134               | UF083    | 3                |                  | 172.16.3.139                 | 9320              | 24   |                       |      |                                  | _  |
| 0110000004                                                 | 20610134               | UFOm     | ini 03           |                  | 172.16.3.141                 | 9320              | 24   |                       |      |                                  |    |
| 03000009                                                   | 20610137               | UFO87    | 7-CI - System01  |                  | 172.16.3.137                 | 9320              | 24   |                       |      |                                  |    |
|                                                            |                        |          |                  |                  |                              |                   |      |                       |      |                                  |    |
| pianto corrente –<br>Unità                                 | Numero o               | di serie | Tipo             | Modalità         | Indirizzo IP                 | Maschera di       | rete | Gateway               |      | Identificazio                    | 18 |
| pianto corrente<br>Unità<br>Inità di base - UF.            | Numero c               | di serie | Tipo<br>20610137 | Modalità<br>DHCP | Indirizzo IP<br>172.16.3.143 | Maschera di<br>24 | rete | Gateway<br>172.16.3.1 |      | Udentificazio                    | 10 |
| i <b>pianto corrente</b> –<br>Unità<br>Jnità di base - UF. | Numero c<br>CXI1094039 | ti serie | Tipo<br>20610137 | Modalità<br>DHCP | Indirizzo IP<br>172.16.3.143 | Maschera di<br>24 | rete | Gateway<br>172.16.3.1 |      | 🚦 Identificazio                  | ne |
| ianto corrente<br>Unità<br>iità di base - UF.              | Numero c<br>CXI1094039 | di serie | Tipo<br>20610137 | Modalità<br>DHCP | Indirizzo IP<br>172.16.3.143 | Maschera di<br>24 | rete | Gateway<br>172.16.3.1 |      | Identificazio Modifica Sinc. gra | ne |

#### Impostazioni - Cablaggio impianti - Impianti noti

#### Fig. 45: Scheda Impianti noti

Le impostazioni eseguibili nella scheda **Impianti noti** sono identiche a quelle descritte per la scheda **Impianti trovati in rete**, con la seguente eccezione:

| ⑦ Elimina l'impianto selezionato nell'elenco ①. |  |
|-------------------------------------------------|--|
|-------------------------------------------------|--|

#### Temi connessi

Impianti trovati in rete, pag. 68succ.
# 9.3 Procedura guidata NIT...

### Altro • Procedura guidata NIT

Di seguito sono descritte una a una le fasi della procedura guidata NIT.

Suggerimento La creazione della NIT (Network Information Table) è possibile solo per gli impianti online e se i flussi di trasporto sui backend necessari per la struttura della NIT sono validi.

### Fase 1

La fase 1 fornisce informazioni sulla procedura guidata NIT, il cui avvio può essere all'occorrenza interrotto.

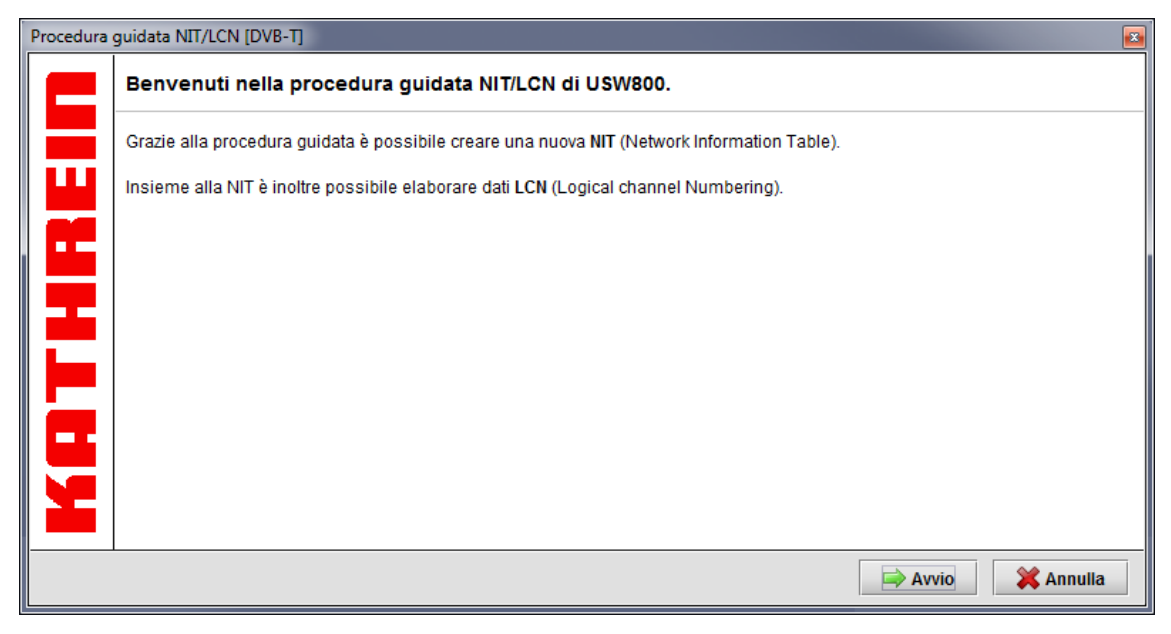

Fig. 46: Procedura guidata NIT - fase 1

| Procedura guidata NIT/LCN [DVB-T]                                                                                  |             |
|----------------------------------------------------------------------------------------------------|-------------|
| Come si intende procedere?                                                                                         |             |
| Insieme alla NIT, con questa procedura guidata è possibile elaborare anche i dati LCN (Logical Channel Numbering). |             |
| A tale proposito è possibile scegliere tra diversi standard LCN.                                                   |             |
| ① Non generare dati LCN ▼ LCN-Standard                                                                             |             |
| Descrizione                                                                                                    |             |
| In questa variante non viene creato alcun descrittore LCN.                                                         |             |
|                                                                                                    |             |
|                                                                                                    | a 💥 Annulla |

Fig. 47: Procedura guidata NIT – fase 2

 Elenco a discesa per l'impostazione dei dati LCN: Non generare dati LCN: Non vengono generati dati LCN. NorDig (Descriptor V1): Vengono generati descrittori LCN conformi a NorDig, versione 1.

Inoltre per UFO 83 e UFO 83/CI: IEC 62216: Vengono generati descrittori LCN conformi alla specifica IEC 62216. FRANSAT PRO: Vengono generati descrittori LCN conformi alla specifica FRANSAT-PRO.

I dati LCN contengono informazioni sulla sequenza di servizi preferita sugli apparecchi terminali.

| Procedura guidata N                                                                                                    | Procedura guidata NIT/LCN [DVB-T]                                                                                                    |                       |           |  |  |  |
|----------------------------------------------------------------------------------------------------|----------------------------------------------------------------------------------------------------|-----------------------|-----------|--|--|--|
| Dati base della                                                                                                    | NIT                                                                                                    |                       |           |  |  |  |
| La NIT contiene inf                                                                                                    | ormazioni per l'identificazione della rete via cavo o del gestore della rete via cavo                                                                                                    | L                     |           |  |  |  |
| 1D rete:                                                                                                    | FF01                                                                                                    |                       |           |  |  |  |
| 2Nome rete:                                                                                                    | Kathrein Werke KG                                                                                                    |                       |           |  |  |  |
| II numero di version<br>Normalmente il nu<br>mmettere un num<br>se è richiesto il pie<br><b>3 lumero <u>v</u>ersione:</b> | Il numero di versione NIT viene utilizzato dai terminali per poter riconoscere le modifiche della NIT.<br>Normalmente il numero di versione dovrebbe essere automaticamente assegnato dall'impianto.<br>mmettere un numero di versione fisso solo se espressamente richiesto dalla rete e<br>se è richiesto il pieno controllo del numero da assegnare concretamente.<br>Numero <u>v</u> ersione: Automatica |                       |           |  |  |  |
| 4 🗹 <u>E</u> sadecimale                                                                                                   |                                                                                                    | 🖨 Indietro 📄 Continua | 🗙 Annulla |  |  |  |

Fig. 48: Procedura guidata NIT – fase 3

- ① A ogni rete viene assegnato un proprio ID rete, che funge da identificatore di rete univoco.<sup>1)</sup> L'ID è un numero esadecimale di quattro cifre senza 0x anteposto. L'elenco degli ID rete attualmente assegnati è disponibile sul sito del progetto DVB <u>http://www.dvb.org/.<sup>2)</sup> Esempi nella Tab. 5, pag. 76.</u>
- (2) Il **Nome rete** descrive la rete fisica in un formato leggibile per il cliente finale.<sup>3)</sup> Esempi: *ASTRA, EUTELSAT, Munich Cable* ecc.

La visualizzazione o meno del nome rete degli apparecchi terminali (ricevitori DVB-C) dipende dall'apparecchio specifico.

- ③ Numero versione: vedere al riguardo le informazioni .
- (4) Casella di controllo non spuntata: l'ID rete ① è decimale.
   Casella di controllo spuntata: l'ID rete ① è esadecimale.
- <sup>1)</sup> Digital Video Broadcasting (DVB): Specification for Service Information (SI) in DVB Systems
- <sup>2)</sup> Digital Video Broadcasting (DVB): Allocation of Service Information (SI) and Data Broadcasting Codes for Digital Video Broadcasting (DVB) Systems
- <sup>3)</sup> Digital Video Broadcasting (DVB): Guidelines on implementation and usage of Service Information (SI)

| ID rete | Rete                                   |
|---------|----------------------------------------|
| 0001    | Rete satellitare Astra 19,2°E          |
| 0002    | Rete satellitare Astra 28,2°E          |
| 0021    | Rete Hispasat 1                        |
| 0030    | Rete satellitare Canal+                |
| 2114    | Televisione digitale terrestre tedesca |

| F001        | Deutsche Telekom       |
|-------------|------------------------|
| FF00 – FFFF | Uso temporaneo privato |

Tab. 5: Esempi di assegnazione di ID rete

#### Fase 4

| Procedura guidata NIT/LCN (DVB-T)       |                                      |                 |                   |               |                |              |                   |                       |          |     |
|-----------------------------------------|--------------------------------------|-----------------|-------------------|---------------|----------------|--------------|-------------------|-----------------------|----------|-----|
| Controllare                             | Controllare le immissioni della NIT. |                 |                   |               |                |              |                   |                       |          |     |
| TSID (hex)                              | ONID (hex)                           | Frequenza (MHz) | Ampiezza di banda | Costellazione | Guard Interval | Code Rate HP | Transmission Mode | Hierarchy Info        | Priorità | 1   |
| 0006                                    | 0001                                 | 514,00          | 8 MHz             | QAM64         | 1/4            | 2/3          | MODE_2K           | non-hier.,nat interl. | TS high  | -   |
| 0005                                    | 0001                                 | 506,00          | 8 MHz             | QAM64         | 1/4            | 2/3          | MODE_2K           | non-hier.,nat interl. | TS high  |     |
| 0008                                    | 0001                                 | 530,00          | 8 MHz             | QAM64         | 1/4 ①          | 2/3          | MODE_2K           | non-hier.,nat interl. | TS high  |     |
| 0007                                    | 0001                                 | 522,00          | 8 MHz             | QAM64         | 1/4            | 2/3          | MODE_2K           | non-hier.,nat interl. | TS high  |     |
| 0004                                    | 0001                                 | 498,00          | 8 MHz             | QAM16         | 1/4            | 2/3          | MODE_2K           | non-hier.,nat interl. | TS high  |     |
| 0003                                    | 0001                                 | 490,00          | 8 MHz             | QAM64         | 1/32           | 7/8          | MODE_2K           | non-hier.,nat interl. | TS high  |     |
|                                         |                                      |                 |                   |               |                |              |                   |                       |          | _   |
| 4 3000000000000000000000000000000000000 |                                      |                 |                   |               |                |              |                   |                       |          | •   |
|                                         |                                      |                 |                   | (             | 3              |              |                   |                       |          |     |
|                                         |                                      |                 |                   | (             | 3) a servizi   |              |                   |                       |          |     |
| SID (hex)                               | Tipo (esa                            | )               |                   |               |                | Nome         |                   |                       |          |     |
| 332D                                    |                                      | ORF III         |                   |               |                |              |                   |                       |          | -   |
| 332E                                    |                                      | RTL NITRO A     |                   |               |                |              |                   |                       |          |     |
| 3330                                    |                                      | LT1-OOE         |                   |               | $\sim$         |              |                   |                       |          |     |
| 3339                                    |                                      | L-TV/TVM        |                   |               | (2)            |              |                   |                       |          |     |
| 3341                                    | <b></b>                              | OE1             |                   |               |                |              |                   |                       |          |     |
| 3342                                    | <b>E</b>                             | OE1 DD          |                   |               |                |              |                   |                       |          |     |
| 3344                                    | 3344 🚳 OE2 N                         |                 |                   |               |                |              |                   |                       |          |     |
|                                         |                                      |                 |                   |               |                |              |                   |                       |          | -   |
| <u> </u>                                | ale                                  |                 |                   |               |                |              | 🦨 Inc             | dietro 😂 Continua     | 💥 Annul  | lla |

Fig. 49: Procedura guidata NIT - fase 4

- ① Elenco dei descrittori Delivery-System. Solo visualizzazione, nessuna modifica possibile.
- ② Elenco delle voci NIT per i gruppi di canali DVB-T/-H. Solo visualizzazione, nessuna modifica possibile.
- ③ Visualizza e nasconde l'elenco ②.

<sup>1)</sup> Digital Video Broadcasting (DVB); Guidelines on implementation and usage of Service Information (SI)

Suggerimento II passo 5 non viene visualizzato, se nel passo 2 è stata selezionata la voce Non generare dati LCN.

| De  |                                                                             |              |               |             |           |                 |                |             |            |               |        |                   |            |            |           |            |            |
|-----|-----------------------------------------------------------------------------|--------------|---------------|-------------|-----------|-----------------|----------------|-------------|------------|---------------|--------|-------------------|------------|------------|-----------|------------|------------|
| PIG | ocedura gi                                                                  | ndata NIT/LC | IN [DAP-1]    |             |           |                 |                |             |            |               |        |                   |            |            |           |            | - 1        |
| 5   | Su questa pagina della procedura guidata è possibile modificare i dati LCN. |              |               |             |           |                 |                |             |            |               |        |                   |            |            |           |            |            |
|     | Continue                                                                    |              | i di convini  |             | dadi .    |                 |                |             |            |               |        |                   |            |            |           |            | <u> </u>   |
| H   | Connigan                                                                    | a con in     | A UI SEI VIZI | uñu anhhoi  | tau       |                 |                |             |            | Ċ             |        |                   |            |            |           |            | ூ          |
|     | Tabella d                                                                   | ei programn  | ni LCN:       |             |           |                 |                |             |            | <del>60</del> | Progra | ammi disponibili: |            |            |           |            | <i>8</i> 8 |
|     | LCN                                                                         | HD-LCN       | Visibile      | No          | me        | TSID (hex)      | ONID (hex)     | SID (hex)   | Tipo (esa) | 17            |        | Nome              | TSID (hex) | ONID (hex) | SID (hex) | Tipo (esa) | <b>P</b>   |
|     | 1                                                                           |              |               | Juwelo H    | D         | 0008            | 0001           | 151B        | E) HD      | -             | 1      | RTL NITRO A       | 0006       | 0001       | 332E      |            | -          |
|     | 2                                                                           | 1            | Ľ             | ORF III     |           | 0006            | 0001           | 332D        |            | 222           | 2      | LT1-OOE           | 0006       | 0001       | 3330      |            |            |
|     | 3                                                                           |              | (a)           |             |           |                 |                |             |            | 11            | 3      | L-TV/TVM          | 0006       | 0001       | 3339      |            |            |
|     | 4                                                                           |              | Ŷ             |             |           | _               |                |             |            |               | 4      | OE1               | 0006       | 0001       | 3341      | S          |            |
|     | 5                                                                           |              |               |             | (         | 2)              |                |             |            | 1             | 5      | OE1 DD            | 0006 (     | 3 0001     | 3342      | (1)        |            |
|     | 6                                                                           |              |               |             |           |                 |                |             |            |               | 6      | OE2 N             | 0006       | 0001       | 3344      | S          |            |
|     | 7                                                                           |              | ~             | OE2 O       |           | 0006            | 0001           | 3346        | (2)        |               | 7      | OE2 B             | 0006       | 0001       | 3345      | (2)        |            |
|     | 8                                                                           |              |               | OE2 S       |           | 0006            | 0001           | 3347        | Solution   |               | 8      | DMAX HD Austria   | 0008       | 0001       | 152E      | E) HD      |            |
|     | 9                                                                           |              | ~             | OE2 K       |           | 0006            | 0001           | 334B        | <b></b>    |               | 9      | ORF III           | 0007       | 0001       | 332D      |            |            |
|     | 10                                                                          | 12           | 2             | ORF III     |           | 0005            | 0001           | 332D        |            |               | 10     | OE2 N             | 0007       | 0001       | 3344      | (2)        |            |
|     | 11                                                                          |              |               | RTL NITR    | A O       | 0005            | 0001           | 332E        |            |               | 11     | OE2 O             | 0007       | 0001       | 3346      | (2)        |            |
|     | 12                                                                          |              | <b>P</b>      | DMAX HD     |           | 0008            | 0001           | 151A        | E) HD      |               | 12     | OE2 T             | 0007       | 0001       | 3348      | (2)        |            |
|     | 13                                                                          |              |               |             |           |                 |                |             |            |               | 13     | OE2 St            | 0007       | 0001       | 334A      | <b>(</b>   |            |
|     | 14                                                                          |              |               | RTL NITE    | <u></u>   | 0007            | 0001           | 1105        |            |               | 14     | OE2 K             | 0007       | 0001       | 334B      | S          |            |
|     | 15                                                                          |              | V             | OE2 S       | 🖽 Con     | figura trasmi   | ssione parall  | ela in HD   | 1          |               | 15     | ORF III           | 0003       | 0001       | 332D      |            |            |
|     | 16                                                                          |              |               |             | Elin      | ina trasmiss    | ione parallela | in HD       |            |               | 16     | RTL NITRO A       | 0003       | 0001       | 332E      |            |            |
|     | 17                                                                          |              |               |             | P Pas     | sa al servizio  | da collegare   |             |            |               | 17     | L-TV/TVM          | 0003       | 0001       | 3339      |            |            |
|     | 18                                                                          |              |               |             | [ ] O. I. |                 | 0              |             | _          | -             | 18     | OE1               | 0003       | 0001       | 3341      | 5          | -          |
|     | 10 Programmi assegnati, il numero LCN ma Seleziona tutto                    |              |               |             |           |                 |                |             |            |               |        |                   | - 1        |            |           |            |            |
|     | Seleziona tutto (dalla posizione del mouse)                                 |              |               |             |           | ) — —           |                |             |            |               |        |                   |            |            |           |            |            |
|     | Ittilizzaro                                                                 | la funziono  | h hne nerb    | ron por cor | 🔶 Sele    | eziona tutto (d | lalla posizion | e del mouse | )          |               |        |                   |            |            |           |            |            |
| Ľ   | Rimuovi selezione                                                           |              |               |             |           |                 |                |             |            |               |        |                   |            |            |           |            |            |
|     |                                                                             |              |               |             | Col       | nare le lacun   | e              |             |            |               |        |                   | A          |            |           | ÷.         |            |
|     | ✓ Esadecimale                                                               |              |               |             |           |                 |                |             |            | 🐙 Indietro    |        | ontinua           | 🛛 🐺 Annu   | lla        |           |            |            |

Fig. 50: Procedura guidata NIT - fase 5

| 1 | Se nella fase 2                                 | allora selezionare la scheda 🛈                                                                                                    |
|---|-------------------------------------------------|----------------------------------------------------------------------------------------------------|
|   | è stato selezionato NorDig (Descriptor V1),     | l'intervallo i cui dati LCN devono essere impostati (TV, Radio, Altro).                                                                                                    |
|   | è stato selezionato IEC 62216 o<br>FRANSAT PRO, | l'intervallo per<br><i>impostare</i> i dati LCN ( <b>Configura LCN</b> ) e per<br><i>visualizzare</i> i dati LCN non modificabili ( <b>Tipi</b><br><b>di servizi non supportati</b> ). |

(2) Elenco dei dati LCN assegnati.

- Le caselle di controllo (a) stabiliscono se durante l'avanzamento graduale sull'apparecchio terminale un servizio viene visualizzato o saltato.<sup>1)</sup> Se la funzione della casella di controllo è supportata o meno, dipende dall'apparecchio terminale specifico.
- L'assegnazione dei dati LCN dall'elenco ③ all'elenco ② e l'ordinamento all'interno dell'elenco ② si effettuano mediante la funzione drag-and-drop.
- I dati LCN possono essere modificati mediante doppio clic e immissione da tastiera.
- (3) Elenco dei dati LCN non assegnati.

- (4) Avvia la ricerca di programmi nell'elenco 2).
- (5) Avvia la ricerca di programmi nell'elenco (3).
- (6) Menu contestuale per la modifica delle voci dell'elenco.
  - **Configura trasmissione parallela in HD**<sup>2)</sup>: apre l'elenco per la selezione di un programma HDTV. Inoltre:
  - Il programma HDTV selezionato nell'elenco viene assegnato all'elenco SDTV<sup>3)</sup> su cui il puntatore del mouse si trovava al momento dell'apertura del menu contestuale.<sup>4)</sup>
  - Il programma HDTV selezionato viene trasmesso contemporaneamente al programma SDTV assegnato (Simulcast in HD).<sup>5)</sup>
  - II numero LCN del programma HDTV<sup>3)</sup> viene visualizzato accanto al programma SDTV nella colonna HD-LCN.<sup>4)</sup>
  - Elimina trasmissione parallela in HD<sup>2</sup>): elimina il programma HDTV assegnato dal programma SDTV su cui il puntatore del mouse si trovava al momento dell'apertura del menu contestuale.

Passa al servizio da collegare<sup>2</sup>: salta al programma SDTV o HDTV assegnato.

Seleziona tutto (...) e Rimuovi selezione: questi comandi permettono di selezionare voci d'elenco o, rispettivamente, di rimuovere una selezione.

Colmare le lacune<sup>2</sup>): elimina le righe vuote tra le voci selezionate.

- <sup>1)</sup> Se la casella di controllo non è spuntata, il servizio può essere lo stesso selezionato dall'apparecchio terminale mediante immissione diretta del posto programma.
- <sup>2)</sup> Disponibile solo se nella fase 2 è stato selezionato IEC 62216 oppure FRANSAT PRO.
- <sup>3)</sup> I programmi SDTV e HDTV sono contrassegnati nella colonna**Tipo (esa)** come segue:
  - 🗐 = programma SDTV, 텍 🎞 = programma HDTV
- <sup>4)</sup> Se nella fase 2 è stato selezionato FRANSAT PRO, il numero LCN del programma HDTV deve essere maggiore del numero LCN del programma SDTV assegnato. In caso contrario i numeri LCN interessati sono visualizzati su sfondo rosso e il pulsante Continua non è disponibile.
- <sup>5)</sup> I ricevitori che supportano Simulcast in HD riproducono automaticamente il programma HD.

| Procedura guidata NIT/LCN [DVB-T]                                                                                                    |                                        |
|----------------------------------------------------------------------------------------------------|----------------------------------------|
| Rilevamento dei dati completato                                                                                                    | B-B-B-B-B-B-B-B-B-B-B-B-B-B-B-B-B-B-B- |
| Sono stati rilevati tutti i dati necessari per creare la NIT.<br>Al termine della procedura guidata è possibile creare e attivare la NIT. |                                        |
|                                                                                                    | Annulla                                |

Fig. 51: Procedura guidata NIT – fase 6

① Invia la NIT all'impianto online in cui è salvata permanentemente.

| Procedura guidata NIT/LCN [DVB-T]             |                                     |
|-----------------------------------------------|-------------------------------------|
| Scrivi dati                                   | 8-8-8-8-8-                          |
| I dati vengono distribuiti ai singoli moduli. | 1                                   |
| Scrittura dei dati eseguita correttamente.    |                                     |
|                                               | (3) (4)                             |
|                                               | 🧢 Indietro 🛛 🖋 Completa 🛛 💥 Annulla |

Fig. 52: Procedura guidata NIT – fase 7

- ① Barra di progresso per la trasmissione dei dati all'impianto online.
- (2) Informazione finale sull'andamento della trasmissione dei dati.
- ③ Chiude la procedura guidata.
- (4) Interrompe la procedura guidata. Premendo questo pulsante nel corso del caricamento della NIT le modifiche già eseguite vengono annullate.

#### Temi connessi

Attivazione/disattivazione NIT: Altro, pag. 29

# 9.4 Elenco PID

Nella scheda Elenco PID viene impostato per ciascun gruppo di canali il filtro per gli ID di pacchetto (PID) contenuti nel flusso di trasporto. Quali PID vengono effettivamente usati per i flussi di dati elementari può essere stabilito attraverso i misuratori oppure chiesto all'emittente dei programmi. Il filtraggio dei PID è necessario solo raramente.

#### Attenzione

Il filtraggio di determinati PID può rendere inutilizzabile il flusso di trasporto in uscita.

| 🐻 Trasmodulatore- L            | Jnità di base - UFO 83-Cl                                                                     |                                                                                                    | 2 🗵                                                                                                    |
|--------------------------------|-----------------------------------------------------------------------------------------------|----------------------------------------------------------------------------------------------------|----------------------------------------------------------------------------------------------------|
| Ingresso Fronten               | d Backend Elaborazione T                                                                      | S Tabella dei programmi Elenco PID ?                                                                               | 1                                                                                                    |
| Gruppo di canali 4 (           | 1)                                                                                            |                                                                                                    | <b>▼</b>                                                                                               |
|                                | Stato<br>Presente                                                                             | TSID (hex) 0457                                                                                                    | ONID (hex)                                                                                             |
| PID (hex) 1 000A 2 0012 3 1212 | Blocca<br>Blocca<br>Blocca<br>Aggiungi filtro<br>Ingresso Ingress (a) ~<br>PID (hex) 1212 (b) | Modalità filtro<br>3<br>10<br>Modalità filtro Blocca (c) ▼<br>sostituire con (d)<br>(e) (f)<br>✓ Applica ★ Annulla | Filtro<br>Filtro<br>Passaggio (4)<br>Blocca (5)<br>Valore standard (6)<br>Cancella (8)<br>Aggiungi (9) |
|                                |                                                                                               | Annulla 🕞 Applica 🔗 OK                                                                                             |                                                                                                    |

#### Fig. 53: Scheda Elenco PID nella finestra di modifica del trasmodulatore

- (1) Gruppo di canali i cui parametri vengono modificati.
- Proprietà del flusso di trasporto.
- A Configuratore delle colonne
- PID definiti dall'utente del gruppo di canali. I PID da modificare possono essere selezionati tramite mouse o da tastiera come in Windows Explorer.
   Il menu contestuale contiene i comandi ④ – ⑧.

- ④ ⑨ I pulsanti per l'impostazione della modalità Filtro hanno funzioni analoghe a quelle dei pulsanti ④ ⑨ nella Fig. 35, pag. 54.
- Finestra di dialogo per l'aggiunta di un PID definito dall'utente. Possibilità di immissione:
  - PID (b), obbligatorio
  - Modalità Filtro (c)
  - Il valore immesso in (d) sostituisce il PID (b) (*Rimappatura PID*) inizialmente presente nel flusso di trasporto.
     Nota: *Questa funzione non è al momento supportata.*

| Suggerimento | • | L'ingresso (a) non può essere modificato.                                                              |
|--------------|---|----------------------------------------------------------------------------------------------------|
|              | • | L'impostazione Valore standard si riferisce alla modalità<br>Filtro del relativo programma (servizio). |

# 10 Segnalazioni d'errore

#### Impossibile stabilire la connessione

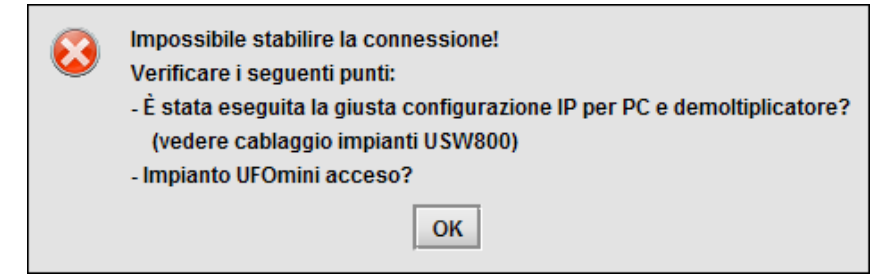

Fig. 54: Messaggio di errore Impossibile stabilire la connessione: Impossibile stabilire la connessione

| Possibile causa                                                                                                    | Risoluzione                                                                                                    |
|----------------------------------------------------------------------------------------------------|----------------------------------------------------------------------------------------------------|
| I cavi di rete del computer e delle testate non sono inseriti correttamente.                                         | Controllare i cavi di rete.1)                                                                                                    |
| Le testate non sono attivate.                                                                                        | Attivare le testate. 1)                                                                                                    |
| Le impostazioni di rete del computer e/o della testata sono errate.                                                  | Controllare le impostazioni di rete; se neces-<br>sario, rivolgersi all'amministratore di rete. <sup>1)</sup>                                                                                     |
| La configurazione dei router di rete e/o quella<br>dei firewall è errata (le porte necessarie non<br>sono abilitate) | Adeguare la configurazione dei router di rete<br>e/o dei firewall; vedere <i>Impostazioni del fire-<br/>wall</i> , pag. 8. Se necessario, rivolgersi<br>all'amministratore di rete. <sup>1)</sup> |
|                                                                                                    | <ol> <li>Riavviare USW 800 dopo aver corretto<br/>l'errore.</li> </ol>                                                                                                    |

#### La connessione all'impianto è già attiva

| $\mathbf{i}$ | Impossibile stabilire la connessione!<br>È già disponibile un'altra connessione con l'impianto! |  |
|--------------|-------------------------------------------------------------------------------------------------|--|
|              | ок                                                                                              |  |

Fig. 55: Messaggio di errore Impossibile stabilire la connessione: La connessione è già attiva

### La connessione con l'impianto è stata interrotta

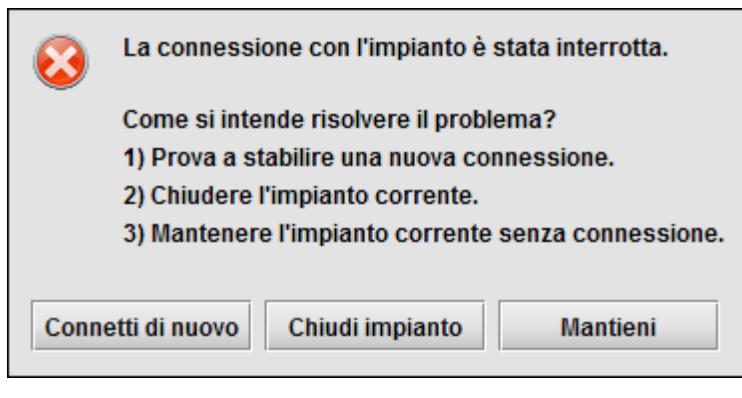

Fig. 56: Messaggio di errore La connessione con l'impianto è stata interrotta

| Possibile causa                                                                   | Risoluzione                                                                                                    |
|-----------------------------------------------------------------------------------|----------------------------------------------------------------------------------------------------|
| La connessione di rete è stata staccata:<br>• connessione DSL difettosa           | Controllare le possibili cause dell'errore e pre-<br>mere uno dei pulsanti del messaggio di errore:                                                                                                    |
| cavo di rete difettoso                                                            | Connetti di nuovo: tenta di ripristinare la con-<br>nessione all'impianto.<br>Se il tentativo riesce, è possibile subito conti-<br>nuare a lavorare.                                                          |
| <ul> <li>componente di rete difettoso (switch, router, firewall, ecc.)</li> </ul> |                                                                                                    |
| La rete è momentaneamente sovraccarica<br>e potrebbe avere un'ampiezza di banda   | Se non riesce, il messaggio di errore viene visualizzato di nuovo.                                                                                                    |
| insufficiente.                                                                    | Chiudi impianto: annulla le modifiche e chiude                                                                                                    |
| Mancanza di corrente locale                                                       | l'impianto.                                                                                                    |
| sulla testata                                                                     | Mantieni: torna all'interfaccia utente. La con-<br>figurazione di un impianto può essere sal-<br>vata in un file, insieme alle relative modi-<br>fiche, e trasmessa all'impianto in un momento<br>successivo. |
| • sui componenti di rete (switch, router, firewall, ecc.)                         |                                                                                                    |

# **11** Impostazioni tipiche (esempi)

# 11.1 Uscita QAM (ARD Digital, transponder 12.266 MHz)

- ✓ Solo per UFO 87 e 87/CI.
- ✓ Sull'ingresso 1 della testata è presente il segnale di ASTRA 19,2° est.<sup>1)</sup>

## Impostazioni del trasmodulatore<sup>2)</sup>

| Scheda         | Parametro                  | Valore                                        |
|----------------|----------------------------|-----------------------------------------------|
| Campo          |                            |                                               |
| Ingresso       | -                          | Ingresso 1                                    |
| Ingresso       | -                          | Satellite                                     |
| Configurazione | Satellite                  | Astra 19,2E (19,2 est)                        |
|                | Polarizzazione             | Orizzontale                                   |
|                | Banda                      | High                                          |
|                | Modalità DiSEqC™           | Disattivata <sup>3)</sup>                     |
|                | Impostare gli altri par    | rametri in conformità all'LNB collegato.      |
| Frontend       |                            | Gruppo di canali 1                            |
| Frontend       |                            | Ingresso 1 (satellite)                        |
| Configurazione | Satellite                  | Astra 19,2E (19,2 est) (solo visualizzazione) |
|                | Livello                    | Horizontal high (solo visualizzazione)        |
|                | Transponder                | 12.266 MHz, ARD Digital                       |
|                | La modifica degli altri pa | arametri non è in genere necessaria.          |
| Backend        |                            | Gruppo di canali 1                            |
| Uscita         | Uscita AF                  | On                                            |
|                | Canale                     | S21                                           |
|                | Frequenza                  | 306,000 (MHz)                                 |
|                | Livello                    | -20                                           |
|                | Costellazione              | QAM256                                        |
|                | Modalità                   | Segnale satellitare                           |
|                | Symbolrate                 | 6.900 (MS/s)                                  |
|                | Utilizzo                   | (solo visualizzazione)                        |

| Elaborazione TS          | Normalmente non sono necessarie modifiche. |
|--------------------------|--------------------------------------------|
| Tabella dei<br>programmi | Normalmente non sono necessarie modifiche. |
| Elenco PID               | Normalmente non sono necessarie modifiche. |

Tab. 6: Impostazioni del trasmodulatore per un'uscita QAM per ARD Digital, transponder 12.266 MHz

- <sup>1)</sup> Una matrice esterna non è necessaria.
- <sup>2)</sup> Le impostazioni sono descritte a scopo esemplificativo per l'ingresso°1 e il gruppo di canali°1.
- <sup>3)</sup> Se si usa una matrice esterna, impostare DiSEqC<sup>™</sup> 1.0 o Segnalazione analogica (14/18V) a seconda del tipo di matrice.

#### Temi connessi

Trasmodulatore (finestra di modifica), pag. 42

# 11.2 Uscita COFDM (ARD Digital, transponder 12.266 MHz)

- ✓ Solo per UFO 83 e 83/CI.
- ✓ Sull'ingresso 1 della testata è presente il segnale di ASTRA 19,2° est.<sup>1)</sup>

| Scheda                                                                                       |        | Parametro                                                       | Valore                                   |
|----------------------------------------------------------------------------------------------|--------|-----------------------------------------------------------------|------------------------------------------|
|                                                                                              | Campo  |                                                                 |                                          |
| Ingresso                                                                                     |        | Impostare la scheda Ing                                         | resso come descritto nel paragrafo 11.1. |
| Frontend                                                                                     |        | Impostare la scheda Frontend come descritto nel paragrafo 11.1. |                                          |
| Backend                                                                                      |        |                                                                 | Gruppo di canali 1                       |
|                                                                                              | Uscita | Uscita AF                                                       | On                                       |
|                                                                                              |        | Canale                                                          | S21                                      |
|                                                                                              |        | Frequenza                                                       | 306,000 (MHz)                            |
|                                                                                              |        | Livello                                                         | 0                                        |
|                                                                                              |        | Utilizzo                                                        | (solo visualizzazione)                   |
|                                                                                              |        | Ampiezza di banda                                               | 8 (MHz)                                  |
|                                                                                              |        | Costellazione                                                   | QAM64                                    |
|                                                                                              |        | Modalità                                                        | Segnale satellitare                      |
|                                                                                              |        | Guard Interval                                                  | 1/32                                     |
|                                                                                              |        | Code Rate                                                       | 7/8                                      |
| Elaborazione TS                                                                              |        | Vedere <i>Uscita QAM (AR</i><br>12.266 MHz), pag. 85.           | D Digital, transponder                   |
| Tabella dei<br>programmiVedere Uscita QAM (ARD Digital, transponder<br>12.266 MHz), pag. 85. |        | D Digital, transponder                                          |                                          |
| Elenco PID                                                                                   |        | Normalmente non sono                                            | necessarie modifiche.                    |

# Impostazioni del trasmodulatore<sup>2)</sup>

Tab. 7: Impostazioni del trasmodulatore per un'uscita COFDM per ARD Digital, transponder 12.266 MHz

<sup>1)</sup> Una matrice esterna non è necessaria.

<sup>2)</sup> Le impostazioni sono descritte a scopo esemplificativo per l'ingresso 1 e il gruppo di canali 1.

### Utilizzo e filtro dei programmi

Se il valore massimo dell'**Utilizzo** raggiunge il 100 % (scheda **Backend**), i singoli programmi devono essere cancellati dal flusso di trasporto mediante il filtro dei programmi.

# Per il controllo dell'utilizzo e l'uso del filtro dei programmi in caso di necessità procedere come segue

- 1. Scheda Backend: Controllare il valore nel boxUtilizzo.
  - ⇒ Proseguire se l'utilizzo è pari al 100% (prima o dopo la barra).
- 2. Scheda Decodifica TS: Impostare Filtro dei programmi su On.
  - ⇒ Nella scheda Tabella dei programmi i programmi sono ora tutti bloccati per impostazione di fabbrica.
- 3. Scheda Tabella dei programmi: Selezionare alcuni programmi nella tabella dei programmi e premere + Passaggio.
- 4. Scheda Backend: Controllare il valore nel boxUtilizzo.
  - ⇒ Ripetere la fase 11.1. con il pulsante ...
    - + Passaggio, se l'utilizzo è < 90 % e si intende aggiungere altri programmi al segnale di uscita.
    - x Blocca, se l'utilizzo è > 90 % e si devono di nuovo eliminare programmi.

#### Temi connessi

Trasmodulatore (finestra di modifica), pag. 42

# 11.3 Decodifica dei servizi (ORF Digital, transponder 11.303 MHz)

- ✓ Solo per UFO 83/CI e 87/CI.
- ✓ Sull'ingresso 1 della testata è presente il segnale di ASTRA 19,2° est.<sup>1)</sup>

#### Impostazioni del trasmodulatore<sup>2)</sup>

| Scheda<br>Campo | Parametro                                                     | Valore                                        |
|-----------------|---------------------------------------------------------------|-----------------------------------------------|
| Ingresso        | -                                                             | Ingresso 2                                    |
| Ingresso        | -                                                             | Satellite                                     |
| Configurazione  | Satellite                                                     | Astra 19,2E (19,2 est)                        |
|                 | Polarizzazione                                                | Orizzontale                                   |
|                 | Banda                                                         | Low                                           |
|                 | Modalità DiSEqC™                                              | Disattivata <sup>3)</sup>                     |
|                 | Impostare gli altri par                                       | rametri in conformità all'LNB collegato.      |
| Frontend        |                                                               | Gruppo di canali 2                            |
| Frontend        |                                                               | Ingresso°2 (satellite)                        |
| Configurazione  | Satellite                                                     | Astra 19,2E (19,2 est) (solo visualizzazione) |
|                 | Livello                                                       | horizontal low (solo visualizzazione)         |
|                 | Transponder                                                   | 11.303 MHz, ORF Digital                       |
|                 | La modifica degli altri parametri non è in genere necessaria. |                                               |
| Backend         |                                                               | Gruppo di canali 1                            |
| Uscita          | Uscita AF                                                     | On                                            |
|                 | Canale                                                        | S22 (esempio)                                 |
|                 | Frequenza                                                     | 482.000 (MHz)                                 |
|                 | Livello                                                       | -20                                           |
|                 | Costellazione                                                 | QAM256                                        |
|                 | Modalità                                                      | Segnale satellitare                           |
|                 | Symbolrate                                                    | 6.900 (MS/s)                                  |
|                 | Utilizzo                                                      | (solo visualizzazione)                        |
| Elaborazione TS | Vedere <i>Uscita QAM (AR</i><br>12.266 MHz), pag. 85.         | D Digital, transponder                        |

| Tabella dei | Vedere Uscita QAM (ARD Digital, transponder |
|-------------|---------------------------------------------|
| programmi   | 12.266 MHz), pag. 85.                       |
| Elenco PID  | Normalmente non sono necessarie modifiche.  |

- Tab. 8:Impostazioni del trasmodulatore per Decodifica dei servizi per ORF Digital, transponder 11.303<br/>MHz
- <sup>1)</sup> Una matrice esterna non è necessaria.
- <sup>2)</sup> Le impostazioni sono descritte a scopo esemplificativo per l'ingresso 2 e il gruppo di canali 2.
- <sup>3)</sup> Se si usa una matrice esterna, impostare DiSEqC<sup>™</sup> 1.0 o Segnalazione analogica (14/18V) a seconda del tipo di matrice.

### Impostazioni della decodifica TS<sup>1)</sup>

| Scheda                          | Parametro   | Valore                                                                                                    |
|---------------------------------|-------------|----------------------------------------------------------------------------------------------------|
| Campo                           |             |                                                                                                    |
| Impostazioni di base            |             | Normalmente non sono necessarie modifiche.                                                                                |
| Tabella dei<br>programmi        |             |                                                                                                    |
| Tabella dei<br>programmi        | ORF Digital | Attivato <sup>a)</sup>                                                                                                    |
| Routing del flusso di trasporto |             | <b>Impostazione di fabbrica</b> (= pulsante nella<br>posizione superiore = cad. 1 slot CAM nei<br>gruppi di canali 1 – 6) |

Tab. 9: Impostazioni della decodifica TS per Decodifica dei servizi per ORF Digital, transponder 11.303 MHz

 a) Controllare nel trasmodulatore / nella schedaTabella dei programmi se per ORF1 HD è scomparso il simbolo della chiave.

#### Temi connessi

*Trasmodulatore (finestra di modifica)*, pag. 42 *Decodifica TS (finestra di modifica)*, pag. 57

91 di 92

www.kathrein.com

936.5019/-/VMPT/0715/IT - Con riserve di modifiche

KATHREIN-Werke KG • Anton-Kathrein-Straße 1-3 • Postfach 10 04 44 • 83004 Rosenheim • Germania • Tel. +49 8031 184-0 • Fax +49 8031 184-35